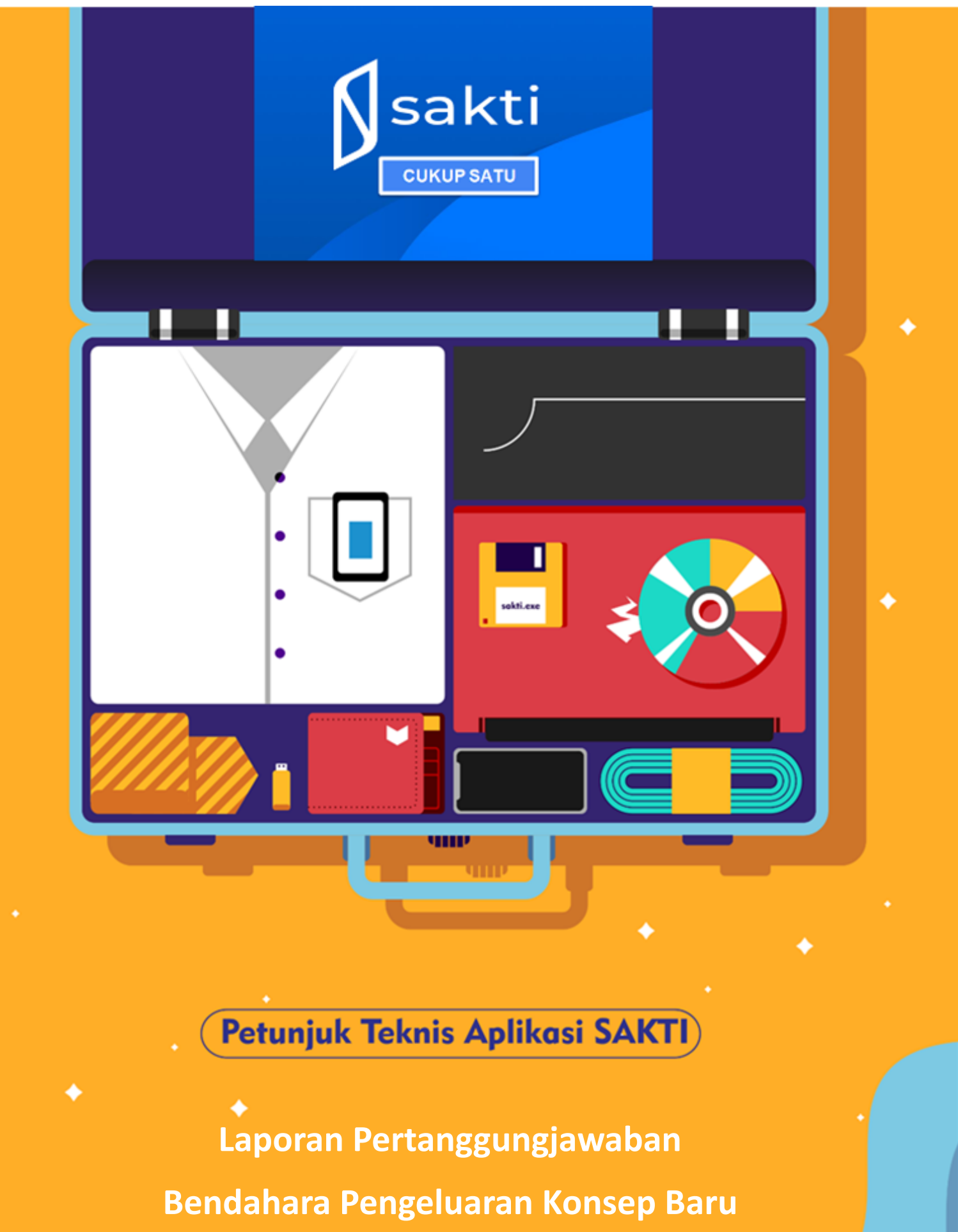

Versi tanggal : 21/09/2023

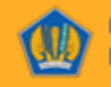

# DAFTAR ISI

- Bagian 1 Setup Referensi Satker LPJ di KPPN
- Bagian 2 Penyusunan LPJ Bendahara Pengeluaran Konsep Baru
- Bagian 3 Validasi LPJ Bendahara oleh KPA/PPK Satker
- Bagian 4 Validasi LPJ Bendahara KPPN Pada Staff KPPN
- Bagian 5 Validasi LPJ Bendahara KPPN Pada Kasi KPPN
- Bagian 6 Validasi Tolak LPJ Bendahara oleh KPPN dan KPA/PPK

### **BAGIAN 1**

### Setup Referensi Satker LPJ di KPPN

KPPN dapat melakukan pengaturan aktif/inaktif satker wajib LPJ pada menu KPPN – Verifikasi dan Akuntasi – Referensi – Referensi Satker LPJ. Tampilan dengan filter mode tampilan bulanan adalah sebagai berikut :

| Proceeding Marco                   |   | Referensi | I Satker LPJ                                             |                  |
|------------------------------------|---|-----------|----------------------------------------------------------|------------------|
| Pencanan Menu                      |   | Mode Tamp | pilan : Dulanan Tahunan                                  |                  |
| Administrasi                       | ~ | Bulan     | : 2023-09                                                |                  |
| E Bendahara                        | ~ | Satker    |                                                          |                  |
| E GL dan Pelaporan                 | ~ |           |                                                          |                  |
| Penganggaran                       | ~ | ✓ Pilin   | Semia O Batal Semia                                      |                  |
| Sinkronisasi Renja-RKA             | ~ |           | Satker                                                   | Aksi             |
| E KPPN                             | ^ |           |                                                          | Pengeluaran      |
| 💼 Manajemen Satker 🔍               |   |           | 448302 - INSTITUT PEMERINTAHAN DALAM NEGERI              | Penerimaan       |
| 🖿 Pencairan Dana 🗸 🗸               | • |           |                                                          |                  |
| Verifikasi dan Akuntansi           | · |           |                                                          | Pengeluaran      |
| Referensi     Adamanti Satkar I Pl |   |           | 500084 - KPPN SUMEDANG PENYALIR DANA TRANSFER UMUM       | Penerimaan       |
| Dokumen Pendukung MPHL-            |   |           |                                                          |                  |
| BJS                                |   |           |                                                          | Y Pengeluaran    |
| Validasi Persetujuan LPJ KPPN      |   |           | 648790 - KANTOR PELAYANAN PERBENDAHARAAN NEGARA SUMEDANG | Penerimaan       |
| Report .                           | ~ |           |                                                          |                  |
|                                    |   |           | and discussion                                           |                  |
|                                    |   |           |                                                          |                  |
|                                    |   |           | 😰 Simpan                                                 | 🛇 Batal 🕞 Keluar |
|                                    |   |           |                                                          |                  |
|                                    |   |           |                                                          |                  |

Sedangkan tampilan dengan filter mode tampilan tahunan adalah sebagai berikut :

| Departure Manu             | Ret   | ferensi Satker LPJ               |         |               |             |             |             |                      |             |             |             |             |               |               |             |
|----------------------------|-------|----------------------------------|---------|---------------|-------------|-------------|-------------|----------------------|-------------|-------------|-------------|-------------|---------------|---------------|-------------|
| Pericanan Menu             | Mode  | Tampilan                         | : Bular | nan 💿 Tahunan | ]           |             |             |                      |             |             |             |             |               |               |             |
| 🖿 Administrasi             | Tahur | 1                                | 2023    |               | -           |             |             |                      |             |             |             |             |               |               |             |
| 🖿 Bendahara 👻              | Satke | r                                |         |               | Q (2)       |             |             |                      |             |             |             |             |               |               |             |
| 💼 GL dan Pelaporan 👻       |       |                                  | -       |               |             |             |             |                      |             |             |             |             |               |               |             |
| Penganggaran 👻             |       | Pilih Semua 🛛 🛇 Batal Semua      |         |               |             |             |             |                      |             |             |             |             |               |               |             |
| 🖿 Sinkronisasi Renja-RKA 👻 |       | Satker                           | Aksi    | Jan           | Feb         | Mar         | Apr         | Mei                  | Jun         | Jul         | Agt         | Sep         | Okt           | Nov           | Des         |
| KPPN ^                     |       | 449202 INICTITUIT DEMEDINITALIAN |         | Pengeluaran   | Pengeluaran | Pengeluaran | Pengeluaran | Pengeluaran          | Pengeluaran | Pengeluaran | Pengeluaran | Pengeluaran | Pengeluaran   | Pengeluaran   | Pengeluaran |
| Manajemen Satker           |       | DALAM NEGERI                     |         | Penerimaan    | Penerimaan  | Penerimaan  | Penerimaan  | Penerimaan           | Penerimaan  | Penerimaan  | Penerimaan  | Penerimaan  | Penerimaan    | Penerimaan    | Penerimaan  |
| Pencairan Dana V           |       |                                  |         |               |             |             |             |                      |             |             |             |             |               |               |             |
| Referensi                  |       | 500084 - KPPN SUMEDANG PENYALUR  |         | Pengeluaran   | Pengeluaran | Pengeluaran | Pengeluaran | Pengeluaran          | Pengeluaran | Pengeluaran | Pengeluaran | Pengeluaran | Pengeluaran   | Pengeluaran   | Pengeluaran |
| Referensi Satker LPJ       |       | DANA TRANSFER UMUM               |         | Penerimaan    | Penerimaan  | Penerimaan  | Penerimaan  | Penerimaan           | Penerimaan  | Penerimaan  | Penerimaan  | Penerimaan  | Penerimaan    | Penerimaan    | Penerimaan  |
| Dokumen Pendukung MPHL-    |       |                                  |         |               |             |             |             |                      |             |             |             | ×           |               |               |             |
| B/S                        |       | 648790 - KANTOR PELAYANAN        |         | Pengeluaran   | Pengeluaran | Pengeluaran | Pengeluaran | Pengeluaran          | Pengeluaran | Pengeluaran | Pengeluaran | Pengeluaran | * Pengeluaran | * Pengeluaran | Pengeluaran |
| Report                     |       | SUMEDANG                         |         | Penerimaan    | Penerimaan  | Penerimaan  | Penerimaan  | Penerimaan           | Penerimaan  | Penerimaan  | Penerimaan  | Penerimaan  | Penerimaan    | Penerimaan    | Penerimaan  |
| - Mport                    |       |                                  |         |               |             |             |             | _                    |             |             |             |             |               |               |             |
|                            |       |                                  |         |               |             |             | ж           | 4 <mark>1</mark> 2 3 | •           |             |             |             |               |               |             |
|                            |       |                                  |         |               |             |             |             | _                    |             |             |             |             |               |               |             |
|                            |       |                                  |         |               |             |             |             |                      |             |             |             | 🕑 Ubah      | 🗃 Simpan      | S Batal       | 0+ Keluar   |
|                            |       |                                  |         |               |             |             |             |                      |             |             |             |             |               |               |             |
|                            |       |                                  |         |               |             |             |             |                      |             |             |             |             |               |               |             |
|                            |       |                                  |         |               |             |             |             |                      |             |             |             |             |               |               |             |

### Untuk melakukan perubahan referensi satker wajib LPJ dapat dilakukan sebagai berikut :

| Pencarian Menu             |      | Referensi Satker LPJ                         |       |               |                |                |                    |                |               |                 |              |             |                 |              |              |
|----------------------------|------|----------------------------------------------|-------|---------------|----------------|----------------|--------------------|----------------|---------------|-----------------|--------------|-------------|-----------------|--------------|--------------|
|                            |      | Mode Tampilan                                | Bula  | nan 🧿 Tahunan |                |                |                    |                |               |                 |              |             |                 |              |              |
| Administrasi               | ~    | Tahun                                        | 2023  |               |                |                |                    |                |               |                 |              |             |                 |              |              |
| 💼 Bendahara                |      | Satker                                       |       | 1             | Q 0            |                |                    |                |               |                 |              |             |                 |              |              |
| 💼 GL dan Pelaporan         | ~    |                                              |       | -             |                |                |                    |                |               |                 |              |             |                 |              |              |
| n Penganggaran             | ~    | ✓ Pilih Semua                                | emua  |               |                |                |                    |                |               |                 |              |             |                 |              |              |
| Sinkronisasi Renja-RKA     | ~    | Satker                                       | Alcsi | Jan           | Feb            | Mar            | Apr                | Mei            | Jun           | Jul             | Agt          | Sep         | Okt             | Nov          | Des          |
| KPPN                       | ^    |                                              |       | Pengeluaran   | Pengeluaran    | Pengeluaran    | Pengeluaran        | Pengeluaran    | Pengeluaran   | Pengeluaran     | Pengeluaran  | Pengeluaran | Pengeluaran     | Pengeluaran  | Pengeluara   |
| m Manajemen Satker         |      | 448302 - INSTITUT PEMERINTAL<br>DALAM NEGERI | IAN   |               |                | C Deservers    |                    |                | -             |                 |              |             |                 | Desertance   |              |
| 💼 Pencairan Dana           | *    | L                                            |       | Perennual     | Perfermination | Periodimisasin | Perfect initiation | P GITCHING AND | Perior Instan | - CONST INVASIA | Perfertition | Penerinsen  | Period Integral | P CONTRACTOR | Perfermissar |
| 🖿 Verifikasi dan Akuntansi | ^    | 1                                            |       | Pengeluaran   | Pengeluaran    | Pengeluaran    | Pengeluaran        | Pengeluaran    | Pengeluaran   | Pengeluaran     | Pengeluaran  | Pengeluaran | Pengeluaran     | Pengeluaran  | Pengeluara   |
| E Referensi                | ^    | 500084 - KPPN SUMEDANG PER                   | YALUR |               |                |                |                    |                |               |                 |              |             |                 |              |              |
| Referensi Satker LPJ       |      | DANA TRANSFER UMUM                           |       | Penerimaan    | Penerimaan     | Penerimaan     | Penerimaan         | Penerimaan     | Penerimaan    | Penerimaan      | Penerimaan   | Penerimaan  | Penerimaan      | Penerimaan   | Penerimaan   |
| Dokumen Pendukung MP       | HL-  |                                              |       | Desceluses    | Damashuana     | Deservices     | Demostration       | Descelutors    | Deservices    | Deservices      | Deservices   | V Danaharan | Provedures      | V Deservices | V Banashana  |
| DJ3                        | 1061 | 648790 - KANTOR PELAYANAN                    |       | Pengeluaran   | Pengenuaran    | Pengeluaran    | Pengeluaran        | Pengeuaran     | Pengeluaran   | Pengeloaran     | Pengeidaran  | Pengeloaran | Pengenuaran     | Pengeroaran  | Pengeloara   |
| Report                     | *    | SUMEDANG                                     |       | Penerimaan    | Penerimaan     | Penerimaan     | Penerimaan         | Penerimaan     | Penerimaan    | Penerimaan      | Penerimaan   | Penerimaan  | Penerimaan      | Penerimaan   | Penerimaar   |
|                            |      |                                              |       |               |                |                |                    |                |               |                 |              |             |                 |              |              |
|                            |      |                                              |       |               |                |                |                    |                |               |                 |              |             | 211             |              |              |
|                            |      |                                              |       |               |                |                |                    |                |               |                 |              |             | 2               |              |              |
|                            |      |                                              |       |               |                |                |                    |                |               |                 |              | 🖪 Ubah      | E Simpen        | 🛇 Batal      | B Keluar     |
|                            |      |                                              |       |               |                |                |                    |                |               |                 |              | <u> </u>    |                 |              |              |

- 1. Ceklis pada satker yang dipilih.
- 2. Klik tombol "Ubah".
- 3. Klik "Pilih Semua" untuk memilih seluruh jenis LPJ pada satker yang diceklis untuk 1 tahun penuh.
- 4. Ceklis pada bulan dan jenis LPJ tertentu jika akan melakukan pemilihan secara manual satu per satu sebagaimana berikut :

|    | Pencarian Menu                |     | Referensi Satker LPJ<br>Mode Tampilan | : Bulan       | an 💿 Tahunan  |               |             |             |             |             |             |             |               |                                 |                                 |                                 |
|----|-------------------------------|-----|---------------------------------------|---------------|---------------|---------------|-------------|-------------|-------------|-------------|-------------|-------------|---------------|---------------------------------|---------------------------------|---------------------------------|
|    | Administrasi                  | ~   | Tahun                                 | 2023          |               |               |             |             |             |             |             |             |               |                                 |                                 |                                 |
|    | Bendahara                     | ~   | Satker                                |               |               | Q 2           |             |             |             |             |             |             |               |                                 |                                 |                                 |
|    | GL dan Pelaporan              | ~   | Satker                                | Alcsi         | 4 Jan         | Feb           | Mar         | Apr         | Mei         | Jun         | Jul         | Agt         | Sep           | Okt                             | Nov                             | Des                             |
|    | Penganggaran                  | ~   | AAR302 - INSTITUT                     | ✓ Pilih Semua | Y Pengeluaran | Y Pengeluaran | Pengeluaran | Pengeluaran | Pengeluaran | Pengeluaran | Pengeluaran | Pengeluaran | Pengeluaran   | Pengeluaran                     | Pengeluaran                     | Pengeluaran                     |
| e. | Sinkronisasi Renja-RKA        | ~   | PEMERINTAHAN DALAM                    |               | Penerimaan    | Penerimaan    | Penerimaan  | Penerimaan  | Penerimaan  | Penerimaan  | Penerimaan  | Penerimaan  | Penerimaan    | Penerimaan                      | Penerimaan                      | Penerimaan                      |
|    | KPPN                          | ^   | NEGERI                                | Satal Semua   |               |               |             |             |             |             |             |             |               |                                 |                                 |                                 |
|    | Manajemen Satker              | ~   | 500084 - KPPN SUMEDANG                |               | Pengeluaran   | Pengeluaran   | Pengeluaran | Pengeluaran | Pengeluaran | Pengeluaran | Pengeluaran | Pengeluaran | Pengeluaran   | Pengeluaran                     | Pengeluaran                     | Pengeluaran                     |
| r. | Pencairan Dana                | ~   | PENYALUR DANA TRANSFER                |               | Penerimaan    | Penerimaan    | Penerimaan  | Penerimaan  | Penerimaan  | Penerimaan  | Penerimaan  | Penerimaan  | Penerimaan    | Penerimaan                      | Penerimaan                      | Penerimaan                      |
|    | Referensi                     | ~   | 0 mon                                 |               |               |               |             |             |             |             |             |             |               |                                 |                                 |                                 |
|    | Referensi Satker LPJ          |     | 648790 - KANTOR PELAYANAN             |               | Pengeluaran   | Pengeluaran   | Pengeluaran | Pengeluaran | Pengeluaran | Pengeluaran | Pengeluaran | Pengeluaran | ✓ Pengeluaran | <ul> <li>Pengeluaran</li> </ul> | <ul> <li>Pengeluaran</li> </ul> | <ul> <li>Pengeluaran</li> </ul> |
|    | Dokumen Pendukung MPH<br>BJS  | IL- | PERBENDAHARAAN NEGARA<br>SUMEDANG     |               | Penerimaan    | Penerimaan    | Penerimaan  | Penerimaan  | Penerimaan  | Penerimaan  | Penerimaan  | Penerimaan  | Penerimaan    | Penerimaan                      | Penerimaan                      | Penerimaan                      |
|    | 📔 Validasi Persetujuan LPJ KP | PN  |                                       |               |               |               |             |             | -           |             |             |             |               |                                 |                                 |                                 |
| 1  | Report                        | ~   |                                       |               |               |               |             | × ·         | 1 2 3       |             |             |             |               |                                 |                                 |                                 |
|    |                               |     |                                       |               |               |               |             |             |             |             |             |             | 🕑 Ubah        | B Simpan                        | S Batal                         | 6 Keluar                        |

5. Klik "Simpan" untuk menyimpan data.

## BAGIAN 2 Penyusunan LPJ Bendahara Pengeluaran Konsep Baru

Agar mempermudah penjelasan, pada juknis ini **diasumsikan** LPJ konsep baru mulai diimplementasikan pada **Bulan April 2023**. Maka LPJ untuk bulan Maret tetap dapat dicetak dengan tampilan menu seperti biasa.

| Pencarian Menu                                                                                              | Kode Unit Teknis                  | 64879000                                           |
|----------------------------------------------------------------------------------------------------|-----------------------------------|----------------------------------------------------|
| Administrasi  Aset Tetap  Bendahara                                                                         | Jenis Laporan :<br>Jenis ADK :    | Laporan Pertanggungjawaban Bendahara Pengeluaran 🔻 |
| Membuat Usulan v<br>Transaksi v<br>Setoran v                                                                | Periode :                         | 03/31/2023                                         |
| Pemindahan Kas  Cetak Laporan  Cetak DPT & Kuitansi KKP                                                     | Informasi Kas Fisik               |                                                    |
| LPJ Bendahara Pengeluaran<br>LPJ Bendahara Pengeluaran<br>LPJ Bendahara Penerimaan<br>Laporan FA Detail (16 | Kas Tunal :<br>Kas Bank :         | 1.000                                              |
| Segmen)<br>Cetak Kuitansi Valas                                                                             | Hasil Pemeriksaan Kas             | ralirik kur                                        |
| Cetakan Penggunaan KKP per<br>Kartu<br>New LPJ Bendahara                                                    |                                   |                                                    |
| Penerimaan Monitoring  V Dload  V                                                                           | Penjelasan Selisih Pembukaan UP : | *                                                  |
| Referensi     V     Tutup Buku     Summary     V                                                            |                                   |                                                    |
| 🖿 Proses TTE 🗸 👻                                                                                            |                                   | Cetak     Vetaar                                   |

Untuk bulan April 2023, terdapat perubahan form sebagai berikut :

| Pencarian Menu                                                                                             | Kode Unit Teknis                                  | 64879000                                                                                |                   |
|----------------------------------------------------------------------------------------------------|---------------------------------------------------|-----------------------------------------------------------------------------------------|-------------------|
| Administrasi Aset Tetap Bendahara Membuat Usulan                                                           | Jenis Laporan :<br>Jenis ADK :<br>Periode :       | Laporan Pertanggungjawaban Bendahara Pengeluaran V<br>- Pilih Jenis ADK - V<br>04002023 | 0                 |
| Transaksi v<br>Setoran v<br>Pemindahan Kas v<br>Cetak Laporan A                                            | Informati Van Tinik                               |                                                                                         |                   |
| Cetak DPT & Kuitansi KKP<br>LPJ Bendahara Pengeluaran<br>LPJ Bendahara Penerimaan<br>Laporan FA Detail (16 | Kas Bank :                                        | 0 1 0 1 0 1 0 1 0 1 0 1 0 1 0 1 0 1 0 1                                                 |                   |
| Segmen) Cetak Kuitansi Valas LPJ Bendahara BLU Cetakan Penggunaan KKP per                                  | Hasil Pemeriksaan Kas<br>Penjelasan Selisih Kas : |                                                                                         |                   |
| Kartu New LPJ Bendahara Penerimaan Monitoring                                                              | Penjelasan Selisih Pembukaan UP :                 | P1                                                                                      |                   |
| Upload  Referensi  Tutup Buku                                                                              |                                                   |                                                                                         |                   |
| Summary     Proses TTE     GL dan Pelaporan                                                                |                                                   |                                                                                         | Simpan     Keluar |

- 1. Informasi Kas Fisik pada kolom Kas Tunai diisi angka.
- 2. Informasi Kas Fisik pada kolom Kas Bank diisikan per detail rekening dengan klik tombol "Tampilkan Saldo Rekening". Nilai kumulatif akan ditampilkan pada kolom Kas Bank. Berikut tampilan pada sub menu Informasi Kas Fisik Per Rekening.

| Saldo Per Rekening |               |                                    |                |
|--------------------|---------------|------------------------------------|----------------|
| No                 | omor Rekening | Nama Rekening                      | Saldo Rekening |
| 555555555555       |               | rekening hibah                     | 100.000.000    |
| 50016499901099     |               | BPG 087 KPPN SUMEDANG              | 0              |
| 94019999999        |               | RPL 087 KPPN SUMEDANG UTK PS TKPKN | 3,200,000      |
|                    |               | R ← 1 → R 10 ~                     |                |

Jika terdapat selisih Kas/UP lakukan perekaman penjelasan selisih sebagai berikut. Setelah informasi kas fisik dan hasil pemeriksaan kas diisi, selanjutnya klik "Simpan".

| 🖿 Administrasi 🗸 👻                  |                                    |                                                      |
|-------------------------------------|------------------------------------|------------------------------------------------------|
| 🖿 Aset Tetap 🗸 🗸                    | Jenis Laporan :                    | Laporan Pertanggungjawaban Bendahara Pengeluaran 🗸 🗸 |
| Bendahara                           | Jenis ADK :                        | Pilih Jenis ADK 💙                                    |
| Membuat Usulan 🗸                    | Periode :                          | 04/02/022                                            |
| Transaksi 🗸                         |                                    | 01/30/2023                                           |
| Setoran 🗸                           |                                    |                                                      |
| 💼 Pemindahan Kas 👻                  |                                    |                                                      |
| Cetak Laporan 🔷                     |                                    |                                                      |
| 📄 Cetak DPT & Kuitansi KKP          | Informasi Kas Fisik                |                                                      |
| LPJ Bendahara Pengeluaran           | Kas Tunai :                        | 0                                                    |
| LPJ Bendahara Penerimaan            | Kas Bank :                         | 103.200.000                                          |
| Laporan FA Detail (16<br>Segmen)    |                                    |                                                      |
| Cetak Kuitansi Valas                | Hasil Pemeriksaan Kas              |                                                      |
| LPJ Bendahara BLU                   | Penjelasan Selisih Kas :           | Isian Selisib Kas                                    |
| Cetakan Penggunaan KKP per<br>Kartu |                                    |                                                      |
| New LPJ Bendahara<br>Penerimaan     | Donielaran Selisib Dambukaan IID - | Teles 6 11 - 16 Deebelows 10                         |
| 🖿 Monitoring 🗸 👻                    | Penjelasan Sensin Penisakaan OP.   | A3400 3544830 (50095600 0P                           |
| 🖿 Upload 🗸 🗸                        |                                    |                                                      |
| 💼 Referensi 🗸 👻                     |                                    |                                                      |
| 🖿 Tutup Buku 👻                      |                                    |                                                      |
| Summary 👻                           |                                    | € Simpan                                             |
| Proses TTE 🗸                        |                                    |                                                      |
| 🖿 GL dan Pelaporan 👻                |                                    | (4 Koluar                                            |
| 🖿 Komitmen 🗸 🗸                      |                                    |                                                      |
| 🖿 Pembayaran 👻                      |                                    |                                                      |
| 🖿 Penganggaran 🗸 🗸                  |                                    |                                                      |

Akan muncul sub-menu Form Cari Penandatangan. Silahkan pilih KPA/PPK penandatangan LPJ, kemudian klik "Unduh" sebagai berikut :

| Pencarian Menu                                               | Kode Unit                               | Teknis           | 64879000   |                                |               |                         |                |
|--------------------------------------------------------------|-----------------------------------------|------------------|------------|--------------------------------|---------------|-------------------------|----------------|
| 🖿 Administrasi                                               |                                         |                  |            |                                |               |                         |                |
| 💼 Aset Tetap                                                 | Jenis Lapor                             | an :             | Laporan Pe | rtanggungjawaban Bendahara Pen | geluaran 🗸    |                         |                |
| 🖿 Bendahara                                                  | Jenis ADK :                             |                  | Pilih Jeni | is ADK 🗸                       |               |                         |                |
| 💼 Membuat Usulan 🗸 🗸                                         | Periode :                               |                  | 04/30/2023 |                                |               |                         |                |
| 💼 Transaksi 🔍                                                |                                         |                  |            | -                              |               |                         |                |
| E Setoran 🗸                                                  |                                         |                  |            |                                |               |                         |                |
| 💼 Pemindahan Kas 🔍                                           |                                         |                  |            |                                |               |                         |                |
| E Cetak Laporan                                              |                                         | ormasi Kas Eisik |            |                                |               |                         |                |
| 📔 Cetak DPT & Kuitansi KKP                                   |                                         |                  |            |                                |               |                         |                |
| LPJ Bendahara Pengeluaran                                    | Kas T                                   | unai :           |            | 0                              |               |                         |                |
| LPJ Bendahara Penerimaan<br>Laporan FA Detail (16<br>Segmen) | Form C                                  | ari Penanda      | atangan    |                                |               |                         |                |
| Cetak Kuitansi Valas                                         | NIP/NRP                                 |                  |            | 0.04                           | Penandatangan | Kussa Desamuna Ananasa  |                |
| EPJ Bendahara BLU                                            |                                         |                  |            | or can                         |               | Kuasa Pengguna Anggaran | •              |
| 📓 Cetakan Penggunaan KKP per                                 | e i i i i i i i i i i i i i i i i i i i |                  | NIP/NRP    |                                | Nama          | Kelompok Jabata         | n              |
| Kartu                                                        | 196                                     | .01              |            | и н                            |               | KUASA PENGGUNA ANGGARAN |                |
| New LPJ Bendahara<br>Penerimaan                              |                                         |                  |            |                                | < 1 → × 10 ×  |                         |                |
| Monitoring V                                                 | ×                                       |                  |            |                                |               | _                       |                |
| Upload 🗸                                                     | ~                                       |                  |            |                                |               | •                       | Unduh 🕒 Keluar |
| Referensi 🗸                                                  | ×                                       |                  |            | lie                            |               |                         |                |
| Tutup Buku 🗸                                                 |                                         |                  |            |                                |               |                         |                |
| Summary V                                                    |                                         |                  |            |                                |               |                         |                |
| Proses TIE                                                   |                                         |                  |            |                                |               |                         |                |
| GL dan Pelaporan                                             |                                         |                  |            |                                |               |                         |                |
| Komitmen                                                     |                                         |                  |            |                                |               |                         |                |
| Pembayaran ·                                                 |                                         |                  |            |                                |               |                         |                |
| Penganggaran                                                 |                                         |                  |            |                                |               |                         |                |
| Persediaan                                                   |                                         |                  |            |                                |               |                         |                |
| Piutang                                                      |                                         |                  |            |                                |               |                         |                |
| Sinkronicari Dania.DVA                                       |                                         |                  |            |                                |               |                         |                |
| - Shared                                                     |                                         |                  |            |                                |               |                         |                |
| - Report                                                     |                                         |                  |            |                                |               |                         |                |

|                                           | Informal Key Fields                                                            |                         |         |                            |                                                                                                    |                                  |
|-------------------------------------------|--------------------------------------------------------------------------------|-------------------------|---------|----------------------------|----------------------------------------------------------------------------------------------------|----------------------------------|
| ministrasi 🗸                              | Informasi Kas Fisik                                                            |                         |         |                            |                                                                                                    |                                  |
| at Tatan                                  | Kas Tunai :                                                                    | 0                       |         |                            |                                                                                                    |                                  |
| er ietap •                                | Kas Bank :                                                                     | 103.200.000             |         | 🖶 Tampilkan Saldo Rekening |                                                                                                    |                                  |
| Membuat Usulan                            |                                                                                |                         |         |                            |                                                                                                    |                                  |
| Transaksi                                 | Hasil Pemeriksaan Kas                                                          |                         |         |                            |                                                                                                    |                                  |
| Setoran 🗸                                 | Penjelasan Selisih Kas :                                                       | Isian Selisih Kas       |         |                            |                                                                                                    |                                  |
| Pemindahan Kas 🗸 🗸                        |                                                                                |                         |         |                            |                                                                                                    |                                  |
| Cetak Laporan ^                           |                                                                                |                         |         |                            |                                                                                                    |                                  |
| Cetak DPT & Kuitansi KKP                  |                                                                                |                         | 6       |                            |                                                                                                    |                                  |
| LPJ Bendahara Pengeluaran                 | Penjelasan Selisih Pembukaan UP :                                              | Isian Selisih Pembukuan | UP      |                            |                                                                                                    |                                  |
| LPJ Bendahara Penerimaan                  |                                                                                |                         |         |                            |                                                                                                    |                                  |
| Laporan FA Detail (16<br>Segmen)          |                                                                                |                         |         |                            |                                                                                                    |                                  |
| Cetak Kuitansi Valas                      |                                                                                |                         |         |                            |                                                                                                    |                                  |
| LPJ Bendahara BLU                         |                                                                                |                         |         |                            |                                                                                                    | 🖶 Simp                           |
| Cetakan Penggunaan KKP per<br>Kartu       | Hasil Validasi                                                                 |                         |         |                            |                                                                                                    |                                  |
| New LPJ Bendahara<br>Penerimaan           | Jenis LPJ                                                                      | Penandatangan           | Periode | Status LPJ                 | Keterangan Validasi                                                                                              | Validasi                         |
| Monitoring 🗸                              | LPJ Bendahara Pengeluaran                                                      |                         |         |                            |                                                                                                    | Dalam Antrian Pembuatan Konsep 🤤 |
| Upload 🗸                                  | Malidael Baharalae Kanan                                                       | 196806151994032001-KPA  | 2023-04 | Belum Dikirim Bendahara    |                                                                                                    | Determ History 2 Date Konne      |
| Referensi 👻                               | Validasi Kekening Koran                                                        |                         |         |                            | di seconda di seconda di seconda di seconda di seconda di seconda di seconda di seconda di seconda di seconda di | Belum Opload 3 Nek Koran         |
| Tutup Buku 👻                              |                                                                                |                         |         |                            |                                                                                                    |                                  |
| Summary Y                                 | File LPJ                                                                       |                         |         |                            |                                                                                                    |                                  |
| Proses TTE 👻                              |                                                                                | Name Pla                |         |                            | Castra Delauree                                                                                                  |                                  |
| dan Pelaporan 👻                           | Kanan I Di Bandahan Danadanan (197                                             | Nama File               |         | Dimostr                    | status Dokumen                                                                                                   |                                  |
| nitmen 🗸                                  | Konsep_Lrs_bendanara_vengeluaran_6487<br>Konsep_Hasil_Pemeriksaan_Kas_64879000 | 2023-04.pdf             |         | DIPRUSES                   | 4                                                                                                    |                                  |
| nbayaran 🗸                                | 64879000 Konfirmasi Penerimaan Negara                                          | 2023-04.pdf             |         | DIPROSES                   | 4                                                                                                    |                                  |
| iganggaran 🗸                              | Konsep_Laporan_Detail_Rekening_648790                                          | 00_2023-04.pdf          |         | DIPROSES                   |                                                                                                    |                                  |
|                                           | 64879000_SUPLEMEN_LPJ_2023-04.pdf                                              |                         |         | DIPROSES                   |                                                                                                    |                                  |
| La la la la la la la la la la la la la la |                                                                                |                         |         |                            |                                                                                                    |                                  |
| ang 🗸                                     |                                                                                |                         |         | 10 •                       |                                                                                                    |                                  |
| ang v<br>ang v<br>aronisasi Renia-RKA v   |                                                                                |                         |         |                            |                                                                                                    |                                  |
| tang v<br>kronisasi Renja-RKA v           |                                                                                |                         |         |                            |                                                                                                    |                                  |
| tang v<br>kronisasi Renja-RKA v<br>port v |                                                                                |                         |         |                            |                                                                                                    |                                  |

Setelah klik simpan, akan terbuka panel "Hasil Validasi" sebagai berikut :

- 1. Status LPJ akan ditampilkan "Belum Dikirim Bendahara".
- 2. Status validasi data "Dalam Antrian Pembuatan Konsep". Klik berkala tombol ini untuk melakukan refresh status pembuatan konsep LPJ. Setelah proses antrian selesai, maka tombol berubah menjadi "Antrian Diproses" sebagai berikut :

| Hasil Validasi            |                        |         |                         |                     |                                       |                            |
|---------------------------|------------------------|---------|-------------------------|---------------------|---------------------------------------|----------------------------|
| Jenis LPJ                 | Penandatangan          | Periode | Status LPJ              | Keterangan Validasi | Antrian - 1<br>Dibuat: 09:13   28-08- | Validasi                   |
| LPJ Bendahara Pengeluaran | LILI KHAMILIYAH        | 2022.04 | Rolum Dikirim Rendahara |                     | 2023<br>Mulai: 09:13   28-08-         | 🛛 Antrian Diproses 🤤 🔵     |
| Validasi Rekening Koran   | 196806151994032001-KPA | 2023-04 | Octom Dikinin bendunana |                     | 2023<br>Selesai: -                    | Belum Upload 3 Rek Koran ゝ |

- 3. Status Upload rekening koran "Belum Upload 3 Rek Koran" mengindikasikan jumlah rekening koran yang belum diupload sesuai jumlah rekening yang dikelola Bendahara Pengeluaran.
- 4. Status file konsep LPJ beserta lampirannya "Diproses".

Setelah proses antrian pembuatan konsep selesai maka akan ditampilkan sebagai berikut :

| Pencarian Menu                   |       | Informasi Kas Fisik                    |                            |         |                          |                               |                             |                            |
|----------------------------------|-------|----------------------------------------|----------------------------|---------|--------------------------|-------------------------------|-----------------------------|----------------------------|
|                                  |       | Kas Tunai :                            | 0                          |         |                          |                               |                             |                            |
| Administrasi                     | ~     | Kas Bank :                             | 103,200.000                |         | Tampilkan Saldo Rekening |                               |                             |                            |
| Aset Tetap                       | ~     |                                        |                            |         |                          | -                             |                             |                            |
| Bendahara                        | ~     | Hasil Pemeriksaan Kas                  |                            |         |                          |                               |                             |                            |
| Membuat Usulan                   | ~     | Penielasan Selisih Kas                 | Trian Salirih Kar          |         |                          |                               |                             |                            |
| 🖿 Transaksi                      | ~     |                                        | 15100 5011510 805          |         |                          |                               |                             |                            |
| Setoran                          | ~     |                                        |                            |         |                          |                               |                             |                            |
| Pemindahan Kas                   | ~     |                                        |                            |         |                          |                               |                             |                            |
| Cetak Laporan                    | ^     | Penjelasan Selisih Pembukaan UP :      | Isian Selisih Pembukuan UP |         |                          |                               |                             |                            |
| Cetak DPT & Kuitansi KKi         | P     |                                        |                            |         |                          |                               |                             |                            |
| LPJ Bendahara Pengelu            | aran  |                                        |                            |         |                          |                               |                             |                            |
| LPJ Bendahara Penerimaa          | in    |                                        |                            |         |                          |                               |                             |                            |
| Laporan FA Detail (16<br>Segmen) |       |                                        |                            |         |                          |                               |                             | B Simp                     |
| Cetak Kuitansi Valas             |       |                                        |                            |         |                          |                               |                             | - Surface                  |
| LPJ Bendahara BLU                |       | Hasil Validasi                         |                            |         |                          |                               |                             |                            |
| Cetakan Penggunaan KKI<br>Kartu  | P per | Jenis LPJ                              | Penandatangan P            | Periode | Status LPJ               |                               | Keterangan Validasi 2       | Validasi                   |
| New LPJ Bendahara<br>Penerimaan  |       | LPJ Bendahara Pengeluaran              | LILI KHAMILIYAH            | Bet     | m Dikirim Bandabara      | Ada 1 Validas:<br>KAS LAINNYA | i Saldo Belum Benar : SALDO | Saldo Valid 🔹              |
| Monitoring                       | ~     | Validasi Rekening Koran                | 196806151994032001+KPA     | 023-04  | an okanin ochdanara      |                               |                             | Belum Upload 3 Rek Koran > |
| Upload                           | ~     |                                        |                            |         |                          |                               | 10                          |                            |
| Referensi                        | ~     |                                        |                            |         |                          |                               |                             |                            |
| Tutup Buku                       | ~     | File LPJ                               |                            |         |                          |                               |                             |                            |
| Summary                          | ~     |                                        | Nama File                  |         |                          | 3                             | Status Dokumen              |                            |
| Proses TTE                       | ~     | Konsep_LPJ_Bendahara_Pengeluaran_64875 | 000_2023-04-SATKERKPA.pdf  |         | KONSEP                   |                               |                             |                            |
| SL dan Pelaporan                 | ~     | Konsep_Hasil_Pemeriksaan_Kas_64879000_ | 2023-04-SATKERKPA.pdf      |         | KONSEP                   |                               |                             |                            |
| Comitmen                         | ~     | 64879000_Konfirmasi_Penerimaan_Negara  | 2023-04-SATKERKPA.pdf      |         | GENERATED                |                               |                             |                            |
| Pembayaran                       | ~     | Konsep_Laporan_Detail_Rekening_6487900 | 0_2023-04-SATKERKPA.pdf    |         | KONSEP                   |                               |                             |                            |
| Penganggaran                     | ~     | 64879000_SUPLEMEN_LPJ_2023-04-SATKEE   | RKPA.pdf                   |         | GENERATED                |                               |                             |                            |
| Derredian                        | ~     |                                        |                            |         |                          |                               |                             |                            |
| Diutano                          | Ĵ     |                                        |                            |         |                          | 0 •                           |                             |                            |
| Takanisasi Bania DKA             |       | Preview                                |                            |         |                          |                               |                             |                            |
| sinkronisasi kenja-RKA           | T.    |                                        |                            |         |                          |                               |                             |                            |
| leport                           | v.    |                                        |                            |         |                          |                               |                             |                            |
| endahara Valas                   | ~     |                                        |                            |         |                          |                               |                             | Kirim Ke KPA               |
| Dombayaran RI I I                | ~     |                                        |                            |         |                          |                               |                             |                            |

- Tombol Validasi saldo akan menampilkan "Saldo Valid" dan berwarna hijau jika pengujian saldo dengan data LPJ bulan lalu telah valid. Tombol validasi saldo akan menampilkan "Saldo Tidak Valid" dan berwarna merah jika masih terdapat saldo yang belum valid.
- 2. Pada kolom "Keterangan Validasi" akan ditampilkan keterangan saldo yang belum valid, maupun keterangan tolakan dari KPA/PPK atau dari KPPN.
- File LPJ Bendahara Pengeluaran, hasil pemeriksaan kas dan Laporan Detail Rekening menjadi berstatus "Konsep". Status ini berarti file cetakan PDF telah selesai dihasilkan SAKTI namun masih berupa konsep yang belum divalidasi oleh KPA/PPK. File Konfirmasi Penerimaan negara dan suplemen LPJ berstatus "Generated" berarti telah selesai dihasilkan SAKTI.

| Tetap 🗸                            | Informasi Kas Eisik               |                         |         |                            |                                          |                            |
|------------------------------------|-----------------------------------|-------------------------|---------|----------------------------|------------------------------------------|----------------------------|
| dahara ^                           | Mag Tunal -                       |                         |         |                            |                                          |                            |
| fembuat Usulan 🗸 🗸                 | Kas iunai :                       | 0                       |         |                            |                                          |                            |
| ransaksi 👻                         | Kas Bank :                        | 103.200.000             |         | 🖯 Tampilkan Saldo Rekening |                                          |                            |
| etoran 👻                           |                                   |                         |         |                            |                                          |                            |
| emindahan Kas 👻                    | Hasil Pemeriksaan Kas             |                         |         |                            |                                          |                            |
| etak Laporan 🔷                     | Penjelasan Selisih Kas :          | Isian Selisih Kas       |         |                            |                                          |                            |
| Cetak DPT & Kuitansi KKP           |                                   |                         |         |                            |                                          |                            |
| LPJ Bendahara Pengeluaran          |                                   |                         |         |                            |                                          |                            |
| LPJ Bendahara Penerimaan           |                                   |                         | 6       |                            |                                          |                            |
| Laporan FA Detail (16<br>egmen)    | Penjelasan Selisih Pembukaan UP : | Isian Selisih Pembukuan | UP      |                            |                                          |                            |
| Cetak Kuitansi Valas               |                                   |                         |         |                            |                                          |                            |
| LPJ Bendahara BLU                  |                                   |                         |         |                            |                                          |                            |
| Cetakan Penggunaan KKP per<br>artu |                                   |                         |         |                            |                                          | _                          |
| New LPJ Bendahara<br>enerimaan     |                                   |                         |         |                            |                                          | <mark>⊕</mark> S           |
| fonitoring ~                       | Hasil Validasi                    |                         |         |                            |                                          |                            |
| lpload 🗸                           | Jenis LPJ                         | Penandatangan           | Periode | Status LPJ                 | Keterangan Validasi                      | Validasi                   |
| eferensi 👻                         | LPI Bendahara Pengeluaran         |                         |         |                            | Ada 1 Validasi Saldo Belum Benar : SALDO | Saldo Valid •              |
| utup Buku 👻                        |                                   | LILI KHAMILIYAH         | 2023-04 | Belum Dikirim Bendahara    | KAS LAINNYA                              |                            |
| ummary 👻                           | Validasi Rekening Koran           | 196606151994032001-KPA  |         |                            |                                          | Belum Upload 3 Rek Koran > |
| roses TTE 👻                        |                                   |                         |         |                            |                                          |                            |
| lan Pelaporan 👻                    | File LPJ                          |                         |         |                            |                                          |                            |
| itmen 🗸                            |                                   |                         |         |                            |                                          |                            |
| bayaran 🗸                          |                                   | Nama File               |         |                            | Status Dokumen                           |                            |
| anggaran 🗸                         | Data Kosong                       |                         |         |                            |                                          |                            |
| ediaan 🗸                           |                                   |                         |         | н к 1 н н                  | 10 🖌                                     |                            |
| ang 🗸                              |                                   |                         |         |                            |                                          |                            |
| ronisasi Renja-RKA 🗸 🗸             | Preview                           |                         |         |                            |                                          |                            |
|                                    |                                   |                         |         |                            |                                          |                            |
| art 🗸                              |                                   |                         |         |                            |                                          |                            |
| iahara Valas                       |                                   |                         |         |                            |                                          | Males Ma MAL               |

Untuk melihat hasil validasi saldo, dapat dilakukan sebagai berikut :

1. Klik tombol "Saldo Valid" (atau "Saldo Tidak Valid") untuk membuka sub-menu "Verifikasi Laporan Pertanggung Jawaban PER-3/PB/2014 pasal 11 Ayat 3"

| Aenguji Kesesuaian Saldo Awal                           |                  |              |                   |             |                          |
|---------------------------------------------------------|------------------|--------------|-------------------|-------------|--------------------------|
| Variabel                                                | Bulan Sebelum    |              | Bulan Ini         |             | Keterangan               |
| UKU KAS UMUM                                            |                  | 104.000.000  | 104.000.000       |             | Nilai Sama               |
| AS TUNAI                                                |                  | 0            | 0                 |             | Nilai Sama               |
| AS BANK                                                 |                  | 104.000.000  | 104.000.000       |             | Nilai Sama               |
| UKU UM                                                  |                  | 0            | 0                 |             | Nilai Sama               |
| UKU BPP                                                 |                  | 0            | 0                 |             | Nilai Sama               |
| UKU UP                                                  |                  | 0            | 0                 |             | Nilai Sama               |
| UKU LS BENDAHARA                                        |                  | 4.000.000    | 4.000.000         |             | Nilai Sama               |
| UKU PAJAK                                               |                  | 0            | 0                 |             | Nilai Sama               |
| UKU HIBAH                                               |                  | 100.000.000  | 100.000.000       |             | Nilai Sama               |
| UKU LAIN - LAIN                                         |                  | 0            | 0                 |             | Nilai Sama               |
| Variabel<br>Iasil Rekonsiliasi Internal UP dengan UAKPA | Nilai Bendahara  | Nilai UAKPA  | Selisih Pembuku   | an<br>0     | Keterangan<br>Nilai Sama |
| lasil Rekonsiliasi Internal UP dengan UAKPA             | 0                | (            | 0                 | 0           | Nilai Sama               |
| lasil Rekonsiliasi Internal TUP dengan UAKPA            | 0                | (            | 0                 | 0           | Nilai Sama               |
| lasil Rekonsiliasi Internal Kas Lainnya dengan UAKPA    | 103.300.000      | -707.755.194 | 4                 | 811.055.194 | Nilai Tidak Sama         |
| Aenguji Kesesuaian Rekening Bank                        |                  |              |                   |             |                          |
| Variabel                                                | Pencatatan Sakti |              | Hasil Pemeriksaan |             | Keterangan               |
| ALDO REKENING BANK                                      | 1                | 03.200.000   | 103.200           | .000        | Nilai Sama               |
| Aenguji Kesesuaian Jumlah Uang di Brankas               |                  |              |                   |             |                          |
| Variabel                                                | Pencatatan Sakti | Hasil F      | Pemeriksaan       |             | Keterangan               |
|                                                         |                  |              |                   |             | Nil-i Como               |

- 2. Pada sub menu Verifikasi, SAKTI secara otomatis melakukan perbandingan data. Keterangan hasil perbandingan data sebagai berikut :
  - Jika hasil perbandingan antar saldo sama maka akan ditampilkan keterangan "Nilai Sama" dengan warna hijau dan LPJ dapat dikirimkan ke KPA/PPK.
  - Jika hasil perbandingan antar saldo berbeda namun perbedaan tersebut dapat dilanjutkan (contohnya perbedaan hasil rekonsiliasi internal kas lainnya dengan saldo UAKPA, atau

perbedaan saldo kas tunai dengan hasil pemeriksaan) maka akan ditampilkan keterangan "Nilai Tidak Sama" dan LPJ tetap dapat dikirimkan ke KPA/PPK.

- Jika hasil perbandaingan antar saldo berbeda dan tidak dapat dilanjutkan (contohnya perbedaan hasil rekonsiliasi internal TUP dengan UAKPA atau perbedaan saldo kas bank dengan hasil pemeriksaan) maka akan ditampilkan keterangan "Nilai Tidak Sama" dan LPJ tidak dapat dikirimkan ke KPA/PPK. Lakukan perbaikan transaksi pada pencatatan bendahara dan "Simpan" ulang untuk membentuk data LPJ Kembali.
- Klik "Tutup" untuk kembali ke menu LPJ Bendahara.

Setelah validasi saldo valid, langkah selanjutnya adalah upload rekening koran sebagai berikut :

|                                     | Periode :                           | 04/30/2023                            |         |                            |                                          |                            |
|-------------------------------------|-------------------------------------|---------------------------------------|---------|----------------------------|------------------------------------------|----------------------------|
| encarian Menu                       |                                     |                                       |         |                            |                                          |                            |
| Administrasi 🗸                      |                                     |                                       |         |                            |                                          |                            |
| ret Tetan                           |                                     |                                       |         |                            |                                          |                            |
| set retop                           | Informasi Kas Fisik                 |                                       |         |                            |                                          |                            |
| endahara                            | Kas Tunai :                         | 0                                     |         |                            |                                          |                            |
| Membuat Usulan V                    | Kas Bank :                          | 103 200 000                           |         | Tampilican Salido Relamino |                                          |                            |
| Satoran Y                           |                                     | 103.200.000                           |         | or tampakan salao tekening |                                          |                            |
| Damindahan Kar                      | Haril Pemerikaan Kar                |                                       |         |                            |                                          |                            |
| Cetak Lanoran                       | Hasil Pelletiksaan kas              |                                       |         |                            |                                          |                            |
| Cetak DPT & Kuitansi KKP            | Penjelasan Selisih Kas :            | Isian Selisih Kas                     |         |                            |                                          |                            |
| LPJ Bendahara Pengeluaran           |                                     |                                       |         |                            |                                          |                            |
| LPJ Bendahara Penerimaan            |                                     |                                       |         |                            |                                          |                            |
| Laporan FA Detail (16<br>Segmen)    | Penjelasan Selisih Pembukaan UP     | : Isian Selisih Pembukuan             | UP      |                            |                                          |                            |
| Cetak Kuitansi Valas                |                                     |                                       |         |                            |                                          |                            |
| LPJ Bendahara BLU                   |                                     |                                       |         |                            |                                          |                            |
| Cetakan Penggunaan KKP per<br>Kartu |                                     |                                       | ß       |                            |                                          |                            |
| New LPJ Bendahara<br>Penerimaan     | Hadi Validadi                       |                                       |         |                            |                                          | 🖯 Ə Simpa                  |
| Monitoring ×                        | Plasii Valiciasi                    |                                       |         |                            |                                          |                            |
| Upload 👻                            | Jenis LPJ                           | Penandatangan                         | Periode | Status LPJ                 | Keterangan Validasi                      | Validasi                   |
| Referensi 👻                         | LPJ Bendahara Pengeluaran           |                                       |         |                            | Ada 1 Validasi Saldo Belum Benar : SALDO | Saldo Valid •              |
| Tutup Buku 👻                        |                                     | LILI KHAMILIYAH                       | 2023-04 | Belum Dikirim Bendahara    | KAS LAINNYA                              |                            |
| Summary 👻                           | Validasi Rekening Koran             | 196806131994032001-KPA                |         |                            |                                          | Belum Upload 3 Rek Koran 🔸 |
| Proses TTE 👻                        |                                     |                                       |         |                            |                                          |                            |
| dan Pelaporan 👻                     | File LPJ                            |                                       |         |                            |                                          |                            |
| mitmen 🗸                            |                                     |                                       |         |                            |                                          |                            |
| mbayaran 🗸                          |                                     | Nama File                             |         |                            | Status Dokumen                           |                            |
| nganggaran                          | Suplemen LPJ_00001_LPJ_64879000_04  | _2023-SATKERKPA.pdf                   |         | GENERATED                  |                                          |                            |
| mediaan Y                           | Konfirmasi Penerimaan Negara_00001  | LPJ_64879000_04_2023-SATKERKPA.pdf    |         | GENERATED                  |                                          |                            |
|                                     | Konsep Laporan Detail Rekening_0000 | 1_LPJ_64879000_04_2023-SATKERKPA.pdf  |         | KONSEP                     |                                          |                            |
| itang 🗸                             | Konsep Lin Bendahara Pengeluaran_00 | 001_LP/_64879000_04_2023-SATKERKPA.pd | 1       | KONSEP                     |                                          |                            |
| nkronisasi Renja-RKA 👻              | Konsep nasil Pemeriksaan Kas_00001_ | LP3_04679000_04_2023-SATKERKPA.pdf    |         | RONSEP                     |                                          |                            |
| eport 🗸                             |                                     |                                       |         | R 4 1 5 R 1                | 0 ~                                      |                            |
|                                     |                                     |                                       |         |                            |                                          |                            |
| endahara Valas 🗸 👻                  |                                     |                                       |         |                            |                                          |                            |

- 1. Klik pada tombol "Belum Upload Rek Koran" untuk membuka panel daftar rekening.
- 2. Akan terbuka daftar rekening yang wajib dlaporkan Bendahara Pengeluaran ke KPPN (Jenis BPg dan RPL). Lakukan upload masing-masing rekening koran dengan klik tombol "Upload" sebagai berikut :

|                                  | Penjelasan Selisih Kas :                | Isian Selisih Kas                |                 |                           |        |                                    |                            |
|----------------------------------|-----------------------------------------|----------------------------------|-----------------|---------------------------|--------|------------------------------------|----------------------------|
| Pencarian Menu                   |                                         |                                  |                 |                           |        |                                    |                            |
| Administrasi 🗸                   |                                         |                                  |                 |                           |        |                                    |                            |
| Aset Tetap ~                     | Penjelasan Selisih Pembukaan UP :       | Isian Selisih Pembukua           | n UP            |                           |        |                                    |                            |
| Bendahara                        |                                         |                                  |                 |                           |        |                                    |                            |
| Membuat Usulan Y                 |                                         |                                  |                 |                           |        |                                    |                            |
| Transaksi 🗸                      |                                         |                                  |                 |                           |        |                                    |                            |
| Setoran 👻                        |                                         |                                  |                 |                           |        |                                    | A 11                       |
| Pemindahan Kas                   |                                         |                                  |                 |                           |        |                                    | W 31                       |
| Cetak Laporan                    | Hasil Validasi                          |                                  |                 |                           |        |                                    |                            |
| E Cetak DPT & Kuitansi KKP       | Jenis LPJ                               | Penandatangan                    | Periode         | Status LPI                |        | Keterangan Validasi                | Validasi                   |
| 📔 LPJ Bendahara Pengeluaran      | 24112 425                               | . considering and                |                 | Desired at a              | Ada 1  | Validari Saldo Belum Benan - SALDO |                            |
| E LPJ Bendahara Penerimaan       | LPJ Bendahara Pengeluaran               | LILI KHAMILIYAH                  | 2022.04         | Return Dilizing Bandabara | KAS LA | INNYA                              | Saldo Valid 🔹              |
| Laporan FA Detail (16<br>Segmen) | Validasi Rekening Koran                 | 196806151994032001-KPA           | 2025-04         | beium Dikinim benganara   |        | h                                  | Belum Upload 3 Rek Koran 🐱 |
| Cetak Kuitansi Valas             | Nomor B                                 | lekening                         |                 | Nama Rekening             |        | Saldo Rekening                     | Status Dok Pendukung       |
| LPJ Bendahara BLU                |                                         |                                  |                 |                           |        |                                    |                            |
| E Cetakan Penggunaan KKP per     | 2222222222222                           |                                  | rekening hibah  |                           |        | 100.000.000                        | ± Opioad                   |
| Kartu                            | 650016499901099                         |                                  | BPG 087 KPPN SU | JMEDANG                   |        | 0                                  | ▲ Upload                   |
| Penerimaan                       | 094019999999                            |                                  | RPL 087 KPPN SL | IMEDANG UTK PS TKPKN      |        | 3.200.000                          | ▲ Upload                   |
| Monitoring 🗸                     |                                         |                                  |                 |                           |        |                                    |                            |
| Upload 🗸                         |                                         |                                  |                 | н к 1 ж. н.               | 10 🖌   |                                    | 2                          |
| Referensi 👻                      |                                         |                                  |                 |                           |        |                                    |                            |
| Tutup Buku 👻                     |                                         |                                  |                 |                           |        |                                    |                            |
| Summary 👻                        | File LPJ                                |                                  |                 |                           |        |                                    |                            |
| Proses TTE 👻                     |                                         |                                  |                 |                           |        |                                    |                            |
| SL dan Pelaporan 🗸 🗸             |                                         | Nama File                        |                 |                           |        | Status Dokumen                     |                            |
| Komitmen ~                       | Suplemen LPJ_00001_LPJ_64879000_04_20   | 23-SATKERKPA.pdf                 |                 | GENERATE                  | D      |                                    |                            |
| Dombayaran                       | Konfirmasi Penerimaan Negara_00001_LPJ  | 64879000_04_2023-SATKERKPA.pdf   |                 | GENERATE                  | 0      |                                    |                            |
| Pembayaran                       | Konsep Laporan Detail Rekening_00001_LP | J_64879000_04_2023-SATKERKPA.pdf |                 | KONSEP                    |        |                                    |                            |
| Penganggaran 👻                   | Konsep LPJ Bendahara Pengeluaran_00001  | LPJ_64879000_04_2023-SATKERKPA.p | df              | KONSEP                    |        |                                    |                            |
| Persediaan ~                     | Konsep Hasii Perhéniksaan Kas_00001_UPJ | 94079000_04_2025-SATKERKPA.pdf   |                 | KONSEP                    |        |                                    |                            |
| Piutang ~                        |                                         |                                  |                 |                           | 10 🖌   |                                    |                            |
| Sinkronisasi Renja-RKA 🗸 🗸       |                                         |                                  |                 |                           |        |                                    |                            |
| Report ~                         | • Preview                               |                                  |                 |                           |        |                                    |                            |
|                                  | HONEN                                   |                                  |                 |                           |        |                                    |                            |
| Rendahara Valas                  |                                         |                                  |                 |                           |        |                                    |                            |

sakti | Version 26 Agustus 2023 19.44.41 GMT+7

3. Klik tombol "Choose" untuk memilih. File yang dapat diupload hanya dalam format **.pdf**. Pemilihan file sebagai berikut :

| Ponjelaran Selirih Kar                                                                                                    | Trian Colisib Kas                                                                                                    |                                                                                                    |                                                                                                    |                                                                                                    |                                                                                                    |                                                                                                    |
|----------------------------------------------------------------------------------------------------|----------------------------------------------------------------------------------------------------|----------------------------------------------------------------------------------------------------|----------------------------------------------------------------------------------------------------|----------------------------------------------------------------------------------------------------|----------------------------------------------------------------------------------------------------|----------------------------------------------------------------------------------------------------|
| Penjelasan Sensin Kas .                                                                                                    | Islan Selisin Kas                                                                                                    |                                                                                                    |                                                                                                    |                                                                                                    |                                                                                                    |                                                                                                    |
|                                                                                                    |                                                                                                    |                                                                                                    |                                                                                                    |                                                                                                    |                                                                                                    |                                                                                                    |
|                                                                                                    |                                                                                                    |                                                                                                    |                                                                                                    |                                                                                                    |                                                                                                    |                                                                                                    |
| Penjelasan Selisih Pembukaan UP :                                                                                                    | Isian Selisih Pembukuar                                                                                                    | n UP                                                                                                    |                                                                                                    |                                                                                                    |                                                                                                    |                                                                                                    |
|                                                                                                    |                                                                                                    |                                                                                                    |                                                                                                    |                                                                                                    |                                                                                                    |                                                                                                    |
|                                                                                                    |                                                                                                    |                                                                                                    |                                                                                                    |                                                                                                    |                                                                                                    |                                                                                                    |
|                                                                                                    |                                                                                                    | li li                                                                                                    |                                                                                                    |                                                                                                    |                                                                                                    |                                                                                                    |
|                                                                                                    |                                                                                                    |                                                                                                    |                                                                                                    |                                                                                                    |                                                                                                    | B. au                                                                                                    |
|                                                                                                    |                                                                                                    |                                                                                                    |                                                                                                    |                                                                                                    |                                                                                                    | • Simp                                                                                                    |
| Hasil Validasi                                                                                                    |                                                                                                    |                                                                                                    |                                                                                                    |                                                                                                    |                                                                                                    |                                                                                                    |
| Include 101                                                                                                    | Denne determon                                                                                                    | Bashada                                                                                                    | Status 101                                                                                                    | Watanaanaa Malistaal                                                                                                    |                                                                                                    | Mellident                                                                                                    |
| Jenis LPJ                                                                                                    | Penandatangan                                                                                                    | Periode                                                                                                    | Status LPJ                                                                                                    | Reterangan validasi                                                                                                    |                                                                                                    | Vancasi                                                                                                    |
| LPJ Bendahara Pengeluaran                                                                                                    | LILI KHAMILIYAH                                                                                                    |                                                                                                    | Rature Disision Research to a                                                                                                    | KAS LAINNYA                                                                                                    | : SALDO                                                                                                    | Saldo Valid 🔹                                                                                                    |
| Validasi Rekening Koran                                                                                                    | 196806151994032001-KPA                                                                                                    | 2023-04                                                                                                    | Berum Dikirim Beridahara                                                                                                    |                                                                                                    | 4                                                                                                    | Belum Upload 3 Rek Koran 👻                                                                                                    |
| Nomor B                                                                                                    | Rekening                                                                                                    |                                                                                                    | Nama Rekening                                                                                                    | Saldo Rekening                                                                                                    |                                                                                                    | Status Dok Pendukung                                                                                                    |
| Homorik                                                                                                    | evening                                                                                                    |                                                                                                    | Hanna Nexening                                                                                                    | Sando Nextening                                                                                                    |                                                                                                    | Status Dok Pendukang                                                                                                    |
| 2222222222222                                                                                                    |                                                                                                    | rekening hibah                                                                                                    |                                                                                                    |                                                                                                    | 100.000.000                                                                                                    | * Batal                                                                                                    |
| Unggah Dokumen Rekening Koran 55                                                                                                    | \$5555555555                                                                                                    |                                                                                                    |                                                                                                    |                                                                                                    |                                                                                                    |                                                                                                    |
| + Choose 🌲 Upload                                                                                                    | × Cancel                                                                                                    |                                                                                                    |                                                                                                    |                                                                                                    |                                                                                                    |                                                                                                    |
|                                                                                                    |                                                                                                    |                                                                                                    |                                                                                                    |                                                                                                    |                                                                                                    |                                                                                                    |
|                                                                                                    |                                                                                                    |                                                                                                    |                                                                                                    |                                                                                                    |                                                                                                    |                                                                                                    |
| 650016499901099                                                                                                    |                                                                                                    | BPG 087 KPPN SUM                                                                                                    | IEDANG                                                                                                    |                                                                                                    | 0                                                                                                    |                                                                                                    |
| 094019999999                                                                                                    |                                                                                                    | RPL 087 KPPN SUM                                                                                                    | EDANG UTK PS TKPKN                                                                                                    |                                                                                                    | 3.200.000                                                                                                    |                                                                                                    |
|                                                                                                    |                                                                                                    |                                                                                                    |                                                                                                    |                                                                                                    |                                                                                                    |                                                                                                    |
|                                                                                                    |                                                                                                    |                                                                                                    | ж к <mark>1</mark> э н 1                                                                                                    | 0 ~                                                                                                    |                                                                                                    |                                                                                                    |
|                                                                                                    |                                                                                                    |                                                                                                    | _                                                                                                    |                                                                                                    |                                                                                                    |                                                                                                    |
|                                                                                                    |                                                                                                    |                                                                                                    |                                                                                                    |                                                                                                    |                                                                                                    |                                                                                                    |
|                                                                                                    |                                                                                                    |                                                                                                    |                                                                                                    |                                                                                                    |                                                                                                    |                                                                                                    |
| File LPJ                                                                                                    |                                                                                                    |                                                                                                    |                                                                                                    |                                                                                                    |                                                                                                    |                                                                                                    |
| File LPJ                                                                                                    | Manua File                                                                                                    |                                                                                                    |                                                                                                    | Canton                                                                                                    | u Dalcuman                                                                                                    |                                                                                                    |
| File LPJ                                                                                                    | Nama File                                                                                                    |                                                                                                    | GENERATED                                                                                                    | State                                                                                                    | ıs Dokumen                                                                                                    |                                                                                                    |
| File LPJ<br>Suplemen LPJ_00001_LPJ_64879000_04_202<br>Konfirmasi Penerimaan Nesara 00001_LPJ                                                                                                    | Nama File<br>23-SATKERKPA.pdf<br>64879000 04 2021-SATKERKPA.pdf                                                                                                    |                                                                                                    | GENERATED                                                                                                    | Stab                                                                                                    | ıs Dokumen                                                                                                    |                                                                                                    |
| File LPJ<br>Suplemen LPJ_00001_LPJ_64879000_04_200<br>Konfermasi Presriman Negar_00001_LPJ<br>Konsee Lacano Ibelia Réseano Bobili Réseano Bobili Résea | Nama File<br>23-SATKERKPA.pdf<br>64879000_04_2023-SATKERKPA.pdf<br>9 64879000_04_2023-SATKERKPA.pdf                                                                                                    |                                                                                                    | GENERATED<br>GENERATED<br>KONSEP                                                                                                    | Stat                                                                                                    | ıs Dokumen                                                                                                    |                                                                                                    |
| File LPJ<br>Suplemen LPJ,00001,LPJ,64879000,04,200<br>Konfirmasi Pireerimaan Negara,00001,LPJ<br>Konsep L2P Bendahara Revejauan,00001,D                                                                                                    | Nama File<br>23-SATKERKPA.pdf<br>64879000_04_2023-SATKERKPA.pdf<br>9_64879000_04_2023-SATKERKPA.pdf<br>9_64879000_04_2023-SATKERKPA.pdf                                                                                                    | df                                                                                                    | GENERATED<br>GENERATED<br>KONSEP<br>KONSEP                                                                                                    | Stat                                                                                                    | ıs Dokumen                                                                                                    |                                                                                                    |
| File LPJ<br>Suplemen I/P, 00001 (JP), 64379000 (J4, 200<br>Kontenasi Penerimaan Negara, 00001 (JP),<br>Konsep Laporan Detail Rekening, 00001 (JP,<br>Konsep (JP) Bendahara Penerisaan Kaj (2001 (JP),                                                                                                    | Nama File<br>23-SATKERKOA.pdf<br>(54879000_04_2023-SATKERKPA.pdf<br>0_64879000_04_2023-SATKERKPA.pdf<br>1.PJ_64879000_04_2023-SATKERKPA.pd                                                                                                    | ď                                                                                                    | GENERATED<br>GENERATD<br>KONSEP<br>KONSEP                                                                                                    | Stat                                                                                                    | ıs Dokumen                                                                                                    |                                                                                                    |
|                                                                                                    | Penjelasan Selisih Kas :<br>Penjelasan Selisih Pembukaan UP :<br>Hasil Validasi<br>Jania L97<br>UP Bendahara Pengeluaran<br>Validasi Relaring Koran S<br>Unggah Dokumen Rekening Koran S1<br>Unggah Dokumen Rekening Koran S1<br>Unggah Dokumen Rekening Koran S1<br>Conggah Dokumen Rekening Koran S1<br>Conggah Dokumen Re | Penjelasan Selisih Kas :<br>Penjelasan Selisih Res :<br>Isian Selisih Resultua<br>Hadi Validaal<br>Janin LDJ Penandatangan<br>U7 Bendahura Pengelasan<br>U7 Bendahura Pengelasan<br>U7 Be | Penjelasan Selisih Kas:       Isian Selisih Kas         Penjelasan Selisih Pembukaan UP:       Isian Selisih Pembukaan UP:         Hail Validasi       Isian Selisih Pembukaan UP:         Hail Validasi       Uli Endahus Penghusan         UP Bendahus Penghusan       Uli Endahus Penghusan         UV Stati Bitaring Koran       Uli Endahus Penghusan         Uli Endahus Penghusan       Uli Endahus Penghusan         Uli Endahus Penghusan       Uli Endahus Penghusan         Uli Endahus Penghusan       Uli Endahus Penghusan         Uli Endahus Penghusan       Uli Endahus Penghusan         Uli Endahus Penghusan       Uli Endahus Penghusan         Uli Endahus Penghusan       Uli Endahus Penghusan         Uli Endahus Penghusan       Educitis         Educitis       Educitis         Educitis       Educitis         Educitis       Educitis         Educitis       Educitis         Educitis       Educitis         Educitis       Educitis         Educitis       Educitis         Educitis       Educitis         Educitis       Educitis         Educitis       Educitis         Educitis       Educitis         Educitis       Educitis         Educitis | Penjelasan Selisih Kas:       Islan Selisih Kas         Penjelasan Selisih Pembukaan UP:       Islan Selisih Pembukuan UP         Hasil Validasi       Islan Selisih Pembukuan UP         Hasil Validasi       Uli Selisih Pembukuan UP         Uli Selisih Reservice       Status UP         Validasi Relaming Koran       Uli Selisih Reservice         Validasi Relaming Koran       Uli Selisih Reservice         Validasi Relaming Koran       Uli Selisih Reservice         Validasi Relaming Koran       Uli Selisih Reservice         Validasi Relaming Koran       Uli Selisih Reservice         S555555555       relaming Koran         Videori Selisih Reservice       Selisih Reservice         Selisih Reservice       Selisih Reservice         Selisih Reservice       Selisih Reservice         Selisih Reservice       Selisih Reservice         Selisih Reservice       Selisih Reservice         Selisih Reservice       Selisih Reservice         Selisih Reservice       Selisih Reservice         Selisih Reservice       Selisih Reservice         Selisih Reservice       Selisih Reservice         Selisih Reservice       Selisih Reservice         Selisih Reservice       Selisih Reservice         Selisih Reservice       Selisih Reservice     < | Penjelazan Selisih Kas     Isian Selisih Kas       Penjelazan Selisih Pembukaan UP:     Isian Selisih Pembukuan UP       Hasil Validasi     Isian Selisih Pembukuan UP       Vildesi Resning Koran     ULU KMALIYMH<br>194051596000 Km.       Validasi Retaring Koran     ULU KMALIYMH<br>194051596000 Km.       Validasi Retaring Koran     ULU KMALIYMH<br>194051596000 Km.       Validasi Retaring Koran     ULU KMALIYMH<br>194051595000 Km.       Validasi Retaring Koran     ULU KMALIYMH<br>194051595000 Km.       Validasi Retaring Koran     Salda Retaring<br>Kas LAURIYA       Validasi Retaring Koran     Salda Retaring<br>Kas LAURIYA       Validasi Retaring Koran     Salda Retaring<br>Kas LAURIYA       Validasi Retaring Koran     Salda Retaring<br>Kas LAURIYA       Validasi Retaring Koran     Salda Retaring<br>Kas LAURIYA       Validasi Retaring Koran     Salda Retaring<br>Kas LAURIYA       Validasi Retaring Koran     Salda Retaring<br>Kas LAURIYA       Validasi Retaring Koran     Salda Retaring<br>Kas LAURIYA       Validasi Retaring Koran     Salda Retaring<br>Kas LAURIYA       Validasi Retaring Koran     Salda Retaring<br>Kas LAURIYA       Validasi Retaring Koran     Salda Retaring<br>Kas LAURIYA       Validasi Retaring Koran     Salda Retaring<br>Kas LAURIYA       Validasi Retaring Koran     Salda Retaring<br>Kas LAURIYA       Validasi Retaring Koran     Salda Retaring<br>Kas LAURIYA | Penjelazan Selisih Kas:     Islan Selisih Kas       Penjelazan Selisih Pembukaan UP:     Islan Selisih Pembukaan UP       Hasil Validasi     Islan Selisih Pembukaan UP       Hasil Validasi     Penjelazan Selisih Pembukaan UP       UP Bendahuan Rengeluaan     ULI UH VAMEUVAH<br>195501399402001-02, a       Validasi Retering Karan     ULI UH VAMEUVAH<br>195501399402001-02, a       Validasi Retering Karan     ULI UH VAMEUVAH<br>195501399402001-02, a       Validasi Retering Karan     ULI UH VAMEUVAH<br>195501399402001-02, a       Validasi Retering Karan     ULI UH VAMEUVAH<br>195501399402001-02, a       Validasi Retering Karan     Salda Retering<br>195000000000000000000000000000000000000 |

sakti Version 26 Agustus 2023 19.44.41 GMT+7

Rekening koran dalam format **.pdf** yang dapat diunggah maksimal sebesar **5 MB**. Terdapat validasi sebagai berikut jika dokumen yang dipilih lebih besar :

| Pencarian Menu                      |                                         |                                     |                 |                         |         |                                   |                            |
|-------------------------------------|-----------------------------------------|-------------------------------------|-----------------|-------------------------|---------|-----------------------------------|----------------------------|
| Administrasi 🗸                      |                                         |                                     | 6               |                         |         |                                   |                            |
| Aset Tetap 🗸                        | Penjelasan Selisih Pembukaan UP :       | Isian Selisih Pembukuan             | UP              |                         |         |                                   |                            |
| Bendahara                           |                                         |                                     |                 |                         |         |                                   |                            |
| 🖿 Membuat Usulan 🗸 🗸                |                                         |                                     |                 |                         |         |                                   |                            |
| 🖿 Transaksi 👻                       |                                         |                                     |                 |                         |         |                                   |                            |
| 🖿 Setoran 🗸 👻                       |                                         |                                     |                 |                         |         |                                   | \varTheta Simpi            |
| 🖿 Pemindahan Kas 🗸 👻                |                                         |                                     |                 |                         |         |                                   |                            |
| Cetak Laporan ^                     | Hasil Validasi                          |                                     |                 |                         |         |                                   |                            |
| Cetak DPT & Kuitansi KKP            | Jenis LPJ                               | Penandatangan                       | Periode         | Status LPJ              |         | Keterangan Validasi               | Validasi                   |
| LPJ Bendahara Pengeluaran           | I DI Rendahara Deposituaran             |                                     |                 |                         | Ada 1 V | alidasi Saldo Belum Benar : SALDO | Salda Valid .              |
| LPJ Bendahara Penerimaan            | urz versianara Pengeluaran              | LILI KHAMILIYAH                     | 2023-04         | Belum Dikirim Bendahara | KAS LAI | NNYA                              | Saluo Valid                |
| Laporan FA Detail (16<br>Segmen)    | Validasi Rekening Koran                 | 196806151994032001-KPA              |                 |                         |         |                                   | Belum Upload 3 Rek Koran 👻 |
| Cetak Kuitansi Valas                | Nomor R                                 | ekening                             |                 | Nama Rekening           |         | Saldo Rekening                    | Status Dok Pendukung       |
| LPJ Bendahara BLU                   | 66666666666666                          |                                     | rekoning bibab  |                         |         | 100.000.000                       | W Ratal                    |
| Cetakan Penggunaan KKP per<br>Kartu |                                         |                                     | recently moan   |                         |         | 10000000                          | H DOTO:                    |
| New LPJ Bendahara<br>Penerimaan     | Unggah Dokumen Rekening Koran 55        | \$\$\$\$\$\$\$\$                    |                 |                         |         |                                   |                            |
| Monitoring Y                        | + Choose 🔺 Upload                       | × Cancel                            |                 |                         |         |                                   |                            |
| Upload 🗸                            |                                         |                                     |                 |                         |         |                                   |                            |
| Referensi 👻                         |                                         |                                     |                 |                         |         |                                   |                            |
| Tutup Buku 🗸                        | X Contoh file besar.pdf: I              | avalid file size, maximum upload si | ze is 5 MB.     |                         |         |                                   | ×                          |
| Summary V                           |                                         |                                     |                 |                         |         |                                   |                            |
| Proses I IE                         |                                         |                                     |                 |                         |         |                                   |                            |
| GL dan Pelaporan 👻                  | 650016499901099                         |                                     | BPG 087 KPPN SU | JMEDANG                 |         | 0                                 |                            |
| Komitmen 👻                          | 094019999999                            |                                     | RPL 087 KPPN SU | IMEDANG UTK PS TKPKN    |         | 3.200.000                         |                            |
| Pembayaran 👻                        |                                         |                                     |                 |                         | 10 ×    |                                   |                            |
| Penganggaran 🗸                      |                                         |                                     |                 |                         | 10      |                                   |                            |
| Persediaan 👻                        |                                         |                                     |                 |                         |         |                                   |                            |
| Piutang 🗸 🗸                         | 57-181                                  |                                     |                 |                         |         |                                   |                            |
| Sinkronisasi Renja-RKA 🗸 🗸          | File LPJ                                |                                     |                 |                         |         |                                   |                            |
| Report                              |                                         | Nama File                           |                 |                         |         | Status Dokumen                    |                            |
| Dendehara Malas                     | Suplemen LPJ_00001_LPJ_64879000_04_202  | 3-SATKERKPA.pdf                     |                 | GENERATE                | D       |                                   |                            |
| benuanara varas                     | Konfirmasi Penerimaan Negara_00001_LPJ_ | 54879000_04_2023-SATKERKPA.pdf      |                 | GENERATE                | D       |                                   |                            |
| Pembayaran BLU ~                    | Konsep Laporan Detail Rekening_00001_LP | _64879000_04_2023-SATKERKPA.pdf     |                 | KONSEP                  |         |                                   |                            |

sakti Version 26 Agustus 2023 19.44.41 GMT+7

# 4. Klik tombol "Upload" untuk mengunggah dokumen sebagai berikut :

| icanan menu                         | Banialacan Calicib Bambulcaan UB        |                                     |                |                         |                                                         |                            |
|-------------------------------------|-----------------------------------------|-------------------------------------|----------------|-------------------------|---------------------------------------------------------|----------------------------|
| dministrasi 🗸                       | Penjetasan selisih Pembukaan UP :       | Isian Selisih Pembukua              | n UP           |                         |                                                         |                            |
| Aset Tetap 🗸 🗸                      |                                         |                                     |                |                         |                                                         |                            |
| Bendahara ^                         |                                         |                                     | 6              |                         |                                                         |                            |
| Membuat Usulan 👻                    |                                         |                                     |                |                         |                                                         | _                          |
| Transaksi 🗸                         |                                         |                                     |                |                         |                                                         | e Simp                     |
| 🖬 Setoran 🗸 👻                       | Hasil Validasi                          |                                     |                |                         |                                                         |                            |
| Pemindahan Kas 👻                    |                                         |                                     |                |                         |                                                         |                            |
| Cetak Laporan ^                     | Jenis LPJ                               | Penandatangan                       | Periode        | Status LPJ              | Keterangan Validasi                                     | Validasi                   |
| Cetak DPT & Kuitansi KKP            | LPJ Bendahara Pengeluaran               | HILPHAMILVAH                        |                |                         | Ada 1 Validasi Saldo Belum Benar : SALDO<br>KAS LATNNYA | Saldo Valid 🔹              |
| LPJ Bendahara Pengeluaran           |                                         | 196806151994032001-KPA              | 2023-04        | Belum Dikirim Bendahara |                                                         |                            |
| LPJ Bendahara Penerimaan            | Validasi Rekening Koran                 |                                     |                |                         |                                                         | Belum Upload 3 Rek Koran 👻 |
| Laporan FA Detail (16<br>Segmen)    | Nomor R                                 | lekening                            |                | Nama Rekening           | Saldo Rekening                                          | Status Dok Pendukung       |
| Cetak Kuitansi Valas                | 555555555555                            |                                     | rekening hibah |                         | 100.000.000                                             | × Batal                    |
| LPJ Bendahara BLU                   |                                         |                                     |                |                         |                                                         |                            |
| Cetakan Penggunaan KKP per<br>Kartu | Unggah Dokumen Rekening Koran 55        | 55555555555                         |                |                         |                                                         |                            |
| New LPJ Bendahara                   | + Choose 1 Upload                       | × Cancel                            |                |                         |                                                         |                            |
| Monitoring Y                        |                                         |                                     |                |                         |                                                         |                            |
| Upload V                            | SAMPLE DDE 1 out 20.9                   | 4                                   |                |                         |                                                         |                            |
| Referensi 👻                         | SAMPLE POP LOUI 50.0                    | 42 ND                               |                |                         |                                                         |                            |
| Tutup Buku 🗸                        |                                         |                                     |                |                         |                                                         |                            |
| Summary 🗸                           | 650016499901099                         |                                     | BPG 087 KPPN   | UMEDANG                 | 0                                                       |                            |
| Proses TTE 🗸                        | 094019999999                            |                                     | RPL 087 KPPN S | UMEDANG UTK PS TKPKN    | 3.200.000                                               |                            |
| iL dan Pelaporan 🗸 🗸                |                                         |                                     |                | × <b>1</b> → × 10       | ~                                                       |                            |
| omitmen 👻                           |                                         |                                     |                |                         |                                                         |                            |
| embayaran 👻                         |                                         |                                     |                |                         |                                                         |                            |
| enganggaran 🗸                       | File LPJ                                |                                     |                |                         |                                                         |                            |
| Persediaan 🗸                        |                                         |                                     |                |                         |                                                         |                            |
| utang ~                             |                                         | Nama File                           |                |                         | Status Dokumen                                          |                            |
| nterningi Rapis DKA                 | Suplemen LPJ_00001_LPJ_64879000_04_20   | 23-SATKERKPA.pdf                    |                | GENERATED               |                                                         |                            |
| neonised neige-neon                 | Konfirmasi Penerimaan Negara_00001_LPJ  | 64879000_04_2023-SATKERKPA.pdf      |                | GENERATED               |                                                         |                            |
| epon                                | Konsep Laporah Detail Rekening_00001_LP | 1 DI 64870000 04 2023-SATKERKPA.pdf | đ              | KUNSEP                  |                                                         |                            |
| endahara Valas 👻                    | Konsep Urv vehdahara Pengeldaran_00001  | ARTODOO OA 2022 CATVERIZOA          |                | KONSEP                  |                                                         |                            |
|                                     |                                         |                                     |                |                         |                                                         |                            |

# 5. Lakukan unggah ADK pada masing-masing rekening koran sebagai berikut :

| Circular menu                                                                                                    |                                                                                                    |                                                       |                                                         |                                                               |         |                                                        |                                                                                                    |
|----------------------------------------------------------------------------------------------------|----------------------------------------------------------------------------------------------------|-------------------------------------------------------|---------------------------------------------------------|---------------------------------------------------------------|---------|--------------------------------------------------------|----------------------------------------------------------------------------------------------------|
| Administrasi 👻                                                                                                    | Informal Kas Field                                                                                                    |                                                       |                                                         |                                                               |         |                                                        |                                                                                                    |
| Aset Tetap 🗸                                                                                                    | Informasi kas Pisik                                                                                                    |                                                       |                                                         |                                                               |         |                                                        |                                                                                                    |
| Bendahara ^                                                                                                    | Kas Tunai :                                                                                                    | 0                                                     |                                                         |                                                               |         |                                                        |                                                                                                    |
| Membuat Usulan 🗸 🗸                                                                                                    | Kas Bank :                                                                                                    | 103.200.000                                           |                                                         | \varTheta Tampilkan Saldo Reken                               | ing     |                                                        |                                                                                                    |
| Transaksi 🗸                                                                                                    |                                                                                                    |                                                       |                                                         |                                                               |         |                                                        |                                                                                                    |
| Setoran 🗸                                                                                                    | Hasil Pemeriksaan Kas                                                                                                    |                                                       |                                                         |                                                               |         |                                                        |                                                                                                    |
| Pemindahan Kas 👻                                                                                                    | Penjelasan Selisih Kas :                                                                                                    | Isian Selisih Kas                                     |                                                         |                                                               |         |                                                        |                                                                                                    |
| Cetak Laporan ^                                                                                                    |                                                                                                    |                                                       |                                                         |                                                               |         |                                                        |                                                                                                    |
| Cetak DPT & Kuitansi KKP                                                                                                    |                                                                                                    |                                                       |                                                         |                                                               |         |                                                        |                                                                                                    |
| EPJ Bendahara Pengeluaran                                                                                                    |                                                                                                    |                                                       | 6                                                       |                                                               |         |                                                        |                                                                                                    |
| LPJ Bendahara Penerimaan  Laporan FA Detail (16  Segmen)                                                                                                    | Penjelasan Selisih Pembukaan UP :                                                                                                    | Isian Selisih Pembukua                                | n UP                                                    |                                                               |         |                                                        |                                                                                                    |
| Cetak Kuitansi Valas                                                                                                    |                                                                                                    |                                                       |                                                         |                                                               |         |                                                        |                                                                                                    |
| LPJ Bendahara BLU                                                                                                    |                                                                                                    |                                                       | lê .                                                    |                                                               |         |                                                        |                                                                                                    |
| Cetakan Penggunaan KKP per<br>Kartu                                                                                                    |                                                                                                    |                                                       |                                                         |                                                               |         |                                                        | ⊖ Simpar                                                                                                    |
| New LPJ Bendahara<br>Penerimaan                                                                                                    | Hasil Validasi                                                                                                    |                                                       |                                                         |                                                               |         |                                                        |                                                                                                    |
| Monitoring ~                                                                                                    | Jenis LPJ                                                                                                    | Penandatangan                                         | Periode                                                 | Status LPJ                                                    |         | Keterangan Validasi                                    | Validasi                                                                                                    |
| Upload 🗸                                                                                                    | LPJ Bendahara Pengeluaran                                                                                                    |                                                       |                                                         |                                                               | Ada 1 V | alidasi Saldo Belum Benar : SALDO                      | Saldo Valid •                                                                                                    |
| Deferenzi V                                                                                                    |                                                                                                    | LILI KHAMILIYAH                                       | 2022.04                                                 | Balance Difficient Banadaharan                                | KAS LAI | NNYA                                                   |                                                                                                    |
| Reference                                                                                                    |                                                                                                    | 196806151994032001_KPA                                | 2023104                                                 | beium Dikirim bendahara                                       |         |                                                        |                                                                                                    |
| Tutup Buku V                                                                                                    | Validasi Rekening Koran                                                                                                    | 196806151994032001-KPA                                | 2023-04                                                 | belum Dikinim bendanara                                       |         |                                                        | Belum Upload 2 Rek Koran 👻                                                                                                    |
| Tutup Buku V<br>Summary V                                                                                                    | Validasi Rekening Koran                                                                                                    | 196806151994032001-KPA                                | 2023104                                                 | Name Referring                                                |         | Caldo Dokoning                                         | Belum Upload 2 Rek Koran 🗸                                                                                                    |
| Tutup Buku v<br>Summary v<br>Proses TTE v                                                                                                    | Validasi Rekening Koran<br>Nomor R                                                                                                    | 196806151994032001-KPA                                | 2023-04                                                 | Nama Rekening                                                 |         | Saldo Rekening                                         | Belum Upload 2 Rek Koran V<br>Status Dok Pendukung                                                                                               |
| Tutup Buku v<br>Summary v<br>Proses TTE v<br>dan Pelaporan v                                                                                                    | Validasi Rekening Koran Nomor R SSSSSSSSSSSSS                                                                                             | 196806151994032001-KPA<br>akening                     | rekening hibah                                          | Nama Rekening                                                 |         | Saldo Rekening<br>100.000.0                            | Belum Upload 2 Rek Koran V<br>Status Dok Pendukung<br>0 Presiew Detee                                                                            |
| Summary V<br>Proses TTE V<br>dan Pelaporan V<br>mitmen V                                                                                                    | Validasi Rekening Koran<br>Nomor R<br>55555555555<br>650016499901099                                                                      | 196606151994032001-KPA                                | rekening hibah<br>BPG 087 KPPN SUM                      | Nama Rekening                                                 |         | Saldo Rekening<br>100.000.0                            | Belum Upload 2 Rek Koran V<br>Status Dok Pendukung<br>0 Preview 2 Delete<br>0 4 Upload                                                           |
| I Totup Buku v<br>I Summary v<br>I Proses TTE v<br>L dan Pelaporan v<br>embayaran v                                                                                                    | Validasi Rekening Koran<br>Nomer R<br>5555555555<br>6500 1649990 1099<br>0940 19999999                                                    | 19600151994032001.KPA                                 | rekening hibah<br>BPG 087 KPPN SUM<br>RPL 087 KPPN SUM  | Nama Rekening                                                 |         | Saldo Retening<br>100.000.0<br>3.200.0                 | Betum Upload 2 Rek Koran       Status Dek Pendukung       0       4. Upload       0       4. Upload                                              |
| Anderstonia - Tutup Baku v<br>Summary v<br>Proses TTE v<br>dan Pelaporan v<br>mitmen v<br>nganggaran v                                                                                                    | Validasi Rekening Koran<br>Nomer R<br>55555555555<br>650016499901099<br>094019999999                                                      | 19600151994032031.094                                 | rekening hibah<br>BPG 087 KPPN SUM<br>RPL 087 KPPN SUM  | Deart Deart Decart Decart                                     |         | Saldo Retarring<br>100.0000<br>3.2000                  | Betum Upload 2 Rek Koran V<br>Status Dek Pendukung<br>0 Prodew Pedukung<br>0 Lipicas<br>0 Lipicas<br>0 Lipicas                                   |
| Turup Buku v<br>Summary v<br>Proses TTE v<br>dan Pelaporan v<br>mitmen v<br>nganggaran v<br>nganggaran v                                                                                                    | Valdasi Retening Koran<br>Namer R<br>5555555555<br>65001649901099<br>09401999999                                                          | 19600(15194-02201-47A                                 | rekening hibah<br>BPG 087 KPPN SUM<br>RPL 087 KPPN SUM  | Nama Rekening<br>DANG<br>DANG UTK P5 TICPIN                   | 10 ~    | Satido Rekaning<br>100.000<br>3.2000                   | Beham Upload 2 Rek Kozan V<br>Status Dek Pendekang<br>0 Preverv Deke<br>0 Lipicad<br>0 Lipicad<br>5                                              |
| Introduction                                                                                                    | Validati Retening Koran<br>Namer R<br>5555555555<br>650016499901099<br>034019999999                                                       | 19606151994032201.07A                                 | rekening hibah<br>BPG 067 KPPN SUM<br>RPL 087 KPPN SUM8 | Nama Releasing<br>DANG<br>DANG<br>IK 4 1 + K                  | 10 ~    | Saldo Returning<br>100.000<br>3.2000                   | Belum Upload 2 Ret Koren V<br>Status Dak Pendekung<br>0 • Preven • Detele<br>0 • Upload<br>2 • Upload                                            |
| Anorotani - Tump Bakau - Tump Bakau - Tump Bakau - Tump Bakau - Penses TTE - V dan Pelaporan - V mbayaran - V mbayaran - V tang mgagaran - V tang - V tang -                                                                                                    | Validai Retening Koran<br>Nomer R<br>555555555<br>650016499901099<br>0x801999999                                                          | 19606151994032201.47A                                 | rekening hibah<br>BPG 087 KPPN SUM<br>RPL 087 KPPN SUM  | Nama Releasing<br>DANG<br>DANG UTC P5 TOPKN                   | 10 ~    | Salide Releasing<br>100.000.0<br>3.200.0               | Behum Upkoud 2 Rek Kozan V<br>Status Dek Pendukung<br>0 Prevenu ® Dekete<br>0 Lytikout<br>2 Lytikout<br>5                                        |
| Interface and a second second                                                                                                    | Valdeti Retening Koran<br>Nomer R<br>555555555<br>65001649901099<br>Oka01999999<br>File LPJ                                               | 196091319403201-474                                   | rekening hibah<br>BPG 087 KPPN SUM<br>RPL 087 KPPN SUM  | Nama Rekening<br>DANG<br>DANG UTC P5 TGPKN                    | 10 🗸    | Satido Releaning<br>100.000.<br>3.2000                 | Beham UpRoad 2 Rek Kozan  Status Dek Peedekang  Perevev Pedee  UpRoad  UpRoad  S                                                                 |
| Atoretuni - Junp Bulu - Junp Bulu - Junp Bulu - Junp Bulu - Junp Bulu - Junp Bulu - Junp - Junp - Ju                                                                                                    | Validati Retening Koran<br>Namer R<br>555555555<br>650016459001099<br>054019999999<br>File LPJ                                            | 19609119940000-474                                    | rekening hibah<br>ReG 087 KPPN SUM                      | Name Referring DANG DANG K 4 1 + K                            | 10      | 5aldo Rokaning<br>100.000<br>3.200.0                   | Belum Upload 2 Ret Koon V<br>Status Dek Pendukung<br>• Preven 8 Detele<br>• Upload<br>• Upload<br>• Status Dek Pendukung<br>• Upload<br>• Upload |
| Tanta Baku U<br>Sommary V<br>Forest TE V<br>L dan Pelaporan V<br>embayaran V<br>roodlaan V<br>roodlaan V<br>r | Validasi Retening Koran<br>Nomer R<br>5555555555<br>65071649901199<br>Osla11999999<br>File LPJ<br>Factores II: 0.0001 LB 64870000 -0.1 VK | 186011319420201-374 akening Nama File 13.62101268.edf | rekening hibah<br>BIG 067 KPPN SUM                      | Nama Releasing<br>DANG<br>DANG UK P5 16700<br>R • • • • • • • | 10 ~    | Salide Relaming<br>100.000<br>3.2000<br>Status Dekumen | Belum Upkod 2 Rek Kozar V<br>Statu Dik Pendukung<br>0 Prevenv E Delete<br>0 Lyticad<br>5                                                         |

•

6. Setelah seluruh rekening koran di unggah, maka statusnya akan menjadi "Rek Koran Uploaded" dan berwarna hijau sebagai berikut :

| and a state of the state of the | Kas Tunai :                             | 0                                |                        |                            |                      |                                         |                      |
|----------------------------------------------------------------------------------------------------|-----------------------------------------|----------------------------------|------------------------|----------------------------|----------------------|-----------------------------------------|----------------------|
| Inninistrasi                                                                                                    | Kas Bank :                              | 103.200.000                      |                        | Tampilkan Saldo Rekening   |                      |                                         |                      |
| et Tetap 🗸                                                                                                    |                                         |                                  |                        |                            | -                    |                                         |                      |
| ndahara ^                                                                                                    | Hasil Pemeriksaan Kas                   |                                  |                        |                            |                      |                                         |                      |
| Membuat Usulan V                                                                                                    | Penjelasan Selisih Kas :                | Tsian Selisih Kas                |                        |                            |                      |                                         |                      |
| Transaksi 🗸                                                                                                    |                                         | Lordin Scriptin Rus              |                        |                            |                      |                                         |                      |
| Setoran V                                                                                                    |                                         |                                  |                        |                            |                      |                                         |                      |
| Pemindahan Kas Y                                                                                                    |                                         |                                  | 6                      |                            |                      |                                         |                      |
| R. Cotok DDT & Kultanci KKD                                                                                                    | Penjelasan Selisih Pembukaan UP :       | Isian Selisih Pembukuan          | UP                     |                            |                      |                                         |                      |
| L PI Bendabara Pengeluaran                                                                                                    |                                         |                                  |                        |                            |                      |                                         |                      |
| LPJ Bendahara Penerimaan                                                                                                    |                                         |                                  |                        |                            |                      |                                         |                      |
| Laporan FA Detail (16<br>Segmen)                                                                                                    |                                         |                                  | ß                      |                            |                      |                                         |                      |
| E Cetak Kuitansi Valas                                                                                                    |                                         |                                  |                        |                            |                      |                                         | 🖶 Simp               |
| LPJ Bendahara BLU                                                                                                    | Hadi Validad                            |                                  |                        |                            |                      |                                         |                      |
| Cetakan Penggunaan KKP per                                                                                                    | Hasil Validasi                          |                                  |                        |                            |                      |                                         |                      |
| lartu                                                                                                    | Jenis LPJ                               | Penandatangan                    | Periode                | Status LPJ                 |                      | Keterangan Validasi                     | Validasi             |
| New LPJ Bendahara<br>lenerimaan                                                                                                    | LPJ Bendahara Pengeluaran               | LILI KHAMILIYAH                  | 2022.04                | Polum Dikirim Rendahara    | Ada 1 Va<br>KAS LAIN | lidasi Saldo Belum Benar : SALDO<br>NYA | Saldo Valid 🔹        |
| Monitoring Y                                                                                                    | Validasi Rekening Koran                 | 196806151994032001-KPA           | 2025-04                | Deluti Distritti Dendanara |                      |                                         | Rek Koran Uploaded 💙 |
| lafaranzi y                                                                                                    |                                         |                                  |                        |                            |                      |                                         |                      |
| utup Buku 🗸                                                                                                    | Nomor R                                 | ekening                          |                        | Nama Rekening              |                      | Saldo Rekening                          | Status Dok Pendukung |
| ummary Y                                                                                                    | 5555555555555                           |                                  | rekening hibah         |                            |                      | 100.000.000                             | Preview     B Delete |
| Proses TTE 🗸                                                                                                    | 650016499901099                         |                                  | BPG 087 KPPN SUMEDIANG |                            |                      | 0                                       | Preview     B Delete |
| dan Pelaporan 🗸 🗸                                                                                                    | 094019999999                            |                                  | RPL 087 KPPN SU        | IMEDANG UTK PS TKPKN       |                      | 3.200.000                               | Preview     Delete   |
| nitmen 🗸                                                                                                    |                                         |                                  |                        |                            |                      |                                         |                      |
| mbayaran 🗸                                                                                                    |                                         |                                  |                        | н < <mark>1</mark> > н 1   | 0 🖌                  |                                         |                      |
| iganggaran 🗸                                                                                                    |                                         |                                  |                        |                            |                      |                                         |                      |
| sediaan 👻                                                                                                    |                                         |                                  |                        |                            |                      |                                         |                      |
| ang 🗸                                                                                                    | File LPJ                                |                                  |                        |                            |                      |                                         |                      |
| ronisasi Renia-RKA                                                                                                    |                                         | Nama File                        |                        |                            |                      | Status Dokumen                          |                      |
| wt w                                                                                                    | Suplemen LPJ_00001_LPJ_64879000_04_203  | 23-SATKERKPA.pdf                 |                        | GENERATED                  |                      |                                         |                      |
| at v                                                                                                    | Konfirmasi Penerimaan Negara_00001_LPJ  | 64879000_04_2023-SATKERKPA.pdf   |                        | GENERATED                  |                      |                                         |                      |
| lahara Valas                                                                                                    | Konsep Laporan Detail Rekening_00001_LP | 1_64879000_04_2023-SATKERKPA.pdf |                        | KONSEP                     |                      |                                         |                      |
| mbayaran BLU 🗸 🗸 🗸                                                                                                    | Konseo I PI Bendahara Pengeluaran 00001 | LPI 64879000 04 2023-SATKERKPA.p | df                     | KONSEP                     |                      |                                         |                      |

Setelah unggah rekening koran selesai langkah selanjutnya yaitu cetak LPJ beserta lampiranlampirannya untuk disampaikan ke KPA/PPK. Langkah-langkah pencetakan dokumen sebagai berikut :

| Pencarian Menu                   | -    |   |                                           |                                 |               |                         |        |                                    |            |                 |
|----------------------------------|------|---|-------------------------------------------|---------------------------------|---------------|-------------------------|--------|------------------------------------|------------|-----------------|
| Administrasi                     | ~    |   | Penjelasan Selisih Pembukaan UP :         | Isian Selisih Pembukuan         | UP            |                         |        |                                    |            |                 |
| Aset Tetan                       | ~    |   |                                           |                                 |               |                         |        |                                    |            |                 |
| Bendahara                        | ^    |   |                                           |                                 |               |                         |        |                                    |            |                 |
| Membuat Usulan                   | ~    |   |                                           |                                 |               |                         |        |                                    |            |                 |
| Transaksi                        | ~    |   |                                           |                                 |               |                         |        |                                    |            | \varTheta Simpi |
| Setoran                          | ~    |   | Hasil Validasi                            |                                 |               |                         |        |                                    |            |                 |
| Pemindahan Kas                   | ~    |   |                                           |                                 |               |                         |        |                                    |            |                 |
| E Cetak Laporan                  | ^    |   | Jenis LPJ                                 | Penandatangan                   | Periode       | Status LPJ              |        | Keterangan Validasi                | v          | alidasi         |
| 📔 Cetak DPT & Kuitansi KKF       |      |   | LPJ Bendahara Pengeluaran                 |                                 |               |                         | Ada 1  | Validasi Saldo Belum Benar : SALDO | Saldo      | Valid •         |
| 睯 LPJ Bendahara Pengelua         | iran |   |                                           | 196806151994032001-KPA          | 2023-04       | Belum Dikirim Bendahara | KAS LA | LINITA                             |            |                 |
| 📔 LPJ Bendahara Penerimaa        | n    |   | Validasi Rekening Koran                   |                                 |               |                         |        |                                    | Rek Koran  | Uploaded V      |
| Laporan FA Detail (16<br>Segmen) |      |   | Nomor Re                                  | kening                          |               | Nama Rekening           |        | Saldo Rekening                     | Status Dok | Pendukung       |
| 📔 Cetak Kuitansi Valas           |      |   | 5555555555555                             |                                 | rekening hiba | h                       |        | 100.000.000                        | Preview    | Delete          |
| 📔 LPJ Bendahara BLU              |      |   | 650016400001000                           |                                 |               | SUMEDANG                |        | 0                                  | o Presiev  | Delete          |
| Cetakan Penggunaan KKF           | per  |   | 030010423201022                           |                                 |               | 301120410               |        |                                    | - ricitati | - Derete        |
| New I PI Bendahara               |      |   | 094019999999                              |                                 | RPL 087 KPPN  | SUMEDANG UTK PS TKPKN   |        | 3.200.000                          | Preview    | Delete          |
| Penerimaan                       |      |   |                                           |                                 |               |                         | 10 ¥   |                                    |            |                 |
| Monitoring                       | ~    |   |                                           |                                 |               |                         | 10     |                                    |            |                 |
| Upload                           | ~    |   |                                           |                                 |               |                         |        |                                    |            |                 |
| Referensi                        | ~    |   | Ella I PI                                 |                                 |               |                         |        |                                    |            |                 |
| 🖿 Tutup Buku                     | ~    |   | File LP3                                  |                                 |               |                         |        |                                    |            |                 |
| Summary                          | ř    |   |                                           | Nama File                       |               |                         |        | Status Dokumen                     |            |                 |
| Proses TTE                       | ř    |   | Suplemen LPJ_00001_LPJ_64879000_04_2023   | -SATKERKPA.pdf                  |               | GENERAT                 | ED     |                                    |            |                 |
| GL dan Pelaporan                 | ř    |   | Konfirmasi Penerimaan Negara_00001_LPJ_6  | 4879000_04_2023-SATKERKPA.pdf   |               | GENERAT                 | ED     |                                    |            |                 |
| Komitmen                         | ~    |   | Konsep Laporan Detail Rekening 00001 LPJ  | 64879000 04 2023-SATKERKPA.pdf  |               | KONSEP                  | 1 ·    |                                    |            |                 |
| Pembayaran                       | ~    |   | Konsep LPJ Bendahara Pengeluaran_00001_L  | PJ_64879000_04_2023-SATKERKPA.p | ±(            | KONSEP                  |        |                                    |            |                 |
| Penganggaran                     | ~    |   | Konsep Hasii Pemeriksaan Kas_00001_LPJ_64 | 879000_04_2023-SATKERKPA.pdf    |               | KONSEP                  |        |                                    |            |                 |
| Persediaan                       | ~    |   |                                           |                                 |               |                         | 10 🛩   |                                    |            |                 |
| Piutang                          | ~    |   |                                           |                                 |               |                         |        |                                    |            |                 |
| Sinkronisasi Renia-RKA           | ~    |   | Preview                                   |                                 |               |                         |        |                                    |            |                 |
| Report                           |      | L | 2                                         |                                 |               |                         |        |                                    |            |                 |
| Rendshare Vales                  |      |   |                                           |                                 |               |                         |        |                                    |            |                 |
| Bendahara valas                  | Ť    |   |                                           |                                 |               |                         |        |                                    | Kir        | im Ke KPA 🛛 😔 I |
| , Pembayaran BLU                 | ~    |   |                                           |                                 |               |                         |        |                                    |            |                 |

sakti | Version 26 Agustus 2023 19.44.41 GMT+7

- 1. Pilih dokumen yang akan dipilih, dalam contoh diatas dipilih konsep LPJ Bendahara Pengeluaran.
- 2. Klik "Preview" untuk membuka "menu Preview Konsep".
- 3. Pada menu "Preview Konsep" ditampilkan konsep LPJ bendahara Pengeluaran. Bendahara dapat melakukan pengecekan pada saldo yang ditampilkan. Klik daftar dokumen untuk melihat konsep dokumen lainnya sebagai berikut :

| 3 | - Zoom G Rotate Pa                                        | ige Width 🗸 📕 Show All                            | Halaman 1 dari 2       |                          |                | Q Carl |
|---|-----------------------------------------------------------|---------------------------------------------------|------------------------|--------------------------|----------------|--------|
|   |                                                           |                                                   |                        |                          |                |        |
|   |                                                           | LAPORAN PERTANGGO                                 | Bulan: April 2023      | ARA PENGELUARAN          |                |        |
|   | Kementerian/Lembaga                                       | : (015) KEMENTERIAN KEU                           | ANGAN T                | gl, No. SP : 30 November | 2022 , DIPA-   |        |
|   | Unit Organisasi                                           | : (08) DITJEN PERBENDAH                           | ARAAN T                | ahun : 2023              | 90/2023        |        |
|   | Provinsi/Kabupaten/Kol                                    | ta : (02.13) JAWA BARAT / KA                      | B. SUMEDANG K          | PPN : (087) Sumeda       | ng             |        |
|   | Satuan Kerja                                              | : (648790) KANTOR PELAY<br>PERBENDAHARAAN NEG     | ANAN<br>ARA SUMEDANG   |                          |                |        |
|   | Alamat dan No Telp                                        | ; Jl. Mayor Abdurahman No.                        | 221,0261202663         |                          |                |        |
|   | <ol> <li>Keadaan Pembuk<br/>terakhir Nomor. 00</li> </ol> | uan bulan pelaporan denga<br>0004/SSP/648790/2023 | n saldo pada BKU sebes | ar Rp. 103.300.000,00 Da | n Nomor Bukti  |        |
| 1 | Jenis Buku Pembantu                                       | Saldo Awal                                        | Penambahan             | Pengurangan              | Saldo Akhir    |        |
|   | 1 0                                                       | (Rp.)                                             | (Rp.)                  | (Rp.)                    | (Kp.)          |        |
|   | A BP Kas BPP dan IIM                                      | 3                                                 | 4                      | 2 317 901 00             | 103 300 000 00 |        |
|   | 1 BP Kas (Tunai & Bani                                    | k) 104.000.000.00                                 | 617 901.00             | 1 417 901 00             | 103 200 000 00 |        |
|   | 2 BP UM (Voucher)                                         | 0.00                                              | 0.00                   | 0.00                     | 0.00           |        |
|   |                                                           | 0.00                                              | 1.000.000.00           | 900.000.00               | 100.000.00     |        |
|   | 13.1 BP BPP                                               | 0.001                                             |                        |                          |                |        |

4. Jika konsep cetakan dianggap sudah sesuai, klik "Unduh" untuk mengunduh dokumen cetakan. Klik "Unduh" pula pada masing-masing dokumen.

х

|                              |                      | •        |              |
|------------------------------|----------------------|----------|--------------|
| Preview Konsep LPJ Bendahara | a Pengeluaran/00001/ | LPJ/6487 | 9000/04/2023 |

| Daftar Dokumen                                         |                                                                                                    |                                                                                                    |                                                                                                    |                                                                                               |                                                                                                    |  |  |  |
|--------------------------------------------------------|----------------------------------------------------------------------------------------------------|----------------------------------------------------------------------------------------------------|----------------------------------------------------------------------------------------------------|-----------------------------------------------------------------------------------------------|----------------------------------------------------------------------------------------------------|--|--|--|
| Dokumen                                                |                                                                                                    |                                                                                                    |                                                                                                    |                                                                                               |                                                                                                    |  |  |  |
| men LPI/00001/LPI/64879000/04/2023                     |                                                                                                    | LAPORAN PERTANGGUN                                                                                                    | GJAWABAN BENDAH                                                                                         | ARA PENGELUARAN                                                                               |                                                                                                    |  |  |  |
| masi Penerimaan Negara/00001/LPJ/64879000/04/2023      |                                                                                                    |                                                                                                    | Bulan: April 2023                                                                                       |                                                                                               |                                                                                                    |  |  |  |
| p Laporan Detail Rekening/00001/LPI/64879000/04/2023   |                                                                                                    |                                                                                                    |                                                                                                    |                                                                                               |                                                                                                    |  |  |  |
| p LPJ Bendahara Pengeluaran/00001/LPJ/64879000/04/2023 |                                                                                                    |                                                                                                    |                                                                                                    |                                                                                               |                                                                                                    |  |  |  |
| prise remember and observe store of the set            | Kementerian/Lembaga                                                                                                    | : (015) KEMENTERIAN KEUA                                                                                                    | NGAN Tg                                                                                                 | I, No. SP : 30 November                                                                       | 2022 , DIPA-                                                                                          |  |  |  |
| 🔺 Unduh                                                |                                                                                                    |                                                                                                    |                                                                                                    | 015.08.2.6487                                                                                 | 90/2023                                                                                               |  |  |  |
|                                                        | Unit Organisasi                                                                                                    | (08) DITJEN PERBENDAHA                                                                                                    | RAAN Ta                                                                                                 | hun · 2023                                                                                    |                                                                                                    |  |  |  |
|                                                        | onit organioadi                                                                                                    | .(00) 51102111 21(52115) 8.5                                                                                                    |                                                                                                    |                                                                                               |                                                                                                    |  |  |  |
|                                                        | Provinsi/Kabupaten/Ko                                                                                                    | ta : (02.13) JAWA BARAT / KAB                                                                                                    | SUMEDANG KI                                                                                             | PPN : (087) Sumeda                                                                            | ng                                                                                                    |  |  |  |
|                                                        | Satuan Keria                                                                                                    | · (648790) KANTOR PELAYA                                                                                                    | NAN                                                                                                    |                                                                                               |                                                                                                    |  |  |  |
|                                                        | outduit Holja                                                                                                    | PERBENDAHARAAN NEGARA SUMEDANG                                                                                                    |                                                                                                    |                                                                                               |                                                                                                    |  |  |  |
|                                                        | Alamat dan No Telp                                                                                                    | · JI. Mavor Abdurahman No. 2                                                                                                    | 21,0261202663                                                                                           |                                                                                               |                                                                                                    |  |  |  |
|                                                        |                                                                                                    |                                                                                                    |                                                                                                    |                                                                                               |                                                                                                    |  |  |  |
|                                                        |                                                                                                    |                                                                                                    |                                                                                                    |                                                                                               |                                                                                                    |  |  |  |
|                                                        | I. Keadaan Pembul                                                                                                    | uan bulan pelaporan dengan                                                                                                    | saldo pada BKU sebesa                                                                                   | ar Rp. 103.300.000,00 Da                                                                      | n Nomor Bukti                                                                                         |  |  |  |
|                                                        | I. Keadaan Pembul<br>terakhir Nomor. 0                                                                                                    | uan bulan pelaporan dengan<br>0004/SSP/648790/2023                                                                                                    | saldo pada BKU sebesa                                                                                   | ar Rp. 103.300.000,00 Da                                                                      | n Nomor Bukti                                                                                         |  |  |  |
|                                                        | I. Keadaan Pembul<br>terakhir Nomor. 0                                                                                                    | kuan bulan pelaporan dengan<br>0004/SSP/648790/2023                                                                                                    | saldo pada BKU sebesa                                                                                   | ar Rp. 103.300.000,00 Da                                                                      | n Nomor Bukti                                                                                         |  |  |  |
|                                                        | I. Keadaan Pembuk<br>terakhir Nomor. 0                                                                                                    | kuan bulan pelaporan dengan<br>0004/SSP/648790/2023<br>Saldo Awal                                                                                                    | saldo pada BKU sebesa<br>Penambahan                                                                     | ar Rp. 103.300.000,00 Da                                                                      | n Nomor Bukti<br>Saldo Akhir                                                                          |  |  |  |
|                                                        | I. Keadaan Pembul<br>terakhir Nomor. 0<br>Jenis Buku Pembant                                                                                             | uan bulan pelaporan dengan<br>0004/SSP/648790/2023                                                                                                    | saldo pada BKU sebesa<br>Penambahan<br>(Rp.)                                                            | ar Rp. 103.300.000,00 Da<br>Pengurangan<br>(Rp.)                                              | n Nomor Bukti<br>Saldo Akhir<br>(Rp.)                                                                 |  |  |  |
|                                                        | I. Keadaan Pembul<br>terakhir Nomor. 0<br>Jenis Buku Pembant                                                                                             | uan bulan pelaporan dengan<br>0004/SSP/648790/2023                                                                                                    | saldo pada BKU sebesa<br>Penambahan<br>(Rp.)                                                            | ar Rp. 103.300.000,00 Da<br>Pengurangan<br>(Rp.)                                              | n Nomor Bukti<br>Saldo Akhir<br>(Rp.)                                                                 |  |  |  |
|                                                        | I. Keadaan Pembul<br>terakhir Nomor. 0<br>Jenis Buku Pembant<br>1 2                                                                                      | uan bulan pelaporan dengan<br>0004/SSP/648790/2023                                                                                                    | Saldo pada BKU sebesa<br>Penambahan<br>(Rp.)<br>4                                                       | Pengurangan<br>(Rp.)<br>5                                                                     | n Nomor Bukti<br>Saldo Akhir<br>(Rp.)<br>6                                                            |  |  |  |
|                                                        | I. Keadaan Pembui<br>terakhir Nomor. 0<br>Jenis Buku Pembant<br>1 2<br>A BP Kas, BPP dan UM                                                              | uan bulan pelaporan dengan<br>0004/SSP/648790/2023<br>J Saldo Awal<br>(Rp.)<br>3<br>104.000.000,00                                                                                        | Saldo pada BKU sebesa<br>Penambahan<br>(Rp.)<br>4<br>1.617.901,00                                       | ar Rp. 103.300.000,00 Da<br>Pengurangan<br>(Rp.)<br>5<br>2.317.901,00                         | n Nomor Bukti<br>Saldo Akhir<br>(Rp.)<br>6<br>103.300.000,00                                          |  |  |  |
|                                                        | I. Keadaan Pembui<br>terakhir Nomor. 0<br>Jenis Buku Pembant<br>1 2<br>A BP Kas, BPP dan UM<br>1. BP Kas (Tunai & Bar                                    | suan bulan pelaporan dengan<br>0004/SSP/648790/2023<br>J Saldo Awal<br>(Rp.)<br>3<br>104.000.000,00<br>к) 104.000.000,00                                                                  | Saldo pada BKU sebesa<br>Penambahan<br>(Rp.)<br>4<br>1.617.901,00<br>617.901,00                         | ar Rp. 103.300.000,00 Da<br>Pengurangan<br>(Rp.)<br>5<br>2.317.901,00<br>1.417.901,00         | n Nomor Bukti<br>Saldo Akhir<br>(Rp.)<br>6<br>103.300.000,00<br>103.200.000,00                        |  |  |  |
|                                                        | I. Keadaan Pembul<br>terakhir Nomor. 0<br>Jenis Buku Pembant<br>1 2<br>A BP Kas. BPP dan UM<br>1. BP Kas (Tunai & Ban<br>2. BP UM (Voucher)              | Saido Awai         Rev           3         104.000.000,00           104.000.000,00         104.000.000,00           k)         104.000.000,00           0,00         0,00                 | Saldo pada BKU sebesa<br>Penambahan<br>(Rp.)<br>4<br>1.617.901,00<br>617.901,00<br>0,00                 | ar Rp. 103.300.000,00 Da<br>Pengurangan<br>(Rp.)<br>5<br>2.317.901,00<br>1.417.901,00<br>0,00 | n Nomor Bukti<br>Saldo Akhir<br>(Rp.)<br>6<br>103.300.000,00<br>103.200.000,00<br>0,00                |  |  |  |
|                                                        | I. Keadaan Pembui<br>terakhir Nomor. 0<br>Jenis Buku Pembant<br>1 2<br>A BP Kas, BPP dan UM<br>1. BP Kas (Tunai & Ban<br>2. BP UM (Voucher)<br>3. BP PPP | Saldo Awal         R.           3         104.000.000,000           104.000.000,000         0.00           0         0.00                                                                 | saldo pada BKU sebesa<br>Penambahan<br>(Rp.)<br>4<br>1.617.901,00<br>617.901,00<br>0,00<br>1.000.000,00 | Pengurangan<br>(Rp.)<br>5<br>2.317.901,00<br>1.417.901,00<br>900.000                          | n Nomor Bukti<br>Saldo Akhir<br>(Rp.)<br>6<br>103.300.000,00<br>103.200.000,00<br>0,00<br>100.000 00  |  |  |  |
|                                                        | I. Keadaan Pembul<br>terakhir Nomor. 0<br>Jenis Buku Pembant<br>1 2<br>A BP Kas, BPP dan UM<br>1. BP Kas (Tunai & Ban<br>2. BP UM (Voucher)<br>3. BP BPP | suan bulan pelaporan dengan 0004/SSP/648790/2023           J         Saldo Awal (Rp.)           3         104.000.000,00           (k)         104.000.000,00           0,00         0,00 | A         A           1.617.901.00         617.901.00           0.00         1.000.000.00               | Pengurangan<br>(Rp.)<br>5<br>2.317.901,00<br>1.417.901,00<br>0,00<br>900.000,00               | n Nomor Bukti<br>Saldo Akhir<br>(Rp.)<br>6<br>103.300.000,00<br>103.200.000,00<br>0,00<br>-100.000,00 |  |  |  |

5. Klik tombol "Tutup" di sudut kanan bawah atau tombol "x" di sudut kanan atas untuk keluar menu preview dan Kembali ke menu LPJ sebagai berikut :

| aview Konsep LPJ Bendahara Pengeluaran/00001/LPJ/                                                                                                    | /64879000/04/2023                                                                                                    |                                                                                                    |                                                                                                    |                                                                                                    |                                                                                         |      |
|----------------------------------------------------------------------------------------------------|----------------------------------------------------------------------------------------------------|----------------------------------------------------------------------------------------------------|----------------------------------------------------------------------------------------------------|----------------------------------------------------------------------------------------------------|-----------------------------------------------------------------------------------------|------|
| Daftar Dokumen + - Zoom C Rotate                                                                                                    | e Page Width V Show All                                                                                                    | Halaman 1 dari 2                                                                                                    |                                                                                                    |                                                                                                    | Q c                                                                                     | lari |
| Dafar Dokume <u>Delmen     Soplemen P(19000)1/(1904)17000(4/2023     Some P(19000)1/(1904)17000(4/2023     Some P(19000)1/(1904)17000(4/2023     Some P(19000)1/(1904)17000(4/2023     Some P(19000)1/(1904)1700(4/2023     Some P(1900)1/(1904)1700(4/2023     Some P(1904)1700(4/2023     Some P(1904)1700(4</u> | <ul> <li>J. BP LS-Benganara</li> <li>J. BP Pajak</li> <li>J. BP Hibah</li> <li>BP Hibah</li> <li>BP Lain-lain</li> <li>*) jumlah pengurangan su</li> <li>*) jumlah pengurangan su</li> <li>I. Keadaan kas pada al</li> <li>1. Uang Tunai di Bra</li> <li>2. Uang di Rekening</li> <li>3. Jumlah Kas</li> <li>III. Selisih Kas</li> <li>1. Saldo Akhir BP Ki</li> <li>2. Jumlah Kas (II.3)</li> <li>3. Selisih Kas</li> </ul> | 4.000.000.00<br>0.00<br>100.000.000.00<br>0.00<br>dah termasuk kuitansi U<br>dah termasuk kuitansi T<br>khir Bulan Pelaporan<br>ankas<br>g Bank | 0.00           117.901.00           0.00           0.00           0.01           P yang belum di-SPM-k           Rp.           Rp. | 100<br>117<br>117<br>an sebesar Rp. 0<br>kan sebesar Rp. 0<br>103.200.000,00<br>103.200.000,00<br>103.200.000,00<br>103.200.000,00<br>0,00 | 4.000.00<br>7.901.00<br>0.00<br>0.00<br>0.00<br>0.00<br>efampir salinan rekening koran) | 0.00 |

Langkah terakhir setelah dokumen diunduh, Bendahara Pengeluaran melakukan kirim LPJ ke KPA/PPK sebagai berikut :

| irian Menu                       | Informasi Kas Fisik                     |                                   |         |                          |                                                         |                      |
|----------------------------------|-----------------------------------------|-----------------------------------|---------|--------------------------|---------------------------------------------------------|----------------------|
|                                  | Kas Tunai :                             | 0                                 |         |                          |                                                         |                      |
| nistrasi 🗸 🗸                     | Kas Bank :                              | 103.200.000                       |         | Tampilkan Saldo Rekening |                                                         |                      |
| Tetap 👻                          |                                         |                                   |         |                          | -                                                       |                      |
| fahara ^                         | Hasil Pemeriksaan Kas                   |                                   |         |                          |                                                         |                      |
| Membuat Usulan 👻                 | Penielasan Selisih Kas :                | Tsian Selisih Kas                 |         |                          |                                                         |                      |
| Transaksi 👻                      |                                         |                                   |         |                          |                                                         |                      |
| Setoran 👻                        |                                         |                                   |         |                          |                                                         |                      |
| Pemindahan Kas 🗸 👻               |                                         |                                   |         |                          |                                                         |                      |
| Cetak Laporan ^                  | Penjelasan Selisih Pembukaan UP :       | Isian Selisih Pembukuan           | UP      |                          |                                                         |                      |
| Cetak DPT & Kuitansi KKP         |                                         |                                   |         |                          |                                                         |                      |
| EPJ Bendahara Pengeluaran        |                                         |                                   |         |                          |                                                         |                      |
| LPJ Bendahara Penerimaan         |                                         |                                   |         |                          |                                                         |                      |
| Laporan FA Detail (16<br>Segmen) |                                         |                                   |         |                          |                                                         |                      |
| Cetak Kuitansi Valas             |                                         |                                   |         |                          |                                                         | e Simp               |
| LPJ Bendahara BLU                | Hasil Validasi                          |                                   |         |                          |                                                         |                      |
| 📔 Cetakan Penggunaan KKP per     |                                         |                                   |         |                          |                                                         |                      |
| lartu                            | Jenis LPJ                               | Penandatangan                     | Periode | Status LPJ               | Keterangan Validasi                                     | Validasi             |
| enerimaan                        | LPJ Bendahara Pengeluaran               | LILI KHAMILIYAH                   | 2023-04 | Belum Dikirim Bendahara  | Ada 1 Validasi Saldo Belum Benar : SALDO<br>KAS LAINNYA | Saldo Valid 🔹        |
| Monitoring ~                     | Validasi Rekening Koran                 | 196806151994032001-KPA            |         |                          |                                                         | Rek Koran Uploaded > |
| Upload 🗸                         |                                         |                                   |         |                          |                                                         |                      |
| Referensi 👻                      | 57- 1 D I                               |                                   |         |                          |                                                         |                      |
| Tutup Buku 👻                     | File LPJ                                |                                   |         |                          |                                                         |                      |
| Summary 👻                        |                                         | Nama File                         |         |                          | Status Dokumen                                          |                      |
| Proses TTE V                     | Konsep LPJ Bendahara Pengeluaran_00004  | LPJ_64879000_04_2023-SATKERKPA.pd | If      | KONSEP                   |                                                         |                      |
| dan Pelaporan 👻                  | Suplemen LPJ_00004_LPJ_64879000_04_20   | 23-SATKERKPA.pdf                  |         | GENERATED                |                                                         |                      |
| nitmen 🗸                         | Konsep Hasil Pemeriksaan Kas_00004_LPJ_ | 64879000_04_2023-SATKERKPA.pdf    |         | KONSEP                   |                                                         |                      |
| ibayaran 🗸                       | Konsep Laporan Detail Rekening_00004_LF | PJ_64879000_04_2023-SATKERKPA.pdf |         | KONSEP                   |                                                         |                      |
| nannnaran Y                      | Konfirmasi Penerimaan Negara_00004_LPJ  | _64879000_04_2023-SATKERKPA.pdf   |         | GENERATED                |                                                         |                      |
| sediaan v                        |                                         |                                   |         |                          | 10 ×                                                    |                      |
| 1000                             |                                         |                                   |         |                          |                                                         |                      |
| ung V                            | O. Duminu                               |                                   |         |                          |                                                         |                      |
| kronicari Dania, DVA             | - PICKICW                               |                                   |         |                          |                                                         |                      |
| of this as i Nergan NAA          |                                         |                                   |         |                          |                                                         | 1                    |
| ort ~                            |                                         |                                   |         |                          |                                                         |                      |
| port v<br>Idahara Valas v        |                                         |                                   |         |                          |                                                         | Kirim Ke KPA 9-1     |

1. Klik "Kirim ke KPA" untuk mengirimkan LPJ ke KPA/PPK sesuai dengan pilihan penandatangan.

- 2. Setelah kirim berhasil, maka status LPJ akan berubah menjadi "Dikirim Bendahara".
- 3. Kirim LPJ ke KPA masih dapat dibatalkan jika KPA/PPK belum melakukan validasi setuju atau tolak sebagai berikut :

| Pencarian Menu                                            | Informasi Kas Fisik                   |                                    |         |                          |                     |                           |
|-----------------------------------------------------------|---------------------------------------|------------------------------------|---------|--------------------------|---------------------|---------------------------|
|                                                           | Kas Tunai -                           |                                    |         |                          |                     |                           |
| Administrasi 👻                                            |                                       | 0                                  |         |                          |                     |                           |
| Aset Tetap 👻                                              | Kas Bank :                            | 103.200.000                        |         | Tampilkan Saldo Rekening |                     |                           |
| Bendahara ^                                               |                                       |                                    |         |                          |                     |                           |
| 🖿 Membuat Usulan 🗸 🗸                                      | Hasii Pemeriksaan Kas                 |                                    |         |                          |                     |                           |
| 🖿 Transaksi 🗸 🗸                                           | Penjelasan Selisih Kas :              | Isian Selisih Kas                  |         |                          |                     |                           |
| Setoran 👻                                                 |                                       |                                    |         |                          |                     |                           |
| 🖿 Pemindahan Kas 👻                                        |                                       |                                    |         |                          |                     |                           |
| Cetak Laporan ^                                           |                                       |                                    |         |                          |                     |                           |
| Cetak DPT & Kuitansi KKP                                  | Penjelasan Selisih Pembukaan UP :     | Isian Selisih Pembukuan            | 1 UP    |                          |                     |                           |
| LPJ Bendahara Pengeluaran                                 |                                       |                                    |         |                          |                     |                           |
| LPJ Bendahara Penerimaan                                  |                                       |                                    |         |                          |                     |                           |
| Laporan FA Detail (16<br>Segmen)                          |                                       |                                    |         |                          |                     |                           |
| Cetak Kuitansi Valas                                      |                                       |                                    |         |                          |                     |                           |
| LPJ Bendahara BLU                                         | Hasil Validasi                        |                                    |         |                          |                     |                           |
| 📔 Cetakan Penggunaan KKP per                              |                                       |                                    |         |                          |                     |                           |
| Kartu                                                     | Jenis LPJ                             | Penandatangan                      | Periode | Status LPJ               | Keterangan Validasi | Validasi                  |
| New LPJ Bendahara<br>Penerimaan                           | LPJ Bendahara Pengeluaran             | LILI KHAMILIYAH                    | 2023-04 | Dikirim Bendahara        |                     | Saldo Valid 🔹             |
| Monitoring Y                                              | Validasi Rekening Koran               | 196806151994032001-KPA             |         |                          |                     | Rek Koran Uploaded >      |
| Upload Y                                                  |                                       |                                    |         | 2                        |                     |                           |
| Referensi 🗸                                               | File I DI                             |                                    |         |                          |                     |                           |
| Tutup Buku 🗸                                              | File LP2                              |                                    |         |                          |                     |                           |
| Summary Y                                                 |                                       | Nama File                          |         |                          | Status Doku         | men                       |
| Proses TTE V                                              | Konsep LPJ Bendahara Pengeluaran_0000 | M_LPJ_64879000_04_2023-SATKERKPA.p | df      | KONSEP                   |                     |                           |
| GL dan Pelaporan 👻                                        | Suplemen LPJ_00004_LPJ_64879000_04_2  | 023-SATKERKPA.pdf                  |         | GENERATED                |                     |                           |
| Komitmen ~                                                | Konsep Hasil Pemeriksaan Kas_00004_LP | _64879000_04_2023-SATKERKPA.pdf    |         | KONSEP                   |                     |                           |
| Pembayaran 🗸                                              | Konsep Laporan Detail Rekening_00004_ | LPJ_64879000_04_2023-SATKERKPA.pdf |         | KONSEP                   |                     |                           |
| Penganggaran ~                                            | Konfirmasi Penerimaan Negara_00004_LF | J_64879000_04_2023-SATKERKPA.pdf   |         | GENERATED                |                     |                           |
| Persediaan                                                |                                       |                                    |         | н к 1 э н 10             |                     |                           |
| Piutang ~                                                 |                                       |                                    |         |                          |                     |                           |
|                                                           | Preview                               |                                    |         |                          |                     |                           |
| Sinkronisasi Renia-RKA                                    |                                       |                                    |         |                          |                     |                           |
| Sinkronisasi Renja-RKA 👻                                  |                                       |                                    |         |                          |                     | 3                         |
| Sinkronisasi Renja-RKA v<br>Report v                      |                                       |                                    |         |                          |                     |                           |
| Sinkronisasi Renja-RKA ×<br>Report ×<br>Bendahara Valas × |                                       |                                    |         |                          |                     | Batal Kirim Ke KPA 🛛 😔 Ke |

# BAGIAN 3 Validasi LPJ Bendahara oleh KPA/PPK Satker

Pada konsep baru, LPJ harus di validasi oleh KPA/PPK Satker. Validasi LPJ dapat dilakukan pada menu Bendahara – Validasi – Validasi LPJ Bendahara, sebagai berikut :

| Pencarian Menu            |     |
|---------------------------|-----|
|                           |     |
| Administrasi              | ~   |
| 🖿 Bendahara               | ^   |
| 🖿 Cetak Laporan           | ~   |
| 🖿 Upload                  | ~   |
| 🖿 Validasi                | ^   |
| 🍟 Validasi Usulan UP KPA  |     |
| 睯 Validasi Pembiayaan TUP | KPA |
| 📔 Validasi LPJ Bendahara  |     |
| 🖿 GL dan Pelaporan        | ~   |
| 🖿 Komitmen                | ~   |
| Pembayaran                | ~   |
| Penganggaran              | ~   |
|                           |     |

Menu validasi LPJ Bendahara terdiri dari beberapa panel sebagai berikut :

| Pencarian Menu                                                   |        | Kode Unit Tek | nis                                     | 64879000          |                                  |         |                                                    |                                                       |         |                    |                |
|------------------------------------------------------------------|--------|---------------|-----------------------------------------|-------------------|----------------------------------|---------|----------------------------------------------------|-------------------------------------------------------|---------|--------------------|----------------|
| Administrasi Bendahara Cetak Laporan                             | *      | Validasi LF   | 9 Bendahara                             |                   |                                  |         | 1<br>– Rekanitulasi I Pl                           |                                                       |         |                    | 0              |
| Validasi Validasi Usulan UP KPA                                  | ~      | Jenis LPJ     | : Pilih                                 | Jenis LPJ         |                                  | ~       | Tanggal Kirim                                      | :                                                     |         | s.d                |                |
| Validasi Pembiayaan TUP KPA                                      |        | Status Lapora | in : Pilih                              | Status Laporan    |                                  | ~       | 1 LPJ Bendahara Pengelu<br>2 LPJ Bendahara Pengelu | aran Dikirim Bendahara<br>aran Belum Dibuat Bendahara | 1<br>4  | Jumian Selisin Ras | 0 0 0 0        |
| Komitmen Pembayaran                                              | -<br>- |               |                                         | Cari T Monitoring | C Bersihkan 🕒 Unduh Monitoring 🗸 |         | 3 LPJ Bendahara Penerim<br>4 Total                 | aan Belum Dibuat Bendahara                            | 5       |                    | 0 0<br>0 0     |
| <ul> <li>Penganggaran</li> <li>Sinkronisasi Renja-RKA</li> </ul> | ~      | Validasi LP   | J Bendahara Pengeluar<br>Tanggal Upload | an<br>Satker      | Jenis LPJ                        | Periode | Status                                             | Validasi                                              |         | Validasi           |                |
| <ul> <li>Report</li> <li>Pembayaran BLU</li> </ul>               | ~      | > 1           |                                         | 648790            | LPJ Bendahara Pengeluaran        | 2023-04 | Belum Div                                          | alidasi KPA                                           | Saldo V | /alid • Salde      | Per Rekening • |
|                                                                  |        |               |                                         |                   |                                  | к к 1 э | H 10 V                                             |                                                       |         |                    |                |
|                                                                  |        |               |                                         |                   |                                  |         |                                                    |                                                       |         |                    | 6 Keluar       |
|                                                                  |        |               |                                         |                   |                                  |         |                                                    |                                                       |         |                    |                |

1. Panel "Filter" digunakan untuk menerapkan filter tampilan data LPJ yang akan ditampilkan. Secara *default* LPJ akan ditampilkan untuk semua jenis LPJ di satker tersebut dalam 1 tahun anggaran login. Pada tahap awal hanya LPJ Bendahara Pengeluaran yang ditampilkan. Filter yang dapat diterapkan yaitu Jenis LPJ, Periode LPJ, Status Laporan, dan Unit Teknis. Terdapat juga tombol "Unduh Monitoring" yang dapat mencetak lembar monitoring dalam format .pdf dan .xlsx sebagai berikut :

| Pencarian Menu               | , | Kode Unit Teknis |                     | 64879000     |             |                           |               |      |                                                  |        |                    |                          |
|------------------------------|---|------------------|---------------------|--------------|-------------|---------------------------|---------------|------|--------------------------------------------------|--------|--------------------|--------------------------|
| 🖿 Administrasi 🗸 👻           |   | Validasi LPJ Be  | endahara            |              |             |                           |               |      |                                                  |        |                    |                          |
| Bendahara ^                  |   |                  |                     |              |             |                           |               |      |                                                  |        |                    | -                        |
| Cetak Laporan Upload         |   | - Filter         |                     |              |             |                           |               | -    | Rekapitulasi LPJ                                 |        |                    | •                        |
| Validasi ^                   |   | lenis I PI       | 1 Dills Inc         | 1.01         |             |                           |               | Tano | nal Kirim                                        |        | a d                |                          |
| Validasi Usulan UP KPA       |   |                  | · Pain Jer          | IIS LP9      |             |                           | ~             |      | <b>J</b>                                         |        |                    |                          |
| Validasi Pembiayaan TUP KPA  |   | Periode LPJ      |                     |              |             |                           | •             | No   | Status                                           | Jumlah | Jumlah Selisih Kas | Jumlah Selisih Pembukuan |
| Validasi LPJ Bendahara       |   | Status Laporan   | E Pilih Sta         | tus Laporan  |             |                           | ~             | 1    | LPJ Bendahara Pengeluaran Dikirim Bendahara      | 1      |                    | 0 0                      |
| GL dan Pelanoran             |   | Unit Teknis      | : Pilih Un          | it Teknis    |             |                           | ~             | 2    | LPJ Bendahara Pengeluaran Belum Dibuat Bendahara | 4      |                    | 0 0                      |
| - Manifesta                  |   |                  |                     |              | -           |                           |               | 3    | LPJ Bendahara Penerimaan Belum Dibuat Bendahara  | 5      |                    | 0 0                      |
| Komumen                      |   |                  | Q Cari              | ▼ Monitoring | 🗢 Bersihkan | 🖯 Unduh Monitoring 🗸 🗸    |               | -4   | Total                                            | 10     |                    | 0 0                      |
| Pembayaran 👻                 |   |                  |                     |              |             | * PDF                     |               |      |                                                  |        |                    |                          |
| 🖿 Penganggaran 👻             |   | Validasi LPJ Ber | ndahara Pengeluaran |              |             |                           |               |      |                                                  |        |                    |                          |
| 🖿 Sinkronisasi Renja-RKA 🛛 👻 |   | No               | Tanggal Upload      | Satker       |             | * EXCEL                   | Period        |      | Status Validasi                                  |        | Validasi           |                          |
| 💼 Report 👻                   |   | > 1              |                     | 648790       |             | LPI Bendahara Pengeluaran | 2023-0        | 4    | Belum Divalidasi KPA                             | Saldo  | Valid • Saldo      | Per Rekening             |
| 🖿 Pembayaran BLU 👻           |   |                  |                     |              |             |                           |               |      |                                                  | -      |                    |                          |
|                              |   |                  |                     |              |             |                           | ( <b>4</b> 1) |      | 10 🗸                                             |        |                    |                          |
|                              |   |                  |                     |              |             |                           |               |      |                                                  |        |                    |                          |
|                              |   |                  |                     |              |             |                           |               |      |                                                  |        |                    | G+ Keluar                |
|                              |   |                  |                     |              |             |                           |               |      |                                                  |        |                    |                          |
|                              |   |                  |                     |              |             |                           |               |      |                                                  |        |                    |                          |

Berikut cetakan Monitoring LPJ dalam format .pdf :

### Monitoring LPJ

#### Tahun : 2023

| NO | JENIS LPJ                 | DESKRIPSI              | JUMLAH | SELISIH BUKU | SELISIH KAS |
|----|---------------------------|------------------------|--------|--------------|-------------|
| 1  | LPJ Bendahara Pengeluaran | Belum Dibuat Bendahara | 4      | 0            | 0           |
| 2  | LPJ Bendahara Pengeluaran | Dikirim Bendahara      | 1      | 0            | 0           |
| 3  | LPJ Bendahara Penerimaan  | Belum Dibuat Bendahara | 5      | 0            | 0           |
|    |                           | Total                  | 10     | 0            | 0           |

Tanggal/Jam Cetak : 28-08-2023 14:41

Halaman : 1/1

#### Detail Monitoring LPJ Tahun : 2023

| NO | Jenis LPJ                    | Kode Satker | Deskripsi              | Periode                                         | Jumlah | Selisih Buku | Selisih Kas |
|----|------------------------------|-------------|------------------------|-------------------------------------------------|--------|--------------|-------------|
| 1  | LPJ Bendahara<br>Pengeluaran | 64879000    | Dikirim Bendahara      | 2023-04                                         | 1      | 0            | 0           |
| 2  | LPJ Bendahara<br>Pengeluaran | 64879000    | Belum Dibuat Bendahara | 2023-05, 2023-06, 2023-<br>07, 2023-08          | 4      | 0            | 0           |
| 3  | LPJ Bendahara<br>Penerimaan  | 64879000    | Belum Dibuat Bendahara | 2023-04, 2023-05, 2023-<br>06, 2023-07, 2023-08 | 5      | 0            | 0           |
|    |                              |             | Total                  |                                                 | 10     | 0            | 0           |

Tanggal/Jam Cetak : 28-08-2023 14:41

Halaman : 1/1

2. Panel "Rekapitulasi LPJ" berisi informasi seluruh LPJ per status masing-masing pada tahun anggaran login. Pada tahap awal hanya LPJ Bendahara Pengeluaran yang ditampilkan.

| Pencarian Menu                                                                  | Kode Unit Tekni               | s                                      | 64879000                        |                           |        |                                                               |                                                           |              |                           |                          |
|---------------------------------------------------------------------------------|-------------------------------|----------------------------------------|---------------------------------|---------------------------|--------|---------------------------------------------------------------|-----------------------------------------------------------|--------------|---------------------------|--------------------------|
| Administrasi                                                                    | Validasi LPJ                  | Bendahara                              |                                 |                           |        |                                                               |                                                           |              |                           |                          |
| Cetak Laporan Upload Vilidasi                                                   | - Filter                      |                                        |                                 |                           | 2      | - Rekapitulasi LPJ                                            |                                                           | _            |                           | 0                        |
| Validasi Usulan UP KPA<br>Validasi Pembiayaan TUP KPA<br>Validasi LPJ Bendahara | Periode LPJ<br>Status Laporan | Pilih J                                | itatus Laporan                  |                           |        | No 1 LPJ Bendahara Pengelu                                    | Status<br>aran Dikirim Bendahara                          | Jumlah<br>1  | s.d<br>Jumlah Selisih Kas | Jumlah Selisih Pembukuan |
| GL dan Pelaporan     Komitmen     Pembayaran                                    | Unit Teknis                   | : Pilih U                              | Init Teknis<br>Ini T Monitoring | ♥ Bersihkan               | ~      | 2 LPJ Bendahara Pengelu     J LPJ Bendahara Penerim     Total | aran Belum Dibuat Bendahara<br>aan Belum Dibuat Bendahara | 4<br>5<br>10 | 1                         | 0 0<br>0 0<br>0 0        |
| <ul> <li>Penganggaran</li> <li>Sinkronisasi Renja-RKA</li> </ul>                | Validasi LPJ B<br>No          | lendahara Pengeluara<br>Tanggal Upload | Satker                          | Jenis LPJ                 | Period | e Status V                                                    | /alidasi                                                  |              | Validasi                  |                          |
| Report Pembayaran BLU                                                           | > 1                           |                                        | 648790                          | LPJ Bendahara Pengeluaran | 2023-0 | Beturn Dive                                                   | siidasi KPA                                               | Saldo Va     | id • Saldo                | Per Rekening •           |
|                                                                                 |                               |                                        |                                 |                           |        |                                                               |                                                           |              |                           | 😫 Keluar                 |
|                                                                                 |                               |                                        |                                 |                           |        |                                                               |                                                           |              |                           |                          |

3. Panel "Validasi LPJ Bendahara Pengeluaran" berisi LPJ bendahara pengeluaran pada tahun anggaran login. Pada menu validasi LPJ Bendahara

| Pencarian Menu                                                                                                    |   | Kode Unit Teknis                                                                                | 64879000                                                     |                                         |                           |                                                                                                    |                                                                                                  |           |                                    |                                    |
|----------------------------------------------------------------------------------------------------|---|-------------------------------------------------------------------------------------------------|--------------------------------------------------------------|-----------------------------------------|---------------------------|----------------------------------------------------------------------------------------------------|--------------------------------------------------------------------------------------------------|-----------|------------------------------------|------------------------------------|
| Administrasi     Administrasi     Administrasi     Cettik Laporan     Upload     Vulidasi     Vulidasi Upu kora.     Vulidasi Upu kora.     Vulidasi LPJ Bendahara     Usi dan Pelaporan     Komitmen     Komitmen |   | Validasi LPJ Bendahara<br>- Filter<br>Jenis LPJ<br>Periode LPJ<br>Status Laporan<br>Unit Teknis | Pilih Jenis LPJ<br>Pilih Status Laporan<br>Pilih Unit Teknis | D problem (8) indek kinderson (* )      | * *<br>*<br>* *           | Rekapitulasi LPJ Tanggal Kirim No 1 (Jr) Bendahara Pengel 2 (Jr) Bendahara Pengel 3 (Jr) Bendahara Pengel 4 Tanàh | : [<br>Status<br>Balan Beldahara<br>Lainan Belum Dibuat Bendahara<br>maan Belum Dibuat Bendahara | 4<br>5000 | s.d<br>Jumlah Selfah Kas<br>0<br>0 | Jumfah Selfulh Pembukuan<br>0<br>0 |
| Penbayaran v     Penbayaran v     Penbayaran v     Sinkronisa Regi-RKA v     Penbayaran BLU v                                                                                                    | 3 | Validasi LPJ Bendahara Pengel No Tanggal Upi                                                    | luaran<br>Aoad Satter<br>648790                              | Jeolis 199<br>197 Bendahara Pengeluaran | Period<br>2023-0<br>* • 1 | le St<br>id Dobut                                                                                                 | atus Validasi<br>In Divalidasi KM                                                                | Saldo     | Validasi<br>Valid • Sakdo Pe       | Rikening • .                       |

4. Terdapat tombol "Saldo Valid" dan "Saldo Per Rekening". Kedua tombol ini memiliki fungsi yang sama dengan tombol pada menu bendahara. Tombol "Saldo Valid" dapat di klik untuk membuka sub-menu "Verifikasi Laporan Pertanggung Jawaban PER-3/PB/204 pasal 11 Ayat 3".

Saldo Per Rekening dapat di klik untuk menampilkan saldo rekening dan mengunduh rekening koran.

| Pencarian Menu                                                                     |   | Kode Unit Teknis              |               | 64879000                |                                        |                    |                              |                                                                                   |             |                                |                               |
|------------------------------------------------------------------------------------|---|-------------------------------|---------------|-------------------------|----------------------------------------|--------------------|------------------------------|-----------------------------------------------------------------------------------|-------------|--------------------------------|-------------------------------|
| Administrasi                                                                       |   | Validasi LPJ Bendahara        |               |                         |                                        |                    |                              |                                                                                   |             |                                |                               |
| Cetak Laporan Upload                                                               |   | - Filter                      |               |                         |                                        |                    | - Rekapitul                  | lasi LPJ                                                                          |             |                                |                               |
| Validasi A                                                                         |   | Jenis LPJ                     | : Pilih Je    | nis LPJ                 |                                        | * ~                | Tanggal Kirim                |                                                                                   |             | s.d                            | •                             |
| Validasi Pembiayaan TUP KPA                                                        |   | Periode LPJ<br>Status Laporan | :<br>Pilih St | atus Laporan            |                                        | × ~                | No<br>1 LPJ Bendal           | Status<br>hara Pengeluaran Dikirim Bendahara                                      | Jumlah<br>1 | Jumlah Selisih Kas             | Jumlah Selisih Pembukuan<br>0 |
| GL dan Pelaporan                                                                   | - | Unit Teknis                   | Pilih U       | nit Teknis              |                                        | × ~                | 2 LPJ Bendal<br>3 LPJ Bendal | hara Pengeluaran Belum Dibuat Bendahara<br>hara Penerimaan Belum Dibuat Bendahara | 4           |                                | 0                             |
| E Komitmen                                                                         | - |                               | ۹ ca          | i T Monitoring O Bersih | kan 🕒 Unduh Monitoring 🛛 💙             |                    | 4 Total                      |                                                                                   | 10          |                                | 0                             |
| Penganggaran                                                                       | - | Validasi LPJ Bendahara Penge  | luaran        |                         |                                        |                    |                              |                                                                                   |             |                                |                               |
| <ul> <li>Sinkronisasi Renja-RKA</li> <li>Report</li> <li>Pembayaran BLU</li> </ul> | • | No Tanggal U                  | load          | Satker<br>648790        | Jenis LPJ<br>LPJ Bendahara Pengeluaran | Periode<br>2023-04 |                              | Status Validasi<br>Belum Divalidasi KPA                                           | Sald        | Validasi<br>o Valid • Saldo Pe | r Rekening •                  |
|                                                                                    |   |                               |               |                         |                                        | 3 A 1              | • • • 10 •                   |                                                                                   |             |                                | 1                             |
|                                                                                    |   |                               |               |                         |                                        |                    |                              |                                                                                   |             |                                | 😫 Keluar                      |
|                                                                                    |   |                               |               |                         |                                        |                    |                              |                                                                                   |             |                                |                               |

Untuk melakukan validasi dan membuka detail lampiran LPJ, KPA/PPK dapat melakukan *expand* data dengan klik sebagai berikut :

| Pencarian Menu               |    | Validasi LPJ I  | Bendahara                |                     |                        |                         |                |                   |                                   |            |                    |                          |
|------------------------------|----|-----------------|--------------------------|---------------------|------------------------|-------------------------|----------------|-------------------|-----------------------------------|------------|--------------------|--------------------------|
| Administrasi                 | •  | - Filter        |                          |                     |                        |                         |                | - Rekapitulasi I  | LPJ                               |            |                    | (?                       |
| 🖿 Bendahara                  | ^  | Jenis LPJ       | : Pilih Je               | nis LPI             |                        |                         | × ×            | Tanggal Kirim     |                                   |            | s.d                |                          |
| E Cetak Laporan              | ×. | Periode LPJ     |                          |                     |                        |                         |                | No                | Status                            | Jumlah     | Jumlah Selisih Kas | Jumlah Selisih Pembukuan |
| Validasi                     | ~  | Status Laporan  | i pilih st               | atus Lanoran        |                        |                         | * ~            | 1 LPJ Bendahara P | engeluaran Dikirim Bendahara      | 1          |                    | 0 0                      |
| Validasi Usulan UP KPA       |    | Unit Teknis     | i Dilb II                | ið Taknir           |                        |                         |                | 2 LPJ Bendahara P | engeluaran Belum Dibuat Bendahara | 4          |                    | 0 0                      |
| 📔 Validasi Pembiayaan TUP KI | PA |                 | Piint O                  |                     |                        |                         | <u> </u>       | 3 LPJ Bendahara P | lenerimaan Belum Dibuat Bendahara | 5          |                    | 0 0                      |
| 🍯 Validasi LPJ Bendahara     |    |                 | ्ष Ca                    | i Monitoring        | 😂 Bersihkan 🔂 🖯 U      | nduh Monitoring 🛛 💙     |                | 4 Total           |                                   | 10         |                    | 0 0                      |
| GL dan Pelaporan             | ~  | Validadi I DI R | andahara Dengeluaran     |                     |                        |                         |                |                   |                                   |            |                    |                          |
| E Komitmen                   | ~  | vanuasi CP7 B   | endanara Pengeluaran     |                     |                        |                         |                |                   |                                   |            |                    |                          |
| Pembayaran                   | ~  | No              | Tanggal Upload           | Satker              |                        | Jenis LPJ               | Periode        | e 3               | tatus Validasi                    | _          | Validasi           |                          |
| Penganggaran                 | ~  | ✓ 1             |                          | 648790              | LPJ Benda              | ahara Pengeluaran       | 2023-04        | 4 Belu            | m Divalidasi KPA                  | Saldo Va   | ilid 🔹 🚺 Saldi     | Per Rekening 🔹           |
| Sinkronisasi Renja-RKA       | ~  | К               | as Tunai                 | Kas Bank            | Penjelasan Selisih Kas | Penjelasan Selisih Pemb | ukaan UP       | Validasi          | Tanggal Validasi                  | Ket        | erangan            | Aksi                     |
| Report                       | ~  | <b>_</b>        | 0                        | 103.200.000         | Isian Selisih Kas      | Isian Selisih           |                |                   | 29 Apt 2023                       |            |                    | Simpan                   |
| Pembayaran BLU               | ~  |                 |                          |                     |                        | Pembukuan UP            |                | Tolak             |                                   |            |                    |                          |
|                              |    |                 |                          |                     |                        | 10                      | 18             |                   |                                   |            | lê                 |                          |
|                              |    |                 |                          |                     | Nama File              |                         |                |                   | Stat                              | us Dokumen |                    |                          |
|                              |    | Konsep LPJ Ber  | ndahara Pengeluaran_0000 | 4_LPJ_64879000_04_2 | 023-SATKERKPA.pdf      |                         |                | KONSEP            |                                   |            |                    |                          |
|                              |    | Suplemen LPJ_   | 00004_LPJ_64879000_04_2  | 023-SATKERKPA.pdf   |                        |                         |                | GENERATED         |                                   |            |                    |                          |
|                              |    | Konsep Hasii P  | emeriksaan kas_00004_cP  | 04879000_04_2023*   | SAI KEKKPA pat         |                         |                | KONSEP            |                                   |            |                    |                          |
|                              |    | Konfirmasi Pen  | erimaan Negara_00004_LF  | 64879000_04_2023    | SATKERKPA.pdf          |                         |                | GENERATED         |                                   |            |                    |                          |
|                              |    |                 |                          |                     |                        |                         | _              |                   |                                   |            |                    |                          |
|                              |    |                 |                          |                     |                        |                         | - <b>1</b> - 1 | N 10 ✓            |                                   |            |                    |                          |
|                              |    | Preview         |                          |                     |                        |                         |                |                   |                                   |            |                    |                          |
|                              |    |                 |                          |                     |                        |                         |                |                   |                                   |            |                    |                          |
|                              |    |                 |                          |                     |                        |                         |                |                   |                                   |            |                    |                          |
|                              |    |                 |                          |                     |                        |                         |                |                   |                                   |            |                    |                          |

Klik slider validasi ke warna hijau untuk menyetujui, atau ke warna merah untuk tolak.

|                            |    | Validasi L  | PJ Bendahara           |                                            |                        |                                                  |         |                   |                                    |            |                    |                          |
|----------------------------|----|-------------|------------------------|--------------------------------------------|------------------------|--------------------------------------------------|---------|-------------------|------------------------------------|------------|--------------------|--------------------------|
| Pencanan Menu              |    |             |                        |                                            |                        |                                                  |         |                   |                                    |            |                    | -                        |
| Administrasi               | ~  | - Filter    |                        |                                            |                        |                                                  |         | - Rekapitulasi    | LPJ                                |            |                    | 2                        |
| Bendahara                  | ~  | Jenis LPJ   |                        | Dille Look (D)                             |                        |                                                  |         | Tanggal Kirim     |                                    |            | sd                 |                          |
| 🖿 Cetak Laporan            | ~  |             |                        | Pilin Jenis LPJ                            |                        |                                                  | · ·     |                   | ·                                  |            |                    | -                        |
| Upload                     | ~  | Periode LPJ |                        |                                            |                        |                                                  |         | No                | Status                             | Jumlah     | Jumlah Selisih Kas | Jumlah Selisih Pembukuan |
| 🖿 Validasi                 | ^  | Status Lapo | ran :                  | Pilih Status Laporan                       |                        |                                                  | × ~     | 1 LPJ Bendahara P | lengeluaran Dikirim Bendahara      | 1          |                    | 0 0                      |
| Validasi Usulan UP KPA     |    | Unit Teknis |                        | Pilih Unit Teknis                          |                        |                                                  | × ×     | 2 LPJ Bendahara P | lengeluaran Belum Dibuat Bendahara | 4          |                    | 0 0                      |
| Validasi Pembiayaan TUP Ki | PA |             |                        | A second T another                         |                        | d d dd ar an an an an an an an an an an an an an |         | 3 LPJ Bendahara P | lenerimaan Belum Dibuat Bendahara  | 5          |                    | 0 0                      |
| Validasi LPJ Bendahara     |    |             |                        | <ul> <li>Can</li> <li>Monitorin</li> </ul> | Sersinkan              | aun Monitoring                                   |         | 4 Total           |                                    | 10         |                    | 0 0                      |
| 🖿 GL dan Pelaporan         | ~  |             |                        |                                            |                        |                                                  |         |                   |                                    |            |                    |                          |
| Momitmen                   | ~  | Validasi L  | PJ Bendahara Penge     | luaran                                     |                        |                                                  |         |                   |                                    |            |                    |                          |
| Pembayaran                 | ~  | No          | Tanggal Uploa          | l Satker                                   | h                      | enis LPJ                                         | Periode | : 5               | itatus Validasi                    |            | Validasi           |                          |
| Penganggaran               | ~  | ✓ 1         |                        | 648790                                     | LPJ Bendał             | hara Pengeluaran                                 | 2023-04 | s Belu            | m Divalidasi KPA                   | Saldo V    | falid 🗢 🛛 Saldo    | Per Rekening •           |
| 🖿 Sinkronisasi Renja-RKA   | ~  |             |                        |                                            |                        |                                                  |         |                   |                                    |            |                    |                          |
| Report                     | ~  |             | Kas Tunai              | Kas Bank                                   | Penjelasan Selisih Kas | Penjelasan Selisih Pembuka                       | an UP   | Validasi          | Tanggal Validasi                   | Ke         | terangan           | Aksi                     |
| Pembayaran BLU             | *  | Ť           | 0                      | 103.200.000                                | Isian Selisih Kas      | Isian Selisih<br>Pembukuan UP                    | le      | Setuju            | 29 Agt 2023                        |            | le.                | B Simpan                 |
|                            |    |             |                        |                                            | Nama File              |                                                  |         |                   | Stat                               | us Dokumen |                    |                          |
|                            |    | Konsep U    | PJ Bendahara Pengeluar | an_00004_LPJ_64879000_04_                  | 2023-SATKERKPA.pdf     |                                                  |         | KONSEP            |                                    |            |                    |                          |
|                            |    | Suplemen    | LPJ_00004_LPJ_648790   | 00_04_2023-SATKERKPA.pdf                   |                        |                                                  |         | GENERATED         |                                    |            |                    |                          |
|                            |    | Konsep H    | asil Pemeriksaan Kas_0 | 0004_LPJ_64879000_04_2023                  | SATKERKPA.pdf          |                                                  |         | KONSEP            |                                    |            |                    |                          |
|                            |    | Konsep L    | aporan Detail Rekening | 00004_LPJ_64879000_04_20                   | 3-SATKERKPA.pdf        |                                                  |         | KONSEP            |                                    |            |                    |                          |
|                            |    | Konfirma    | si Penerimaan Negara_0 | 0004_LPJ_64879000_04_2023                  | -SATKERKPA.pdf         |                                                  |         | GENERATED         |                                    |            |                    |                          |
|                            |    |             |                        |                                            |                        |                                                  | < 1 )   | N 10 Y            |                                    |            |                    |                          |
|                            |    | • Pre       | view                   |                                            |                        |                                                  |         |                   |                                    |            |                    |                          |
|                            |    |             |                        |                                            |                        |                                                  | < 1 )   | N 10 V            |                                    |            |                    |                          |

Tanggal validasi secara *default* ditampilkan hari ini (*sysdate*). Tanggal validasi dapat diubah dan keterangan dapat diisi sebagai berikut :

| Pencarian Menu            |    | Valida  | asi LP.    | J Bendaha        | ra          |                      |                    |           |                      |          |          |       |             |            |          |           |          |        |     |       |          |             |                     |        |
|---------------------------|----|---------|------------|------------------|-------------|----------------------|--------------------|-----------|----------------------|----------|----------|-------|-------------|------------|----------|-----------|----------|--------|-----|-------|----------|-------------|---------------------|--------|
| Administrasi              | •  | - F     | Filter     |                  |             |                      |                    |           |                      |          |          | ·     | - Rekapitul | asi LPJ    |          |           |          |        |     |       |          |             |                     |        |
| Bendahara                 | ~  | Jenis L | .PJ        |                  | : 0334      | Incia 101            |                    |           |                      |          | * *      | Tane  | gal Kirim   |            |          |           |          |        |     |       | s.d      |             |                     |        |
| 🖿 Cetak Laporan           | ~  | Deviad  | - 101      |                  | Pillin      | Jenis DPJ            |                    |           |                      |          |          |       |             |            |          |           |          |        |     |       |          |             |                     |        |
| Upload                    | *  | Periodi | e LPJ      |                  |             |                      |                    |           |                      |          | -        | NO    | 1010        |            | Stat     | us        |          |        | ,   | umtan | Jumian   | Selisin Kas | Jumian Selisin Pemb | bukuai |
| 🖿 Validasi                | ^  | Status  | Lapora     | n                | Pilih       | Status Laporan       |                    |           |                      |          | × ~      |       | LPJ Bendana | ra Pengeli | Jaran Di | konim Be  | endanari |        |     |       |          |             | 0                   |        |
| Validasi Usulan UP KPA    |    | Unit Te | eknis      |                  | : Pilih     | Unit Teknis          |                    |           |                      |          | × ~      | 2     | LPJ Bendana | ra Hengelu | Jaran be | sium Die  | ouat ben | canara |     | 4     |          |             | 0                   |        |
| Validasi Pembiayaan TUP K | PA |         |            |                  | 0           | ari T. Monitorir     | C. Barribkan       | B II      | which Intensitoring  | ~        |          |       | LPJ bendani | ra renenn  | naan be  | um Dib    | oat ben  | sanara |     | 2     |          |             | 0                   |        |
| Validasi LPJ Bendahara    |    |         |            |                  |             | - Monitorii          | - Gersmikan        | 0         | nouri monitoring     |          |          | -     | IDEN        |            |          |           |          |        |     | 10    |          |             | 0                   |        |
| GL dan Pelaporan          | ~  | Malle   | dasi I Di  | Rendahara P      | engeluer    |                      |                    |           |                      |          |          |       |             |            |          |           |          |        |     |       |          |             |                     |        |
| Komitmen                  | *  | vant    | uasi cry   | o en canara P    | engeruari   |                      |                    |           |                      |          |          |       |             |            |          |           |          |        |     |       |          |             |                     |        |
| Pembayaran                | ~  | 1       | No         | Tanggal U        | pload       | Satker               |                    | 1         | Jenis LPJ            |          | Perio    | de    |             | Status     | Validasi | i         |          |        |     |       |          | Validasi    |                     |        |
| Penganggaran              | ~  | ~       | 1          |                  |             | 648790               |                    | LPJ Benda | ahara Pengeluaran    |          | 2023-    | 04    |             |            |          |           |          |        |     |       | alid 🔹   | Saldo       | Per Rekening        |        |
| Sinkronisasi Renja-RKA    | ~  |         |            |                  |             |                      |                    |           |                      |          |          |       |             |            |          |           |          |        | _   |       |          |             |                     |        |
| Report                    | ~  |         |            | Kas Tunai        |             | Kas Bank             | Penjelasan Seli    | sih Kas   | Penjelasan Selisih F | Pembu    | ikaan UP | Val   | idasi       |            | Tangg    | jal Valid | lasi     | _      | _   | Ke    | terangan |             | Aksi                |        |
| Rembauaran RI I I         | ~  | ~       |            |                  | 0           | 103.200.000          | Isian Selisih      | Kas       | Isian Selisih        | h        |          |       |             | 29 Ag      | t 2023   |           |          | -      |     |       |          |             | 🖻 Simpan            |        |
| remolylation acto         |    |         |            |                  |             |                      |                    |           | Pendukuan UP         |          |          | Se    | tuju        |            |          | Ag        | uetue '  | 2023   |     |       |          |             |                     |        |
|                           |    |         |            |                  |             |                      |                    |           |                      |          |          |       |             | <          |          | ~y        | ustus    |        |     | >     |          |             |                     |        |
|                           |    |         |            |                  |             |                      | Nama File          |           |                      |          |          |       |             | Min        | Sen      | Sel       | Rab      | Kam    | Jum | Sab   |          |             |                     |        |
|                           |    | Kon     | nsep LPJ I | Bendahara Peng   | jeluaran_00 | 004_LPJ_64879000_04  | 2023-SATKERKPA.pdf |           |                      |          |          | KONSE | Р           |            |          |           |          |        |     |       |          |             |                     |        |
|                           |    | Sup     | olemen L   | PJ_00004_LPJ_64  | \$879000_04 | 2023-SATKERKPA.pdf   |                    |           |                      |          |          | GENER | ATED        | 30         | 31       | 1         | 2        | 3      | 4   | 5     |          |             |                     |        |
|                           |    | Kon     | isep Has   | il Pemeriksaan H | (as_00004_) | LPJ_64879000_04_2023 | I-SATKERKPA.pdf    |           |                      |          |          | KONSE | P           | 6          | 7        | 8         | 9        | 10     | 11  | 12    |          |             |                     |        |
|                           |    | Kon     | isep Lapi  | oran Detail Reke | ening_0000  | 4_LPJ_64879000_04_20 | 23-SATKERKPA.pdf   |           |                      |          |          | KONSE | P           |            | 1.4      | 15        | 16       | 17     | 10  | 10    |          |             |                     |        |
|                           |    | Kon     | nfirmasi P | Penerimaan Neg   | ara_00004   | LPJ_64879000_04_202  | 3-SATKERKPA.pdf    |           |                      |          |          | GENER | ATED        | 15         | 1-4      | 15        | 10       | 17     | 10  | 19    |          |             |                     |        |
|                           |    |         |            |                  |             |                      |                    |           |                      |          |          |       | 10          | 20         | 21       | 22        | 23       | 24     | 25  | 26    |          |             |                     |        |
|                           |    |         |            |                  |             |                      |                    |           |                      | <u> </u> | 1 I I    | · · · | 10 *        | 27         | 28       | 20        | 30       | 21     | 1   | 2     |          |             |                     |        |
|                           |    |         | Previe     | PW               |             |                      |                    |           |                      |          |          |       |             | 21         | -0       | 2.9       | 50       | -      | -   | -     |          |             |                     |        |
|                           |    |         |            |                  |             |                      |                    |           |                      |          |          |       |             | 3          | 4        | 5         | 6        | 7      | 8   | 9     |          |             |                     |        |
|                           |    |         |            |                  |             |                      |                    |           |                      |          | _        |       |             |            |          |           |          |        |     |       |          |             |                     |        |
|                           |    |         |            |                  |             |                      |                    |           |                      | н        | < 1      | F H   | 10 🗸        |            |          |           |          |        |     |       |          |             |                     |        |

Untuk menampilkan cetakan LPJ dapat dilakukan dengan memilih (*select*) konsep LPJ Bendahara dilanjutkan klik preview sebagai berikut :

| Pencarian Menu                                        | 1   | Validasi LPJ   | Bendahara             |                        |                        |                          |          |                 |                                       |            |                    |                   |        |
|-------------------------------------------------------|-----|----------------|-----------------------|------------------------|------------------------|--------------------------|----------|-----------------|---------------------------------------|------------|--------------------|-------------------|--------|
| Administrasi                                          | . 2 | - Filter       |                       |                        |                        |                          |          | - Rekapitul     | asi LPJ                               |            |                    |                   |        |
| Bendahara 🧳                                           | ~   | Jenis LPJ      | i pi                  | ih Jenis LPJ           |                        |                          | * ~      | Tanggal Kirim   |                                       |            | s.d                |                   |        |
| E Cetak Laporan V                                     |     | Periode LPJ    |                       |                        |                        |                          |          | No              | Status                                | Jumlah     | Jumlah Selisih Kas | Jumlah Selisih Pe | mbukua |
| 🖿 Validasi 🗠                                          |     | Status Laporan | : Pi                  | ih Status Laporan      |                        |                          | × ~      | 1 LPJ Bendaha   | ra Pengeluaran Dikirim Bendahara      | 1          |                    | 0                 |        |
| 📔 Validasi Usulan UP KPA                              | 1   | Unit Teknis    | 1 pi                  | ih Unit Teknis         |                        |                          | * v      | 2 LPJ Bendaha   | ra Pengeluaran Belum Dibuat Bendahara | 4          |                    | 0                 |        |
| Validasi Pembiayaan TUP KPA<br>Validasi LPJ Bendahara |     |                |                       | Cari T Monitorin       | g 🛛 🗘 Bersihkan 🔒 U    | Indúh Monitoring 🛛 👻     |          | 4 Total         | ra renerimaan belum Ulbuat bendahara  | 10         |                    | 0                 |        |
| GL dan Pelaporan                                      | •   | Malidad   DI S | Pandahara Danashu     |                        |                        |                          |          |                 |                                       |            |                    |                   |        |
| Komitmen                                              |     | Validasi LP2 E | sendanara Pengelu     | ran                    |                        |                          |          |                 | Tental residents                      |            |                    |                   |        |
| Pembayaran                                            | - I | No             | Tanggal Upload        | Satioer                |                        | Jenis LPJ                | Period   | le .            | Status Validasi                       | _          | Validasi           |                   |        |
| Penganggaran •                                        | Y   | ~ 1            |                       | 648790                 | LPJ Bend               | ahara Pengeluaran        | 2023-0   | 4               | lelum Divalidasi KPA                  | Saldo \    | /alid • Sali       | o Per Rekening 🔹  |        |
| a Sinkronisasi Renja-RKA                              | ×   |                | Cas Tunai             | Kas Bank               | Penjelasan Selisih Kas | Penjelasan Selisih Pembi | ukaan UP | Validasi        | Tanggal Validasi                      | Ke         | eterangan          | Aksi              |        |
| Pembayaran RIU                                        |     | ~              | 0                     | 103.200.000            | Isian Selisih Kas      | Isian Selisih            |          |                 | 29 Agt 2023                           |            |                    | 🖬 Simpan          |        |
|                                                       |     |                |                       |                        |                        | A Penducian or           | te       | Setuju          |                                       |            | 4                  |                   |        |
|                                                       |     | _              |                       |                        | Nama File              |                          |          |                 | Stat                                  | us Dokumen |                    |                   |        |
|                                                       |     | Konsep LPJ Be  | endahara Pengeluaran, | 00004_LPJ_64879000_04  | 2023-SATKERKPA.pdf     |                          |          | KONSEP          |                                       |            |                    |                   |        |
|                                                       |     | Suplemen LPJ   | _00004_LPJ_64879000_  | 04_2023-SATKERKPA.pdf  |                        |                          |          | GENERATED       |                                       |            |                    |                   |        |
|                                                       |     | Konsep Hasil   | Pemeriksaan Kas_0000  | 4_LPJ_64879000_04_2023 | -SATKERKPA.pdf         |                          |          | KONSEP          |                                       |            |                    |                   |        |
|                                                       |     | Konsep Lapon   | an Detail Kekening_00 | 104_LPJ_64879000_04_20 | 23-SATKERKPA.pdr       |                          |          | GENERATED       |                                       |            |                    |                   |        |
|                                                       |     | Norminiasi Pe  | nenmaan wegara_ooo    | M_0/2_04073000_04_202  | - an KENARAPA          |                          | _        | OCHENNIED       |                                       |            |                    |                   |        |
|                                                       |     |                |                       |                        |                        | *                        | 1        | ▶ <b>8</b> 10 ❤ |                                       |            |                    |                   |        |
|                                                       |     | Preview        |                       |                        |                        |                          |          |                 |                                       |            |                    |                   |        |
|                                                       |     |                |                       |                        |                        |                          |          |                 |                                       |            |                    |                   |        |
|                                                       |     |                |                       |                        |                        |                          |          |                 |                                       |            |                    |                   |        |

Klik "Simpan" untuk melakukan validasi sebagai berikut

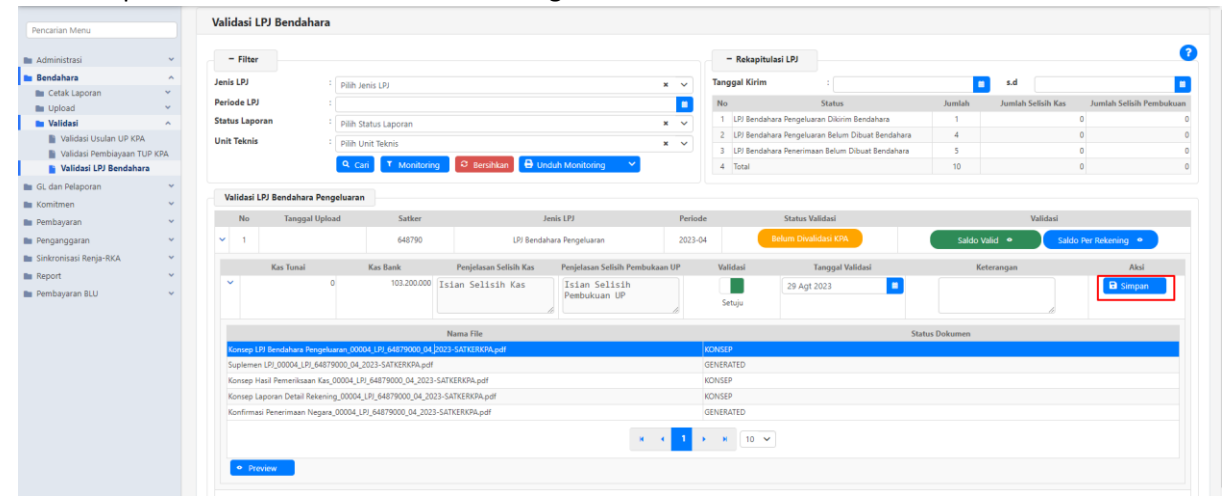

Jika dilakukan validasi setuju, status validasi akan berubah dari sebelumnya "Belum Divalidasi KPA" menjadi "Divalidasi KPA". Status data akan berubah menjadi "Antrian Diproses". Klik tombol "Antrian

Diproses", untuk mengetahui jika proses validasi KPA/PPK sudah selesai dan tombol berubah menjadi "Saldo Valid".

| sakti                  | ۲  | 🕚 Selasa, 2   | 9 Agustus 2023 09:59   | :24 (Waktu Serve | r)                     |                               |                           |               |                                       |            | 🔰 🗳 🗸 Sa<br>Vi     | s <b>kti   Informasi</b> |
|------------------------|----|---------------|------------------------|------------------|------------------------|-------------------------------|---------------------------|---------------|---------------------------------------|------------|--------------------|--------------------------|
| Pencarian Menu         |    | Kode Unit Tel | cnis                   | 64879000         |                        |                               |                           |               |                                       |            |                    |                          |
| Administrasi           | ~  | Validasi Li   | 9 Bendahara            |                  |                        |                               |                           |               |                                       |            |                    |                          |
| Bendahara              | ^  |               |                        |                  |                        |                               |                           |               |                                       |            |                    |                          |
| 🖿 Cetak Laporan        | ~  | - Filter      |                        |                  |                        |                               |                           | - Rekenitula  | vei I DI                              |            |                    | •                        |
| Deload                 | *  |               |                        |                  |                        |                               |                           |               |                                       |            |                    |                          |
| Validasi               | ^  | Jenis LPJ     | : Pilih                | Jenis LPJ        |                        |                               | × ~                       | Tanggal Kirim |                                       | -          | s.d                | •                        |
| Validasi Osulan UP KPA |    | Periode LPJ   |                        |                  |                        |                               |                           | No            | Status                                | Jumlah     | Jumlah Selisih Kas | Jumlah Selisih Pembukuan |
| Validasi LPJ Rendahara | 94 | Status Lapor  | an : Pilih             | Status Laporan   |                        |                               | × ~                       | 1 LPJ Bendaha | ra Pengeluaran Belum Dibuat Bendahara | 5          |                    | 0 0                      |
| E Gi dan Delanoran     | ~  | Unit Teknis   | 1 0234                 | Unit Talania     |                        |                               |                           | 2 Total       |                                       | 5          |                    | 0 0                      |
| Venitmen               |    |               | . Pilit                | Unit leknis      |                        |                               | <u> </u>                  |               |                                       |            |                    |                          |
| Rominnen               |    |               | _ <b>Q</b> (           | ari T Monitoring | 3 🗧 🕄 Bersihkan        | Induh Monitoring 💦 💙          |                           |               |                                       |            |                    |                          |
| Pembayaran             |    |               |                        |                  |                        |                               |                           |               |                                       |            |                    |                          |
| Penganggaran           | Ť  | Validasi LF   | 9 Bendahara Pengeluara | n                |                        |                               |                           |               |                                       |            |                    |                          |
| Sinkronisasi Renja-RKA | ~  | No            | Tanggal Upload         | Satker           |                        | Jenis LPJ                     | Period                    |               | Status Validasi                       |            | Validasi           |                          |
| Report                 | ~  | × 1           |                        | 648790           | LPJ Ben                | dahara Pengeluaran            | 2023-0                    | : I (         | Divalidasi KPA                        | Antrian Di | proses 🕫 🛛 Saldo   | Per Rekening 🔹           |
| Pembayaran BLU         | ~  |               |                        |                  |                        |                               |                           |               |                                       |            |                    |                          |
|                        |    |               | Kas Tunai              | Kas Bank         | Penjelasan Selisih Kas | Penjelasan Selisih Per        | mbukaan UP                | Validasi      | Tanggal Validasi                      | Ke         | terangan           | Alesi                    |
|                        |    | <b>`</b>      | 0                      | 103.200.000      | Isian Selisih Kas      | Isian Selisih<br>Pembukuan UP | li                        |               | 29 Agt 2023                           |            |                    | C Kirim Ke KPPN          |
|                        |    |               |                        |                  |                        |                               | ж. к <mark>. 1</mark> . ) | H 10 Y        |                                       |            |                    |                          |
|                        |    |               |                        |                  |                        |                               |                           |               |                                       |            |                    | G+ Keluar                |

Setelah antrian LPJ diproses LPJ bendahara, buku pemeriksaan kas dan laporan detail rekening berstatus konsep akan dihapus otomatis. Tersisa suplemen LPJ dan konfirmasi penerimaan negara tidak dihapus otomatis berstatus "generated". Kedua dokumen ini tidak memerlukan tanda tangan sehingga tidak dihapus otomatis.

|                                                                                 | ROG | e onic rei            | KIIIS                |                           |                        |                               |         |               |                                        |            |                    |                          |
|---------------------------------------------------------------------------------|-----|-----------------------|----------------------|---------------------------|------------------------|-------------------------------|---------|---------------|----------------------------------------|------------|--------------------|--------------------------|
| 🖿 Administrasi 🔍 👻                                                              | V   | alidasi I             | Pi Bendahara         |                           |                        |                               |         |               |                                        |            |                    |                          |
| Bendahara ^                                                                     |     | indust L              | o bendunuru          |                           |                        |                               |         |               |                                        |            |                    |                          |
| E Cetak Laporan *                                                               |     | - Filter              |                      |                           |                        |                               |         | - Rekapitul   | asi LPJ                                |            |                    |                          |
| Validasi                                                                        | J   | anis LPJ              |                      | Pilih Jenis LPJ           |                        |                               | x v     | Tanggal Kirim |                                        |            | s.d                |                          |
| <ul> <li>Validasi Usulan UP KPA</li> <li>Validasi Pembiayaan TUP KPA</li> </ul> | р   | eriode LPJ            |                      |                           |                        |                               |         | No            | Status                                 | Jumlah     | Jumlah Selisih Kas | Jumlah Selisih Pembukuan |
| 🎽 Validasi LPJ Bendahara                                                        | s   | atus Lapor            | an :                 | Pilih Status Laporan      |                        |                               | × ~     | 1 LPJ Bendaha | ara Pengeluaran Belum Dibuat Bendahara | 5          |                    | 0 0                      |
| 🖬 GL dan Pelaporan 🛛 👻                                                          | U   | nit Teknis            |                      | Pilih Unit Teknis         |                        |                               | × ×     | 2 Iotal       |                                        | 5          |                    | 0 0                      |
| Komitmen 👻                                                                      |     |                       |                      | Q Cari T Monitoria        | A Bersihkan            | sduh Monitoring 💦 😽           |         |               |                                        |            |                    |                          |
| Pembayaran 👻                                                                    |     |                       |                      |                           |                        |                               |         |               |                                        |            |                    |                          |
| Penganggaran 👻                                                                  |     | Validasi L            | PJ Bendahara Peng    | eluaran                   |                        |                               |         |               |                                        |            |                    |                          |
| Sinkronisasi Renja-RKA 🛛 👻                                                      |     | No                    | Tanggal Uploa        | d Satker                  |                        | lenis LPJ                     | Periode | ·             | Status Validasi                        |            | Validasi           |                          |
| a Report *                                                                      |     | - 1                   |                      | 648790                    | LPI Benda              | ihara Pengeluaran             | 2023-04 | 4             | Divalidasi KPA                         | Saldo      | valid • Sa         | Ido Per Rekening 🔹 📄     |
|                                                                                 |     |                       | Kas Tunai            | Kas Bank                  | Penjelasan Selisih Kas | Penjelasan Selisih Pembukaa   | n UP    | Validasi      | Tanggal Validasi                       | K          | eterangan          | Aksi                     |
|                                                                                 |     | <u>с</u>              | 0                    | 103,200,000               | Isian Selisih Kas      | Isian Selisih<br>Pembukuan UP |         | Setuju        | 29 Agt 2023                            |            |                    | Kirim Ke KPPN            |
|                                                                                 |     | P.                    |                      |                           | Nama File              |                               |         |               | State                                  | us Dokumen |                    |                          |
|                                                                                 |     | Sunlemen              | LPJ_00004_LPJ_64879  | 000_04_2023-SATKERKPA.pdl |                        |                               | 3       | GENERATED     |                                        |            |                    |                          |
|                                                                                 |     | and the second second |                      |                           |                        |                               |         | COLUMN AND A  |                                        |            |                    |                          |
|                                                                                 |     | Konfirmas             | i Penerimaan Negara_ | 00004_LPJ_64879000_04_202 | 3-SATKERKPA.pdf        |                               |         | GENERATED     |                                        |            |                    |                          |

Sedangkan LPJ bendahara, buku pemeriksaan kas dan laporan detail rekening yang sudah ditandatangani oleh KPA/PPK harus di *upload* kembali.

1. Klik upload untuk memunculkan panel Jenis Dokumen yang diupload sebagai berikut :

| Pencarian Menu                                     |   | Validasi   | LPJ Bendahara          |                             |                        |                               |         |                      |                                       |            |                    |                          |
|----------------------------------------------------|---|------------|------------------------|-----------------------------|------------------------|-------------------------------|---------|----------------------|---------------------------------------|------------|--------------------|--------------------------|
| Administrasi  Bendahara                            | ~ | - Filte    | r                      |                             |                        |                               |         | - Rekapitula         | si LPJ                                |            |                    | 0                        |
| 🖿 Cetak Laporan 🗸 🗸                                |   | Jenis LPJ  |                        | Pilih Jenis LPJ             |                        | ×                             | ~       | Tanggal Kirim        |                                       |            | s.d                |                          |
| 🖿 Upload 🗸 🗸                                       |   | Periode LP | ย :                    |                             |                        |                               |         | No                   | Status                                | Jumlah     | Jumlah Selisih Kas | Jumlah Selisih Pembukuan |
| Validasi A                                         |   | Status Lap | oran :                 | Pilih Status Laporan        |                        | ×                             | ~       | 1 LPJ Bendaha        | ra Pengeluaran Belum Dibuat Bendahara | 5          |                    | 0 0                      |
| Validasi Usulan UP KPA Validasi Pembiayaan TUP KPA |   | Unit Tekni | s :                    | Pilih Unit Teknis           |                        | ×                             | ~       | 2 Total              |                                       | 5          |                    | 0 0                      |
| Validasi LPJ Bendahara                             |   |            |                        | Q. Cari T. Monitorin        | a 🛛 🕄 Rersihkan 🔒 U    | nduh Monitorina 🛛 🗙           |         |                      |                                       |            |                    |                          |
| E GL dan Pelaporan                                 | ~ |            |                        |                             |                        |                               |         |                      |                                       |            |                    |                          |
| 🖿 Komitmen                                         | ~ | Validasi   | LPJ Bendahara Peng     | geluaran                    |                        |                               |         |                      |                                       |            |                    |                          |
| Pembayaran                                         | ~ | No         | Tanggal Uplo           | ad Satker                   |                        | Jenis LPJ                     | Periode | 2                    | Status Validasi                       |            | Validasi           |                          |
| Penganggaran                                       | ~ | <b>v</b> 1 |                        | 648790                      | LPJ Bendi              | ahara Pengeluaran             | 2023-04 |                      | Divalidasi KPA                        | Saldo      | Valid • Sald       | o Per Rekenina 🔹         |
| Sinkronisasi Renja-RKA                             | ~ |            |                        |                             |                        |                               |         |                      |                                       | _          |                    |                          |
| Report 1                                           | ~ |            | Kas Tunai              | Kas Bank                    | Penjelasan Selisih Kas | Penjelasan Selisih Pembukaan  | UP      | Validasi             | Tanggal Validasi                      |            | Keterangan         | Aksi                     |
| Pembayaran BLU                                     | ~ | Ľ          | c                      | 0 103.200.000               | Isian Selisih Kas      | Isian Selisih<br>Pembukuan UP | li      | Setuju               | 29 Agt 2023                           |            | h                  | G Kirim Ke KPPN          |
|                                                    |   |            |                        |                             | Nama File              |                               |         |                      | Stat                                  | us Dokumen |                    |                          |
|                                                    |   | Supleme    | en LPJ_00004_LPJ_64879 | 9000_04_2023-SATKERKPA.pdf  |                        |                               |         | GENERATED            |                                       |            |                    |                          |
|                                                    |   | Konfirm    | asi Penerimaan Negara  | _00004_LPJ_64879000_04_2023 | -SATKERKPA.pdf         |                               |         | GENERATED            |                                       |            |                    |                          |
|                                                    |   | _          | 1                      |                             |                        |                               | 1.0     | <b>N</b> 10 <b>Y</b> |                                       |            |                    |                          |
|                                                    |   | 单 Up       | load • Previo          | ew 🔋 Hapus                  |                        |                               |         |                      |                                       |            |                    |                          |

- 2. Pilih jenis dokumen dukung "LPJ bendahara Pengeluaran".
- 3. Klik "Choose" untuk memilih dokumen. Jenis dokumen yang dapat di unggah hanya **.pdf** dengan ukuran maksimal 5 MB.

|                                                        | Pe    | eriode LPJ                |                     |                             |                               |                               |                               | No         | Status                                   | Jumlah Ju    | mlah Selisih Kas | Jumlah Selisih Pembukuan |
|--------------------------------------------------------|-------|---------------------------|---------------------|-----------------------------|-------------------------------|-------------------------------|-------------------------------|------------|------------------------------------------|--------------|------------------|--------------------------|
| Pencarian Menu                                         | St    | tatus Laporan             | Pilih Status La     | poran                       |                               |                               | * ×                           | 1 LPJ Bend | ahara Pengeluaran Belum Dibuat Bendahara | 5            |                  | 0 0                      |
| <ul> <li>Administrasi</li> <li>Bendahara</li> </ul>    | ~ U   | nit Teknis                | Pilih Unit Tekn     | is<br>Monitoring            | 🗢 Bersihkan 🔒 Und             | luh Monitoring 🛛 💙            | × ~                           | 2 Total    |                                          | 5            |                  | 0 0                      |
| <ul> <li>Cetak Laporan</li> <li>Upload</li> </ul>      | •     | Validasi LPJ Bendahara Pe | engeluaran          |                             |                               |                               |                               |            |                                          |              |                  |                          |
| Validasi                                               | î.    | No Tanggal Uj             | pload               | Satker                      | Je                            | nis LPJ                       | Perio                         | de         | Status Validasi                          |              | Validasi         | Res Bulleries - C        |
| Validasi Pembiayaan TUP                                | IPA . |                           |                     | 040790                      | LP2 Bendan                    | ara pengeluaran               | 2023-                         | 04         |                                          | Saldo Valid  | Saide            | Per Rekening             |
| Validasi LPJ Bendahara                                 |       | Kas Tunai                 | Kas Ba              | ink                         | Penjelasan Selisih Kas        | Penjelasan Selisih Pemb       | ukaan UP                      | Validasi   | Tanggal Validasi                         | Keterang     | jan              | Aksi                     |
| <ul> <li>GL dan Pelaporan</li> <li>Komitmen</li> </ul> | ~     | ~                         | 0                   | 103.200.000 I 1             | sian Selisih Kas              | Isian Selisih<br>Pembukuan UP |                               | Setuiu     | 29 Agt 2023                              |              |                  | Kirim Ke KPPN            |
| E Pembayaran                                           | ~     |                           |                     |                             | /                             | d                             | li                            | 0010/0     |                                          |              | li               |                          |
| Penganggaran                                           | ~     |                           |                     |                             | Nama File                     |                               |                               |            | 51                                       | atus Dokumen |                  |                          |
| Sinkronisasi Renja-RKA                                 | ~     | Suplemen LPJ_00004_LPJ_64 | 879000_04_2023-SA1  | TKERKPA.pdf                 |                               |                               |                               | GENERATED  |                                          |              |                  |                          |
| E Report                                               | ~     | Konfirmasi Penerimaan Neg | ara_00004_LPJ_64879 | 000_04_2023-SA              | ATKERKPA.pdf                  |                               |                               | GENERATED  |                                          |              |                  |                          |
| 🖿 Pembayaran BLU                                       | ~     |                           |                     |                             |                               |                               | - e - 1                       | н н 10     | ~                                        |              |                  |                          |
|                                                        |       | × Batal • Previ           | iew 🔋 🖹 Hapi        | us<br>Pilih Jenis Do        | okumen Dukung                 |                               | ~                             |            |                                          |              |                  |                          |
|                                                        |       | + Choose ±                | Upload              | LPJ Bendaha<br>Hasil Pemeri | ra Pengeluaran<br>ksaan kas 2 |                               |                               |            |                                          |              |                  |                          |
|                                                        |       |                           |                     | Laporan Deta                | ail Rekening                  |                               |                               |            |                                          |              |                  |                          |
|                                                        |       |                           |                     | Lainnya                     |                               |                               |                               |            |                                          |              |                  |                          |
|                                                        |       |                           |                     |                             |                               |                               | - <sup>4</sup> - <sup>1</sup> | • • 10     | ~                                        |              |                  |                          |
|                                                        |       |                           |                     |                             |                               |                               |                               |            |                                          |              |                  | 6 Keluar                 |

4. Klik "Upload" untuk mengunggah dokumen LPJ yang telah bertanda tangan.

|                            |   |                          | Pliin Status Laporan           |                        |                               | •       | 2 Total  |                  | 5             |             | 0                    |
|----------------------------|---|--------------------------|--------------------------------|------------------------|-------------------------------|---------|----------|------------------|---------------|-------------|----------------------|
| encarian Menu              |   | Unit Teknis              | <sup>1</sup> Pilih Unit Teknis |                        | ×                             | ~       | 2 10081  |                  | ,             |             | 0                    |
| Administrasi               | - |                          | R Cari T Monitorin             | 🖯 🕄 Bersihkan 🔂 U      | nduh Monitoring 💦 💙           |         |          |                  |               |             |                      |
| Bendahara                  | ^ | Validasi LPJ Bendahara P | engeluaran                     |                        |                               |         |          |                  |               |             |                      |
| Cetak Laporan              | ~ |                          |                                |                        |                               |         |          |                  |               |             |                      |
| III Upload                 | ~ | No Tanggal U             | pload Satker                   |                        | Jenis LPJ                     | Periode |          | Status Validasi  |               | Vali        | lidasi               |
| Validasi                   | ^ | ✓ 1                      | 648790                         | LPJ Benda              | ahara Pengeluaran             | 2023-04 |          | Divalidasi KPA   | Sa            | ldo Valid 🔹 | Saldo Per Rekening 🔹 |
| Validasi Usulan UP KPA     |   |                          |                                |                        |                               |         |          |                  |               |             |                      |
| Validasi Pembiayaan TUP Ki | A | Kas Tunai                | Kas Bank                       | Penjelasan Selisih Kas | Penjelasan Selisih Pembukaan  | 94      | Validasi | Tanggal Validasi | _             | Keterangan  | Aksi                 |
| Validasi LPJ Bendanara     |   | ×                        | 0 103.200.000                  | Isian Selisih Kas      | Isian Selisih<br>Pembukuan UP |         |          | 29 Agt 2023      | •             |             | Kirim Ke KPPI        |
| GL dan Pelaporan           | ~ |                          |                                |                        | 6                             | le      | Setuju   |                  |               |             | h                    |
| Komitmen                   | ~ |                          |                                | A4 511                 |                               |         |          |                  | 61 C D 1      |             |                      |
| Pembayaran                 | ~ |                          |                                | Nama File              |                               |         |          |                  | Status Dokume | n           |                      |
| Penganggaran               | ~ | Supremen D/_00004_D/_64  | 879000_04_2023-SAI KERKPA.pdf  | CATVERVIRA - H         |                               | 6       |          |                  |               |             |                      |
| Sinkronisasi Renja-RKA     | ~ | Kommasi Penerimaan iveg  | ara_00004_071_04675000_04_2025 | зні кеккічераї         |                               | -       | ENERALED |                  |               |             |                      |
| Report                     | ~ |                          |                                |                        | - <b>R</b> - <b>R</b>         | 1.0     | N 10 🗸   |                  |               |             |                      |
| Pembayaran BLU             | ~ |                          |                                |                        |                               |         |          |                  |               |             |                      |
|                            |   | × Batal • Previ          | 🔋 Hapus                        |                        |                               |         |          |                  |               |             |                      |
|                            |   | Jenis Dokumen :          | Pilih Jenis                    | Dokumen Dukung         |                               | ~       |          |                  |               |             |                      |
|                            |   |                          |                                |                        |                               |         |          |                  |               |             |                      |
|                            |   | + Choose 单               | Upload × Cancel                |                        |                               |         |          |                  |               |             |                      |
|                            |   |                          | 4                              |                        |                               |         |          |                  |               |             |                      |
|                            |   | SAMPLE PDF 1.p           | df 30.842 KB 🗙                 |                        |                               |         |          |                  |               |             |                      |
|                            |   |                          |                                |                        |                               |         |          |                  |               |             |                      |
|                            |   |                          |                                |                        |                               |         |          |                  |               |             |                      |
|                            |   |                          |                                |                        |                               | 1.0     | N 10 V   |                  |               |             |                      |
|                            |   |                          |                                |                        |                               |         |          |                  |               |             |                      |
|                            |   |                          |                                |                        |                               |         |          |                  |               |             |                      |
|                            |   |                          |                                |                        |                               |         |          |                  |               |             | 🚱 Kel                |

5. Setelah proses unggah berhasil, akan terbentuk file LPJ dengan status dokumen "UPLOADED".

| encarian Menu             |    | - Filter        |                        |                        |                                             |                           |         | - Rekapitula   | si LPJ                               |              |               |                          |          |
|---------------------------|----|-----------------|------------------------|------------------------|---------------------------------------------|---------------------------|---------|----------------|--------------------------------------|--------------|---------------|--------------------------|----------|
| Administrasi              | •  | Jenis LPJ       | : Pilih                | enis LPJ               |                                             |                           | × ~     | Tanggal Kirim  |                                      |              | s.d           |                          |          |
| Bendahara                 | ~  | Periode LPJ     |                        |                        |                                             |                           | -       | No             | Status                               | Jumlah       | Jumlah Selisi | h Kas Jumlah Selisih Pem | mbukuan  |
| Cetak Laporan             | ~  | Status Laporan  | : Pilih                | Status Laporan         |                                             |                           | * v     | 1 LPJ Bendahar | a Pengeluaran Belum Dibuat Bendahara | 5            |               | 0                        |          |
| Upload                    | ~  | Unit Teknis     | : Pilih                | Jnit Teknis            |                                             |                           | x v     | 2 Total        |                                      | 5            |               | 0                        |          |
| Validasi                  | ^  |                 |                        |                        |                                             |                           |         |                |                                      |              |               |                          |          |
| Validasi Usulan UP KPA    |    |                 |                        | an Monitoring          | <ul> <li>Bersinkan</li> <li>Undu</li> </ul> | in Monitoring             |         |                |                                      |              |               |                          |          |
| Validasi Pembiayaan TOP F | PA | Validasi LPJ B  | lendahara Pengeluara   | n                      |                                             |                           |         |                |                                      |              |               |                          |          |
| GL dan Pelaporan          | ~  | No              | Tanggal Upload         | Satker                 | Jen                                         | is LPJ                    | Periode |                | Status Validasi                      |              | Valid         | lasi                     |          |
| Komitmen                  | ~  | ✓ 1             |                        | 648790                 | LPJ Bendahar                                | a Pengeluaran             | 2023-04 | -              | Divalidasi KPA                       | Saldo        | valid •       | Saldo Per Rekening       |          |
| Pembayaran                | ~  |                 |                        |                        |                                             |                           |         | -              |                                      |              |               |                          | <u> </u> |
| Penganggaran              | ~  | К               | as Tunai               | Kas Bank               | Penjelasan Selisih Kas                      | Penjelasan Selisih Pembuk | raan UP | Validasi       | Tanggal Validasi                     |              | leterangan    | Aksi                     |          |
| Sinkronisasi Renja-RKA    | ~  | ~               | 0                      | 103.200.000 ]          | sian Selisih Kas                            | Isian Selisih             |         |                | 29 Agt 2023                          |              |               | 🖬 Kirim Ke KPPI          | N        |
| Report                    | ~  |                 |                        |                        | li li                                       | Pelibukuan or             | 10      | Setuju         |                                      |              |               | 10                       |          |
| Pembayaran BLU            | ~  |                 |                        |                        | Manua 771-                                  |                           |         |                |                                      |              |               |                          |          |
|                           |    | 1.01.00004.1.01 | 64879000 04 2023-SAT   | FRKPA odf              | Hama rite                                   |                           |         | PLOADED        |                                      | utus Dokumen |               |                          |          |
|                           |    | Suplemen LPJ    | 00004 LPJ 64879000 04  | 2023-SATKERKPA.pdf     |                                             |                           | G       | ENERATED 5     |                                      |              |               |                          |          |
|                           |    | Konfirmasi Per  | nerimaan Negara_00004_ | .PJ_64879000_04_2023-5 | ATKERKPA.pdf                                |                           | G       | ENERATED       |                                      |              |               |                          |          |
|                           |    |                 |                        |                        |                                             |                           | _       |                |                                      |              |               |                          |          |
|                           |    |                 |                        |                        |                                             | · •                       | < 1 →   | × 10 ×         |                                      |              |               |                          |          |
|                           |    | + Unload        | · Provious             | 1 Harrid               |                                             |                           |         |                |                                      |              |               |                          |          |
|                           |    | - opious        | - Fichen               | - unbod                |                                             |                           |         |                |                                      |              |               |                          |          |
|                           |    |                 |                        |                        |                                             |                           | -       |                |                                      |              |               |                          |          |
|                           |    |                 |                        |                        |                                             | · •                       | < 1 >   | × 10 ×         |                                      |              |               |                          |          |
|                           |    |                 |                        |                        |                                             |                           |         |                |                                      |              |               |                          |          |

 Lakukan proses unggah juga untuk hasil pemeriksaan kas dan laporan detail rekening yang telah ditandatangani PPK/KPA. Terdapat juga pilihan dokumen "Lainnya" untuk mengunggah dokumen lain yang diperlukan/dipersyaratkan KPPN. Jika terdapat lebih dari 1 dokumen lainnya, agar digabung dalam 1 dokumen .pdf.

| Pericanan Menu           |     | - Filter              |                |                      |                        |                            |                    | - Rekapitula   | si LPJ                               |              |                    |                        |
|--------------------------|-----|-----------------------|----------------|----------------------|------------------------|----------------------------|--------------------|----------------|--------------------------------------|--------------|--------------------|------------------------|
| Administrasi             | ~   | Jenis LPJ             | E Pilih J      | enis LPJ             |                        |                            | × ×                | Tanggal Kirim  |                                      |              | s.d                |                        |
| Bendahara                | ~   | Periode LPJ           |                |                      |                        |                            |                    | No             | Status                               | Jumlah       | Jumlah Selisih Kas | Jumlah Selisih Pembuka |
| 🖿 Cetak Laporan          | ~   | Status Laporan        | Pilih S        | tatus Laporan        |                        |                            | × ×                | 1 LPJ Bendahar | a Pengeluaran Belum Dibuat Bendahara | 5            |                    | 0                      |
| Upload                   | ~   | Unit Teknis           | : Dib I        | Init Taknis          |                        |                            | * ~                | 2 Total        |                                      | 5            |                    | 0                      |
| Validasi                 | ^   |                       | P 1111 Q       |                      |                        |                            |                    |                |                                      |              |                    |                        |
| 📔 Validasi Usulan UP KPA |     |                       | A Ca           | ni T Monitoring      | 🗢 Bersihkan 🕒 Un       | duh Monitoring 💦 🗡         |                    |                |                                      |              |                    |                        |
| Validasi Pembiayaan TUP  | KPA |                       |                |                      |                        |                            |                    |                |                                      |              |                    |                        |
| Validasi LPJ Bendahara   |     | Validasi LPJ Bendahar | ra Pengeluaran |                      |                        |                            |                    |                |                                      |              |                    |                        |
| GL dan Pelaporan         | ~   | No Tanggi             | al Upload      | Satker               | J                      | enis LPJ                   | Periode            |                | Status Validasi                      |              | Validasi           |                        |
| Komitmen                 | ~   | v 1                   |                | 648700               | 101 Bandal             | ara Pangahuaran            | 2023-04            |                | Divalidasi KPA                       | Calda V      |                    | o Dar Pakaning 🛛 🙃     |
| Pembayaran               | ~   |                       |                | 040730               | Cry denda              | ara Pengeluaran            | 2023-04            |                |                                      | Saluo V      |                    | o Per Nekering         |
| Penganggaran             | ~   | Kas Tunai             |                | Kas Bank             | Penjelasan Selisih Kas | Penjelasan Selisih Pembuka | in UP              | Validasi       | Tanggal Validasi                     | Ke           | terangan           | Aksi                   |
| Sinkronisasi Renja-RKA   | ~   | ×                     | 0              | 103.200.000          | Isian Selisih Kas      | Isian Selisih              |                    |                | 29 Agt 2023                          |              |                    | 🔒 Kirim Ke KPPN        |
| Report                   | ~   |                       |                |                      |                        | Pembukuan UP               |                    | Setuju         |                                      |              |                    |                        |
| Pembayaran BLU           | ~   |                       |                |                      |                        |                            |                    |                |                                      |              |                    |                        |
|                          |     |                       |                |                      | Nama File              |                            |                    |                | St                                   | itus Dokumen |                    |                        |
|                          |     | LPJ_00004_LPJ_6487900 | 0_04_2023-SATK | ERKPA.pdf            |                        |                            |                    | UPLOADED       |                                      |              |                    |                        |
|                          |     | Suplemen LPJ_00004_LP | 9_64879000_04_ | 2023-SATKERKPA.pdf   |                        |                            |                    | GENERATED      |                                      |              |                    |                        |
|                          |     | Konfirmasi Penerimaan | Negara_00004_L | PJ_64879000_04_2023- | SATKERKPA.pdf          |                            |                    | GENERATED      |                                      |              |                    |                        |
|                          |     |                       |                |                      |                        |                            | ( <mark>1</mark> ) | × 10 ×         |                                      |              |                    |                        |
|                          |     | × Batal • F           | Preview        | Hapus                |                        |                            |                    |                |                                      |              |                    |                        |
|                          |     | Jenis Dokumen :       |                | Pilih Jenis (        | Dokumen Dukung         |                            | ~                  |                |                                      |              |                    |                        |
|                          |     |                       |                | Hasil Perne          | riksaan kas            |                            | _                  |                |                                      |              |                    |                        |
|                          |     | + Choose              | Upload         |                      | tell Debasian          |                            |                    |                |                                      |              |                    |                        |
|                          |     |                       |                | caporan De           | etali Nekening         |                            |                    |                |                                      |              |                    |                        |
|                          |     |                       |                | Lainnya              | 6                      |                            |                    |                |                                      |              |                    |                        |
|                          |     |                       |                |                      | 0                      |                            |                    |                |                                      |              |                    |                        |

7. Selain dari menu Validasi LPJ Bendahara pada *user* KPA/PPK, unggah dokumen bertanda tangan juga dapat dilakukan dari user Bendahara Pengeluaran sebagai berikut.

| Pencarian Menu                   | Penjelasan Selisih Pembukaan UP : I         | sian Selisih Pembukuan      | //      |                     |                                                         |                          |
|----------------------------------|---------------------------------------------|-----------------------------|---------|---------------------|---------------------------------------------------------|--------------------------|
| Administrasi ~                   |                                             |                             |         |                     |                                                         |                          |
| Aset Tetap 🗸                     |                                             |                             |         |                     |                                                         |                          |
| Bendahara                        |                                             |                             | li      |                     |                                                         |                          |
| 🖿 Membuat Usulan 🗸 🗸             |                                             |                             |         |                     |                                                         |                          |
| 🖿 Transaksi 🗸 🗸                  | March Mallahad                              |                             |         |                     |                                                         |                          |
| 🖿 Setoran 👻                      | Hasii Validasi                              |                             |         |                     |                                                         |                          |
| 🖿 Pemindahan Kas 🛛 👻             | Jenis LPJ                                   | Penandatangan               | Periode | Status LPJ          | Keterangan Validasi                                     | Validasi                 |
| Cetak Laporan ^                  | LPJ Bendahara Pengeluaran                   | 12 - 24 - 25                |         | Diveliated VD4 (DDV | Ada 1 Validasi Saldo Belum Benar : SALDO<br>KAS LAINNYA | Saldo Valid 🔹            |
| LPJ Bendahara Pengeluaran        | Validasi Rekening Koran                     | 1917 - 1917 - 1917 - 1940 A | 2023-04 | Divalidasi KP4/PPK  |                                                         | Rek Koran Uploaded >     |
| Laporan FA Detail (16<br>Segmen) | File LPJ                                    |                             |         |                     |                                                         |                          |
| Cetak Kultansi Valas             |                                             | Nama File                   |         |                     | Status Dokumen                                          |                          |
| Cotakan Depagupaan KKD por       | LPJ_00004_LPJ_64879000_04_2023-SATKERKPA.p  | st.                         |         | UPLOADED            |                                                         |                          |
| Kartu                            | Suplemen LPJ_00004_LPJ_64879000_04_2023-SA  | TKERKPA.pdf                 |         | GENERATED           |                                                         |                          |
| New LPJ Bendahara<br>Penerimaan  | Konfirmasi Penerimaan Negara_00004_LPJ_6487 | 000_04_2023-SATKERKPA.pdf   |         | GENERATED           |                                                         |                          |
| Monitoring 👻                     |                                             |                             |         | <b>1</b> 1          | 0 ~                                                     |                          |
| 🖬 Upload 🗸 👻                     |                                             |                             |         |                     |                                                         |                          |
| 🖿 Referensi 🔍 👻                  | × Batal • Preview 🛢 Hap                     | us                          |         |                     |                                                         |                          |
| 🖿 Tutup Buku 👻                   | Jenis Dokumen :                             | - Pilih Janir Dokuman Duki  | 100 - X |                     |                                                         |                          |
| Summary 👻                        |                                             | Fillin Jerris Dokumen Daki  | ing ·   |                     |                                                         |                          |
| Proses TTE Y                     | + Choose + Upload                           | Hasil Pemeriksaan kas       |         |                     |                                                         |                          |
| GL dan Pelaporan 🛛 👻             |                                             | Laporan Detail Rekening     |         |                     |                                                         |                          |
| Komitmen 🗸                       |                                             | Lainnva                     |         |                     |                                                         |                          |
| Pembayaran 👻                     |                                             |                             | J       |                     |                                                         |                          |
| Penganggaran                     |                                             |                             |         |                     |                                                         |                          |
| Persediaan 🗸                     |                                             |                             |         |                     |                                                         | Kirim Ke KPPN 🛛 🗢 Keluar |
| Distana                          |                                             |                             |         |                     |                                                         |                          |

8. Setelah seluruh dokumen bertanda tangan di unggah, klik "Kirim ke KPPN" untuk mengirim LPJ ke KPPN.

| Administrasi *              | Valida  | asi LPJ Bendaha         | ra                            |                        |                               |         |                      |                                |            |                    |                        |
|-----------------------------|---------|-------------------------|-------------------------------|------------------------|-------------------------------|---------|----------------------|--------------------------------|------------|--------------------|------------------------|
| Bendahara ^                 |         |                         |                               |                        |                               |         |                      |                                |            |                    |                        |
| E Cetak Laporan 👻           |         | Filmer                  |                               |                        |                               |         | - Rebenitules (10)   |                                |            |                    |                        |
| 🖿 Upload 🛛 👻                |         | Filter                  |                               |                        |                               |         | - Rekapitulasi CP3   |                                |            |                    |                        |
| Validasi ^                  | Jenis L | LPJ                     | : Pilih Jenis LPJ             |                        | ×                             | ~       | Tanggal Kirim        |                                |            | s.d                |                        |
| Validasi Usulan UP KPA      | Period  | ie LPJ                  |                               |                        |                               |         | No                   | Status                         | Jumlah     | Jumlah Selisih Kas | Jumlah Selisih Pembuka |
| Validasi Pembiayaan TUP KPA | Status  | Laporan                 | Dillo Status Lanoran          |                        |                               |         | 1 LPJ Bendahara Peng | eluaran Divalidasi KPA         | 1          |                    | 0                      |
| Validasi LP2 bendanara      | Hain Te | -                       | Film status caporan           |                        | 10                            |         | 2 LPJ Bendahara Peng | eluaran Belum Dibuat Bendahara | 4          |                    | 0                      |
| GL dan Pelaporan 👻          | Unit is | eknis                   | Pilih Unit Teknis             |                        | ×                             | ~       | 3 LPJ Bendahara Pene | rimaan Belum Dibuat Bendahara  | 5          |                    | 0                      |
| Komitmen 👻                  |         |                         | Q Cari T Monitor              | ing 🔍 Bersihkan 🔒 Ur   | iduh Monitoring 💦 😪           |         | 4 Total              |                                | 10         |                    | 0                      |
| Pembayaran 👻                |         |                         |                               |                        |                               |         |                      |                                |            |                    |                        |
| Penganggaran 👻              | Valie   | idasi LPJ Bendahara P   | engeluaran                    |                        |                               |         |                      |                                |            |                    |                        |
| iinkronisasi Renja-RKA 🛛 👻  |         | No Tanggal U            | pload Satker                  | 1                      | ienis LPJ                     | Periode | State                | us Validasi                    |            | Validasi           |                        |
| Report 👻                    |         | 2                       | 610700                        | 101 Basedo             | have Bernell and              | 2022.04 |                      | ficture V DA                   | (          |                    | Des Debeniers          |
| Pembayaran BLU 👻            |         | 3                       | 040/20                        | LPJ Benda              | nara Pengeluaran              | 2023-04 |                      |                                | Saloo      | raild Salor        | o Per Nekening         |
|                             |         | Kas Tunai               | Kas Bank                      | Penjelasan Selisih Kas | Penjelasan Selisih Pembukaan  | UP      | Validasi             | Tanggal Validasi               | ĸ          | eterangan          | Aksi                   |
|                             | *       |                         | 0 103.200.001                 | Isian Selisih Kas      | Isian Selisih<br>Pembukuan UP |         | Setuju 29 /          | Agt 2023                       |            | 8                  | Kirim Ke KPPN          |
|                             |         |                         |                               | Nama File              |                               |         |                      | Sta                            | us Dokumen |                    |                        |
|                             | LPJ_    | _00004_LP/_64879000_0   | 4_2023-SATKERKPA.pdf          |                        |                               | L       | JPLOADED             |                                |            |                    |                        |
|                             | Sup     | plemen LPJ_00004_LPJ_6- | 4879000_04_2023-SATKERKPA.pd  | H.                     |                               | 0       | SENERATED            |                                |            |                    |                        |
|                             | HAS     | SIL PEMERIKSAAN KAS_I   | 00004_LPI_64879000_04_2023-Si | ATKERIKPA.pdf          |                               | L       | JPLOADED             |                                |            |                    |                        |
|                             | LAP     | PORAN SALDO PER REKI    | NING_00004_LPI_64879000_04_   | 2023-SATKERKPA.pdf     |                               | L       | JPLOADED             |                                |            |                    |                        |
|                             | Kon     | nfirmasi Penerimaan Neg | para_00004_LPJ_64879000_04_20 | 23-SATKERKPA.pdf       |                               | 0       | JENERATED            |                                |            |                    |                        |
|                             |         |                         |                               |                        | A                             | 1.0     | H 10 -               |                                |            |                    |                        |
|                             |         |                         |                               |                        |                               |         |                      |                                |            |                    |                        |

- 9. Status validasi akan berubah menjadi "Dikirim ke KPPN".
- 10. Tanggal upload akan terisi sesuai tanggal kirim ke KPPN.

| sakti                      | ۲  | 🕚 Selasa, 2     | 9 Agustus 2023 1   | 0:51:30 (Waktu Serve | r)                     |                               |         |                    |                                            |        | 🔰 🖣 🗸 s            | akti   Informasi *<br>alidasi berhasilt |
|----------------------------|----|-----------------|--------------------|----------------------|------------------------|-------------------------------|---------|--------------------|--------------------------------------------|--------|--------------------|-----------------------------------------|
| Pencarian Menu             |    | Kode Unit Te    | knis               | 64879000             |                        |                               |         |                    |                                            |        |                    |                                         |
| Administrasi               | ~  | Validasi L      | PJ Bendahara       |                      |                        |                               |         |                    |                                            |        |                    |                                         |
| 🖿 Bendahara                | ^  |                 |                    |                      |                        |                               |         |                    |                                            |        |                    |                                         |
| Cetak Laporan              | ž  | - Filter        |                    |                      |                        |                               |         | - Rekapit          | ulasi LPJ                                  |        |                    | 0                                       |
| Validasi                   | ~  | lonic I DI      |                    |                      |                        |                               |         | Tanggal Visim      |                                            |        |                    |                                         |
| Validasi Usulan UP KPA     |    | Designed a 1 Di |                    | Pilih Jenis LPJ      |                        |                               | × v     | ranggar kiriin     |                                            |        | 5.0                |                                         |
| Validasi Pembiayaan TUP KP | Δ, | Periode LPJ     |                    |                      |                        |                               | -       | No<br>1 I Pl Reada | Status<br>Jura Pangeluaran Dikirim Ke KODN | Jumlah | Jumlah Selisih Kas | Jumlah Selisih Pembukuan                |
| Validasi LPJ Bendahara     |    | Status Lapo     | ran :              | Pilih Status Laporan |                        |                               | × ~     | 2 LPI Renda        | ihara Pengeluaran Belum Dihuat Rendahara   | 4      |                    | 0 0                                     |
| 🖿 GL dan Pelaporan         | ~  | Unit Teknis     |                    | Pilih Unit Teknis    |                        |                               | × ~     | 3 Total            |                                            | 5      |                    | 0 0                                     |
| Komitmen                   | ~  |                 |                    | ९ Cari र Monitorin   | g 🛛 🕄 Bersihkan 🔂 Un   | duh Monitoring 💫 💙            |         |                    |                                            |        |                    |                                         |
| Pembayaran                 | ~  |                 |                    |                      |                        |                               |         |                    |                                            |        |                    |                                         |
| Penganggaran               | ~  | Validasi L      | PJ Bendahara Penge | luaran               |                        |                               |         |                    |                                            |        |                    |                                         |
| Sinkronisasi Renja-RKA     | ~  | No              | Tanggal Uploa      | I Satker             |                        | Jenis LPJ                     | Period  | e _                | Status Validasi                            |        | Validasi           |                                         |
| E Report                   | ~  | ✓ 1             | 29-08-2023         | 648790               | LPJ Bendi              | ahara Pengeluaran             | 2023-1  | 4                  | Dikirim Ke KPPN                            | Saldo  | Valid • Sald       | Per Rekening •                          |
| Pembayaran BLU             | ~  |                 |                    | 10                   |                        |                               |         |                    | 9                                          | _      |                    |                                         |
|                            |    |                 | Kas Tunai          | Kas Bank             | Penjelasan Selisih Kas | Penjelasan Selisih Pembu      | kaan UP | Validasi           | Tanggal Validasi                           | К      | rterangan          | Aksi                                    |
|                            |    | *               | 0                  | 103.200.000          | Isian Selisih Kas      | Isian Selisih<br>Pembukuan UP | le      |                    | 29 Agt 2023                                |        | li li              |                                         |
|                            |    |                 |                    |                      |                        | *                             | 4 1     | × × 10 ×           | ·                                          |        |                    |                                         |
|                            |    |                 |                    |                      |                        |                               |         |                    |                                            |        |                    | G Keluar                                |

Jika status validasi LPJ sudah "Dikirim Ke KPPN", maka satker tidak dapat melakukan batal kirim. KPPN harus melakukan tolak LPJ terlebih dahulu.

# BAGIAN 4 Validasi LPJ Bendahara KPPN Pada Staff KPPN

Validasi LPJ Bendahara di KPPN dilakukan 2 tahap yaitu oleh staff KPPN dan kepala seksi KPPN. Akses di SAKTI dilakukan melalui menu KPPN - Verifikasi dan Akuntasi – Validasi Persetujuan LPJ sebagai berikut.

| Pencarian Menu                     |
|------------------------------------|
|                                    |
| 🖿 Administrasi 👻                   |
| 🖿 Bendahara 🗸 👻                    |
| 🖿 GL dan Pelaporan 🗸 🗸             |
| 🖿 Penganggaran 🗸 🗸                 |
| 🖿 Sinkronisasi Renja-RKA 🔹 👻       |
| KPPN ^                             |
| 🖿 Manajemen Satker 🔹 👻             |
| 🖿 Pencairan Dana 🛛 👻               |
| 🖿 Verifikasi dan Akuntansi 🛛 🔿     |
| 🖿 Referensi 👻                      |
| Dokumen Pendukung MPHL-<br>BJS     |
| 📔 Validasi Persetujuan LPJ<br>KPPN |
| Report V                           |

Menu "Validasi Persetujuan LPJ KPPN" terdiri dari 3 panel utama sebagai berikut :

| Pencarian Menu                                                                                                    | Validas                                              | isi LPJ Sa                      | atker        |                                                                              |                          |                           |         | 1                         |                                                                                          |                                                                                     |                       |                           |                              | 2                      |
|----------------------------------------------------------------------------------------------------|------------------------------------------------------|---------------------------------|--------------|------------------------------------------------------------------------------|--------------------------|---------------------------|---------|---------------------------|------------------------------------------------------------------------------------------|-------------------------------------------------------------------------------------|-----------------------|---------------------------|------------------------------|------------------------|
| Administrasi Administrasi Bendahara Bendahara Bendahara Benganggaran Bisharonisai Renja-RKA KPPN KPPN KPPN Bi Manajemen Satker Bi Pencaien Dana V | – Fil<br>Jenis LPJ<br>Periode<br>Status Li<br>Satker | ilter<br>PJ<br>a LPJ<br>Laporan | :            | LPJ Bendahara Peng<br>Pilih Status Laporan<br>Pilih Satker<br>Q. Cari T. Mor | ieluaran<br>hitoring C B | esihkan 🔒 Unduh Monito    | ring '  | x v<br>x v<br>x v<br>x v  | Rekapitulas     Tanggal Kirim     No     1 LPJ Bendaharz     2 LPJ Bendaharz     3 Total | si LPJ<br>: Status<br>Pengelaaran Dikirim Satker<br>Pengelaaran Belum Dibuat Satker | Jumlah<br>1<br>4<br>5 | s.d<br>Jumlah Selisih Kas | Jumlah Selisih Per<br>0<br>0 | r<br>mbukuan<br>0<br>0 |
| Verifikasi dan Akuntansi ^                                                                                                    | Valida                                               | lasi LPJ Ber                    | ndahara Peng | Jeluaran                                                                     |                          |                           |         |                           |                                                                                          |                                                                                     |                       |                           |                              |                        |
| Dokumen Pendukung MPHL-<br>BJS                                                                                                    | N                                                    | ٩o                              | Diproses     | Tanggal Kirim<br>Satker                                                      | Satker                   | Jenis LPJ                 | Periode | Status Va                 | lidasi                                                                                   | Validasi                                                                            |                       |                           | Aksi                         |                        |
| Validasi Persetujuan LPJ<br>KPPN                                                                                                    | 1                                                    | 1                               |              | 29-08-2023                                                                   | 648790                   | LPJ Bendahara Pengeluaran | 2023-04 | Dikirim S                 | atker                                                                                    | Saldo Valid 🔹                                                                       | Saldo Per Rekenin     | •                         |                              |                        |
| Report ~                                                                                                    |                                                      |                                 |              |                                                                              |                          |                           |         | ж. к <mark>. 1</mark> . ) | H 10 Y                                                                                   |                                                                                     |                       |                           | Assign                       | 3<br>Huar              |

- Panel "Filter" digunakan untuk menerapkan filter tampilan data LPJ yang akan ditampilkan. Secara *default* LPJ ditampilkan untuk jenis LPJ Bendahara Pengeluaran satker-satker dalam lingkup KPPN dalam 1 tahun anggaran login. Pada tahap awal hanya LPJ Bendahara Pengeluaran yang ditampilkan. Filter yang dapat diterapkan yaitu Jenis LPJ, Periode LPJ, Status Laporan, dan satker. Terdapat juga tombol "Unduh Monitoring" yang dapat mencetak lembar monitoring dalam format .pdf dan .xlsx.
- 2. Panel "Rekapitulasi LPJ" berisi informasi seluruh LPJ per status masing-masing pada tahun anggaran login. Pada tahap awal hanya LPJ Bendahara Pengeluaran yang ditampilkan.
- 3. Panel "Validasi LPJ Bendahara Pengeluaran" berisi LPJ Bendahara Pengeluaran satker-satker di lingkup KPPN pada tahun anggaran login.

Untuk melakukan validasi LPJ, klik "Assign" agar data LPJ tersebut dikunci dan tidak dapat di validasi oleh user staff KPPN yang lainnya.

|                                                                                                    | (                                                                |                                                                                              |        |                            |         |                   |                                                                                                  |                                                                    |                       |                           |                                                 |
|----------------------------------------------------------------------------------------------------|------------------------------------------------------------------|----------------------------------------------------------------------------------------------|--------|----------------------------|---------|-------------------|--------------------------------------------------------------------------------------------------|--------------------------------------------------------------------|-----------------------|---------------------------|-------------------------------------------------|
| Pencarian Menu                                                                                                    | Validasi LPJ Sat                                                 | tker                                                                                         |        |                            |         |                   |                                                                                                  |                                                                    |                       |                           |                                                 |
| Administrasi Can Administrasi Can Administrasi Can Administrasi Can Pelaporan Can Pelaporan Can Pelaporan Can Pelaporan Can Penatran Dana Can Penatran Dana Can Penatran Dana Can Peratran Dana Can Peratran Dana Can Pelaporan Can Pelaporan C | – Filter<br>Jenis LPJ<br>Periode LPJ<br>Status Laporan<br>Satker | LPJ Bendahara Pengel     Pilih Status Laporan     Pilih Status Laporan     Q Cary     Y Mont | uaran  | Bersikkan 🛛 🖨 Unduh Monito | ring    | x v<br>x v<br>x v | Rekapitulasi LPJ Tanggal Kirim No     LPJ Bendahara Penge     LPJ Bendahara Penge     J    Total | 1<br>Status<br>Juaran Dikirim Satker<br>Juaran Belum Dibuat Satker | Jumlah<br>1<br>4<br>5 | s.d<br>Jumlah Selisih Kas | 2<br>Jumlah Selisih Pembukuan<br>0 0 0<br>0 0 0 |
| Referensi *                                                                                                    | Validasi LPJ Bend                                                | dahara Pengeluaran                                                                           |        |                            |         |                   |                                                                                                  |                                                                    |                       |                           |                                                 |
| Dokumen Pendukung MPHL-<br>BJS                                                                                                    | No Di                                                            | iproses Tanggal Kirim<br>Satker                                                              | Satker | Jenis LPJ                  | Periode | Status Va         | lidasi                                                                                           | Validas                                                            |                       |                           | Aksi                                            |
| Validasi Persetujuan LPJ<br>KPPN                                                                                                    | 1                                                                | 29-08-2023                                                                                   | 648790 | LPJ Bendahara Pengeluaran  | 2023-04 | Dikirim S         | atker                                                                                            | Saldo Valid 🔹                                                      | Saldo Per Reke        | ning •                    |                                                 |
| Report v                                                                                                    |                                                                  |                                                                                              |        |                            |         | · · 1             | ▶ <b>K</b> 10 ♥                                                                                  |                                                                    |                       |                           | Ge Keluar                                       |

Tombol "Assign" akan menjadi warna hijau dan pada kolom "Diproses" ditampilkan nama staf serta waktu *assign* sebagai berikut.

| sakti                                                                                                    | ۲ | Selasa, 29                                                                    | 9 Agustus 2023            | 11:37:24 (Waktu S                                                                        | ierver)            |                           |         |                   |                                                                                                    |                                                                 |                       | 🗰 🗳 🖬                     | OPERATOR SA                 | o   321118*****<br>TKER 648790 20 |
|----------------------------------------------------------------------------------------------------|---|-------------------------------------------------------------------------------|---------------------------|------------------------------------------------------------------------------------------|--------------------|---------------------------|---------|-------------------|----------------------------------------------------------------------------------------------------|-----------------------------------------------------------------|-----------------------|---------------------------|-----------------------------|-----------------------------------|
| Pencarian Menu                                                                                                    |   | Validasi LF                                                                   | 9 Satker                  |                                                                                          |                    |                           |         |                   |                                                                                                    |                                                                 |                       |                           |                             |                                   |
| Administrasi Bendahara G. Lian Pelaporan Pengangguran Sinkronisas Renja-RKA KOPN Managineen Satker Pencainan Dana Kerifikasi dan Akuuntanal Kerifikasi dan Akuuntanal |   | - Filter<br>Jenis LPJ<br>Periode LPJ<br>Status Lapor<br>Satker<br>Validasi LF | an :<br>2) Bendahara Peng | LPJ Bendahara Penge<br>Pilih Status Laporan<br>Pilih Satker<br>Q. Cari T. Mon<br>sluaran | eluaran<br>itoring | Bersihkan 🔒 Unduh Monite  | oring S | x v<br>x v<br>x v | Rekapitulasi LPJ Tanggal Kirlm No     D     (P) Rendahara Pengelu     J     (D) Bendahara Pengelu     Total | :<br>Status<br>Jaran Dikirim Satker<br>aran Belum Dibuat Satker | Jumiah<br>1<br>4<br>5 | s.d<br>Jumlah Selisih Kar | Jumlah Selis<br>0<br>0<br>0 | 2<br>sih Pembukuan<br>0<br>0<br>0 |
| <ul> <li>Dokumen Pendukung MPHL</li> <li>BJS</li> <li>Validasi Persetujuan LPJ</li> </ul>                                                                             | - | No                                                                            | Diproses                  | Tanggal Kirim<br>Satker                                                                  | Satker             | Jenis LPJ                 | Periode | Status V          | alidasi                                                                                                    | Validasi                                                        |                       |                           | Aksi                        | i<br>kan ZIP 💙                    |
| KPPN<br>Im Report                                                                                                    | ~ |                                                                               | 29-08-2023 11:30          | 29-08-2023                                                                               | 648790             | LPJ Bendahara Pengeluaran | 2023-04 | x + 1             | > x 10 ▼                                                                                                    | Saldo Valid •                                                   | Saldo Per Reker       | iing •                    | Assign                      | 6 Keluar                          |
|                                                                                                    |   |                                                                               |                           |                                                                                          |                    |                           |         |                   |                                                                                                    |                                                                 |                       |                           |                             |                                   |

Pada sisi kanan panel menu terdapat tombol "Jadikan ZIP". Tombol ini dapat digunakan untuk mengunduh dokumen .pdf LPJ dalam 1 file ZIP tunggal. Untuk mengunduh file ZIP lengkap dengan lampiran rekening koran dapat klik "Rekening Koran". Sedangkan untuk mengunduh file ZIP berisi LPJ, buku pemeriksaan kas dll tanpa rekening koran dapat klik "Selain Rekening Koran".

| Pencarian Menu                                           | Validasi LPJ Satker          |                                |                             |                           |                                                   |                                                 |                  |                    |                                                                            |    |
|----------------------------------------------------------|------------------------------|--------------------------------|-----------------------------|---------------------------|---------------------------------------------------|-------------------------------------------------|------------------|--------------------|----------------------------------------------------------------------------|----|
| <ul> <li>Administrasi</li> <li>Bendahara</li> </ul>      | - Filter                     |                                |                             |                           | - Rekapitulasi LPJ                                |                                                 |                  |                    |                                                                            | 8  |
| E GL dan Pelaporan 👻                                     | Periode LPJ                  | LPJ Bendahara Pengeluaran      |                             | × ~                       | No                                                | Status                                          | Jumlah           | Jumlah Selisih Kas | Jumlah Selisih Pembukua                                                    | in |
| <ul> <li>Sinkronisasi Renja-RKA</li> <li>KPPN</li> </ul> | Status Laporan<br>Satker     | Pilih Status Laporan           |                             | × ~<br>× ~                | LPJ Bendahara Pengelua     LPJ Bendahara Pengelua | iran Dikirim Satker<br>iran Belum Dibuat Satker | 4                |                    | 0                                                                          | 0  |
| Manajemen Satker  Pencairan Dana                         |                              | Q Cari Y Monitoring C B        | ersihkan 🔒 Unduh Monitoring | g <b>v</b> ]              | 3 Total                                           |                                                 | 5                |                    | 0                                                                          | 0  |
| Verifikasi dan Akuntansi 🗠<br>🖿 Referensi 🗸              | Validasi LPJ Bendahara Per   | ngeluaran                      |                             |                           |                                                   |                                                 |                  |                    |                                                                            |    |
| Dokumen Pendukung MPHL-<br>BJS                           | No Diproses                  | Tanggal Kirim<br>Satker Satker | Jenis LPJ P                 | Periode Status Va         | alidasi                                           | Validasi                                        |                  |                    | Aksi                                                                       |    |
| Validasi Persetujuan LPJ<br>KPPN                         | > 1 STAF<br>29-08-2023 11:30 | 29-08-2023 648790              | LPJ Bendahara Pengeluaran 2 | 023-04 Dikirim S          | Satker                                            | Saldo Valid 🔹 💦 S                               | aldo Per Rekenir | ng •               | A Jadikan ZIP                                                              | 1  |
| n Report 👻                                               |                              |                                |                             | (x) (x <mark>- 1</mark> ) | ► × 10 ×                                          |                                                 |                  |                    | <ul> <li>Selain Rekening</li> <li>Koran</li> <li>Rekening Koran</li> </ul> |    |
|                                                          |                              |                                |                             |                           |                                                   |                                                 |                  |                    | 🕩 Keluar                                                                   | ۲  |
|                                                          |                              |                                |                             |                           |                                                   |                                                 |                  |                    |                                                                            |    |
|                                                          |                              |                                |                             |                           |                                                   |                                                 |                  |                    |                                                                            |    |

Berikut contoh isi file ZIP lengkap dengan rekening koran yang di unggah satker :

| FOF Suplemen | LPJ | 00004 | LPJ | 64879000 | 04 | 2023-SATKERKPA.pdf |  |
|--------------|-----|-------|-----|----------|----|--------------------|--|
|              |     |       | _   | -        | _  |                    |  |

mtpj\_00004\_LPJ\_64879000\_04\_2023-SATKERKPA.pdf

📴 LAPORAN SALDO PER REKENING\_00004\_LPJ\_64879000\_04\_2023-SATKERKPA.pdf

🚾 Konfirmasi Penerimaan Negara\_00004\_LPJ\_64879000\_04\_2023-SATKERKPA.pdf

📴 HASIL PEMERIKSAAN KAS\_00004\_LPJ\_64879000\_04\_2023-SATKERKPA.pdf

050016499901099\_BP\_64879000\_04\_2023-SATKERKPA.pdf

094019999999\_RPL\_64879000\_04\_2023-SATKERKPA.pdf

Untuk melakukan validasi dan membuka detail lampiran LPJ, staff KPPN dapat melakukan *expand* data dengan klik sebagai berikut :

|                                  |                               | er v bernaandra r erigera  |               |                     |                              |              |          |               |                                 |                      |                    |                       |  |
|----------------------------------|-------------------------------|----------------------------|---------------|---------------------|------------------------------|--------------|----------|---------------|---------------------------------|----------------------|--------------------|-----------------------|--|
| Pencarian Menu                   | Periode LPJ                   |                            |               |                     |                              | -            | No       |               | Status                          | Jumlah               | Jumlah Selisih Kas | Jumlah Selisih Pembul |  |
|                                  | Status Laporan                | Pilih Status Laporan       |               |                     |                              | × ~          | - 1      | LPJ Bendahara | Pengeluaran Dikirim Satker      | 1                    |                    | 0                     |  |
| 🖿 Administrasi 👻                 | Satker                        | Dilih Satker               |               |                     |                              | * ~          | 2        | LPJ Bendahara | Pengeluaran Belum Dibuat Satker | 4                    |                    | 0                     |  |
| Bendahara 👻                      |                               |                            | _             |                     |                              |              | 3        | Total         |                                 | 5                    |                    | 0                     |  |
| 🖿 GL dan Pelaporan 🗸 🗸           |                               | Q Cari Monito              | ring C (      | Bersihkan 🔁 Undul   | h Monitoring                 | <b>~</b> ]   |          |               |                                 |                      |                    |                       |  |
| Penganggaran *                   | Maliferent Di Baradahara Bara |                            |               |                     |                              |              |          |               |                                 |                      |                    |                       |  |
| Sinkronicaci Rania-RKA           | validasi EP2 bendanara Pen    | igeroaran                  |               |                     |                              |              |          |               |                                 |                      |                    |                       |  |
| KPPN ^                           | No Diproses                   | Tanggal Kirim<br>Satker    | Satker        | Jenis LPJ           | Periode                      | Status V     | /alidasi |               | Valid                           | fasi                 |                    | Aksi                  |  |
| 🖿 Manajemen Satker 🛛 👻           | STAE .                        |                            |               |                     |                              |              |          |               |                                 |                      |                    | A Jadikan 719         |  |
| 🖿 Pencairan Dana 👻               | ¥ 1 29-08-2023 11:30          | 29-08-2023                 | 648790        | LPJ Bendahara Penge | sluaran 2023-04              | Dikirim      | Satker   |               | Saldo Valid 🔹                   | Saldo Per Rekening 🔹 |                    | Assian                |  |
| 🖿 Verifikasi dan Akuntansi 🔷     |                               |                            |               |                     |                              |              |          |               |                                 |                      |                    |                       |  |
| 🖿 Referensi 🔍                    | Kas Tunai                     | Kas Bank                   | Penje         | elasan Selisih Kas  | Penjelasan Selisih I         | Pembukaan UP | 1        | /alidasi      | Tanggal Validasi                |                      | Keterangan         | Alesi                 |  |
| Dokumen Pendukung MPHL-<br>BJS   | ~                             | 0 103.200.00               | 0 Isian S     | elisih Kas          | Isian Selisi<br>Pembukuan UP | h            |          |               | 29 Agt 2023                     |                      |                    | Simpan                |  |
| Validasi Persetujuan LPJ<br>KPPN |                               |                            |               | li                  |                              | le           |          | Setuju        |                                 |                      | li                 |                       |  |
| Report Y                         |                               |                            | Nama F        | ile                 |                              |              |          |               | SI                              | tatus Dokumen        |                    |                       |  |
| report                           | LPJ_00004_LPJ_64879000_04_2   | 023-SATKERKPA.pdf          |               |                     |                              |              | UPLOA    | ADED.         |                                 |                      |                    |                       |  |
|                                  | Suplemen LPJ_00004_LPJ_6487   | 19000_04_2023-SATKERKPA.p  | df            |                     |                              |              | GENER    | LATED         |                                 |                      |                    |                       |  |
|                                  | HASIL PEMERIKSAAN KAS_000     | 104_LPJ_64879000_04_2023-5 | ATKERKPA.pdf  |                     |                              |              | UPLOA    | ADED.         |                                 |                      |                    |                       |  |
|                                  | LAPORAN SALDO PER REKENI      | NG_00004_LPJ_64879000_04   | 2023-SATKER   | KPA.pdf             |                              |              | UPLOA    | ADED.         |                                 |                      |                    |                       |  |
|                                  | Konfirmasi Penerimaan Negari  | a_00004_LPJ_64879000_04_2  | 023-SATKERKP/ | A.pdf               |                              |              | GENER    | LATED         |                                 |                      |                    |                       |  |
|                                  |                               |                            |               |                     |                              | a ( 1        | •        | 10 🗸          |                                 |                      |                    |                       |  |
|                                  | Preview                       |                            |               |                     |                              |              |          |               |                                 |                      |                    |                       |  |
|                                  |                               |                            |               |                     |                              | _            |          |               |                                 |                      |                    |                       |  |
|                                  |                               |                            |               |                     |                              | 8 8 1        | • •      | 10 🗸          |                                 |                      |                    |                       |  |
|                                  |                               |                            |               |                     |                              |              |          |               |                                 |                      |                    | 🗭 Keluar              |  |
|                                  |                               |                            |               |                     |                              |              |          |               |                                 |                      |                    | er Keluar             |  |
|                                  |                               |                            |               |                     |                              |              |          |               |                                 |                      |                    |                       |  |

Klik slider validasi ke warna hijau untuk menyetujui, atau ke warna merah untuk tolak.

| Pencarian Menu                                               | Periode LPJ       |                       |                         |                        |                    |                      |                     | No          | Status                                | Jumlah         | Jumlah Selisih Kas | Jumlah Selisih Pembukuan |
|--------------------------------------------------------------|-------------------|-----------------------|-------------------------|------------------------|--------------------|----------------------|---------------------|-------------|---------------------------------------|----------------|--------------------|--------------------------|
|                                                              | Status Lapora     | n :                   | Pilih Status Laporan    |                        |                    |                      | × ~                 | 1 LPJ Benda | hara Pengeluaran Dikirim Satker       | 1              |                    | 0 0                      |
| 🖿 Administrasi 🗸                                             | <br>Satker        |                       | Pilih Satker            |                        |                    |                      | × ~                 | 2 LPJ Benda | ihara Pengeluaran Belum Dibuat Satker | 4              |                    | 0 0                      |
| 🖿 Bendahara 🗸 🗸                                              |                   |                       |                         |                        |                    |                      |                     | 3 Total     |                                       | 5              |                    | 0 0                      |
| 🖿 GL dan Pelaporan 👻                                         |                   |                       | Can Monite              | string ~ 1             | Bersinkan          | aun Monitoring       |                     |             |                                       |                |                    |                          |
| E Penganggaran 👻                                             | Validasi LPJ      | J Bendahara Penge     | aluaran                 |                        |                    |                      |                     |             |                                       |                |                    |                          |
| 🖿 Sinkronisasi Renja-RKA 🛛 👻                                 |                   | -                     | Tananal Kisim           |                        |                    |                      |                     |             |                                       |                |                    |                          |
| KPPN ^                                                       | No                | Diproses              | Satker                  | Satker                 | Jenis LP.          | J Pe                 | iode Stat           | us Validasi | Valid                                 | lasi           |                    | Aksi                     |
| <ul> <li>Manajemen Satker</li> <li>Pencairan Dana</li> </ul> | ✓ 1 ST            | AF 29-08-2023 11:30   | 29-08-2023              | 648790                 | LPJ Bendahara Per  | ngeluaran 20         | :3-04 Diki          | rim Satker  | Saldo Valid •                         | Saldo Per Reke | ning •             | B Jadikan ZIP Y          |
| 🖿 Verifikasi dan Akuntansi 🔷 🗠                               |                   |                       |                         |                        |                    |                      |                     |             |                                       |                |                    |                          |
| 🖿 Referensi 🗸 👻                                              |                   | Kas Tunai             | Kas Bank                | Penje                  | elasan Selisih Kas | Penjelasan S         | elisih Pembukaan UP | Validasi    | Tanggal Validasi                      | _              | Keterangan         | Aksi                     |
| Dokumen Pendukung MPHL-<br>BJS                               | Ť                 | 0                     | 103.200.0               | 00 Isian S             | elisih Kas         | Isian Se<br>Pembukua | lisih<br>n UP       | Setuju      | 29 Agt 2023                           |                |                    | 🖬 Simpan                 |
| Validasi Persetujuan LPJ<br>KPPN                             |                   |                       |                         |                        |                    |                      | li)                 |             |                                       |                | Æ                  |                          |
| 🖿 Report 🗸 👻                                                 |                   |                       |                         | Nama F                 | ile                |                      |                     |             | 51                                    | atus Dokumen   |                    |                          |
|                                                              | LPJ_00004_L       | .PJ_64879000_04_202   | 3-SATKERKPA.pdt         |                        |                    |                      |                     | UPLOADED    |                                       |                |                    |                          |
|                                                              | Suplemen L        | PJ_00004_LPJ_648790   | 00_04_2023-SALKERKPA    | par<br>conversion - 46 |                    |                      |                     | GENERATED   |                                       |                |                    |                          |
|                                                              |                   | ALDO DER REKENING     | 00004 LBL 64879000 0    | 1 2022-SATKER          | (DA odf            |                      |                     | UPLOADED    |                                       |                |                    |                          |
|                                                              | Konfirmati        | Deparimento Necesta ( | 20004 LPL 64870000 04 3 | 1022-SATVERVD          | A odf              |                      |                     | GENERATED   |                                       |                |                    |                          |
|                                                              | Northering of the | enennaan negara_o     |                         | INED-DHITKETONIA       | epo:               |                      |                     | CENEIGHED   |                                       |                |                    |                          |
|                                                              |                   |                       |                         |                        |                    |                      | - N - N - 1         | н н 10 м    | <b>~</b>                              |                |                    |                          |
|                                                              | Previe            | w                     |                         |                        |                    |                      |                     |             |                                       |                |                    |                          |
|                                                              |                   |                       |                         |                        |                    |                      |                     | ► N 10      | ~                                     |                |                    |                          |
|                                                              |                   |                       |                         |                        |                    |                      |                     |             |                                       |                |                    |                          |
|                                                              |                   |                       |                         |                        |                    |                      |                     |             |                                       |                |                    | 😝 Keluar                 |
|                                                              |                   |                       |                         |                        |                    |                      |                     |             |                                       |                |                    |                          |

sakti | Version 26 Agustus 2023 19.44.41 GMT+7

Tanggal validasi secara *default* ditampilkan hari ini (*sysdate*). Tanggal validasi dapat diubah dan keterangan dapat diisi sebagai berikut :

|                                  |     |      |                       |            | un venuariara renyen    | 01011        |                    |                              |                         |              |                                      |                |                    |                     |       |
|----------------------------------|-----|------|-----------------------|------------|-------------------------|--------------|--------------------|------------------------------|-------------------------|--------------|--------------------------------------|----------------|--------------------|---------------------|-------|
| Rencarian Monu                   |     | Peri | ode LPJ               |            |                         |              |                    |                              |                         | No           | Status                               | Jumlah         | Jumlah Selisih Kas | Jumlah Selisih Pemb | pukua |
| Pericanan meric                  |     | Stat | us Laporan            |            | Pilih Status Laporan    |              |                    |                              | × ~                     | 1 LPJ Bendal | nara Pengeluaran Dikirim Satker      | 1              |                    | 0                   |       |
| 🖿 Administrasi                   | ~   | Satk | ter                   |            | Pilih Satker            |              |                    |                              | * ~                     | 2 LPJ Bendal | nara Pengeluaran Belum Dibuat Satker | - 4            |                    | 0                   |       |
| Bendahara                        | ~   |      |                       |            | Piiit Jaucei            | _            |                    |                              |                         | 3 Total      |                                      | 5              |                    | 0                   |       |
| GL dan Pelaporan                 | ~   |      |                       |            | Q Cari T Monito         | oring C      | Bersihkan          | uh Monitoring                | <b>~</b>                |              |                                      |                |                    |                     |       |
| Penganggaran                     | ~   | V    | alidari I DI Rendah   | ara Dange  | aluaran                 |              |                    |                              |                         |              |                                      |                |                    |                     |       |
| Sinkronisasi Renia-RKA           | ~   |      | andasi cry bendan     | ana renge  | erearan                 |              |                    |                              |                         |              |                                      |                |                    |                     |       |
| KPPN                             | ~   |      | No Dipro              | ses        | Tanggal Kirim<br>Satker | Satker       | Jenis LPJ          | Periode                      | Status                  | Validasi     | Valid                                | asi            |                    | Alesi               |       |
| 🖿 Manajemen Satker               | ~   |      | STAE -                |            |                         |              |                    |                              |                         | _            |                                      |                |                    | A tadikan 70        |       |
| E Pencairan Dana                 | ~   | ~    | 1 29-08-20            | 3 11:30    | 29-08-2023              | 648790       | LPJ Bendahara Peng | geluaran 2023-04             | Dikirin                 | Satker       | Saldo Valid 🔹                        | Saldo Per Reke | ning 📍             | Assion              |       |
| 🖿 Verifikasi dan Akuntansi       | ^   |      | 1 1                   |            |                         |              |                    |                              |                         |              |                                      |                |                    |                     |       |
| 🖿 Referensi                      | ~   |      | Kas Tuna              | i          | Kas Bank                | Penj         | elasan Selisih Kas | Penjelasan Selisih           | Pembukaan UP            | Validasi     | Tanggal Validasi                     |                | feterangan         | Aksi                |       |
| Dokumen Pendukung MPI<br>BJS     | 4L- |      | ·                     | 0          | 103.200.0               | 00 Isian S   | Selisih Kas        | Isian Selisi<br>Pembukuan UP | h                       | Setuiu       | 29 Agt 2023                          |                |                    | 🖬 Simpan            |       |
| Validasi Persetujuan LPJ<br>KPPN |     |      |                       |            |                         |              |                    |                              | lo                      |              |                                      |                | Â                  |                     |       |
| Report                           | ~   |      |                       |            |                         | Nama F       | File               |                              |                         |              | St                                   | atus Dokumen   |                    |                     |       |
|                                  |     | 1    | LPJ_00004_LPJ_648790  | 00_04_202  | 23-SATKERKPA.pdf        |              |                    |                              |                         | UPLOADED     |                                      |                |                    |                     |       |
|                                  |     |      | Suplemen LPJ_00004_   | LPJ_648790 | 000_04_2023-SATKERKPA.  | pdf          |                    |                              |                         | GENERATED    |                                      |                |                    |                     |       |
|                                  |     |      | HASIL PEMERIKSAAN     | KAS_00004  | 4_09_648/9000_04_2023-  | SAIKEKKPA.pd |                    |                              |                         | UPLOADED     |                                      |                |                    |                     |       |
|                                  |     |      | CAPURAN SALDO PER     | Neeren (   | 00004_09_04879000_0     | 022 CATVERVE | N.PH. pat          |                              |                         | GENERATED    |                                      |                |                    |                     |       |
|                                  |     |      | Komminiasi Perletimaa | invegara_c | 00004_07_04079000_04_2  | OCD*3MTRENAP | - Appli            |                              |                         | GENERATED    |                                      |                |                    |                     |       |
|                                  |     |      |                       |            |                         |              |                    |                              | ж. к <mark>. 1</mark> . | ► N 10 ~     | •                                    |                |                    |                     |       |
|                                  |     |      | Preview               |            |                         |              |                    |                              |                         |              |                                      |                |                    |                     |       |
|                                  |     |      |                       |            |                         |              |                    |                              |                         |              |                                      |                |                    |                     |       |
|                                  |     |      |                       |            |                         |              |                    |                              | 8 4 1                   | ▶ н 10 ∨     | •                                    |                |                    |                     |       |
|                                  |     |      |                       |            |                         |              |                    |                              |                         |              |                                      |                |                    |                     |       |
|                                  |     |      |                       |            |                         |              |                    |                              |                         |              |                                      |                |                    | 6+ Kelu             | ar    |
|                                  |     |      |                       |            |                         |              |                    |                              |                         |              |                                      |                |                    |                     |       |
|                                  |     |      |                       |            |                         |              |                    |                              |                         |              |                                      |                |                    |                     |       |

Untuk menampilkan cetakan LPJ ataupun lampirannya secara satu per satu dapat dilakukan dengan memilih (*select*) file LPJ Bendahara dilanjutkan klik preview sebagai berikut :

| Pencarian Menu                   |   | Period | le LPJ :                     |                         |                 |                     |                               | -                  | No            | Status                              | Jumlah         | Jumlah Selisih Kas | Jumlah Selisih Pembukua |
|----------------------------------|---|--------|------------------------------|-------------------------|-----------------|---------------------|-------------------------------|--------------------|---------------|-------------------------------------|----------------|--------------------|-------------------------|
| - Choman mena                    |   | Status | Laporan :                    | Pilih Status Laporan    |                 |                     |                               | × ~                | 1 LPJ Bendaha | ra Pengeluaran Dikirim Satker       | 1              |                    | 0                       |
| 🖿 Administrasi                   | ~ | Satker |                              | Pilih Satker            |                 |                     |                               | × ×                | 2 LPJ Bendaha | ira Pengeluaran Belum Dibuat Satker | 4              |                    | 0                       |
| 🖿 Bendahara                      | ~ |        |                              |                         |                 |                     |                               |                    | 3 Total       |                                     | 5              |                    | 0                       |
| 🖿 GL dan Pelaporan               | ~ |        |                              | A Can T Mon             | toring 8        | Bersihkan           | Monitoring Y                  |                    |               |                                     |                |                    |                         |
| 🖿 Penganggaran                   | ~ | Vali   | dasi LPJ Bendahara Peng      | eluaran                 |                 |                     |                               |                    |               |                                     |                |                    |                         |
| Sinkronisasi Renja-RKA           | ~ |        |                              |                         |                 |                     |                               |                    |               |                                     |                |                    |                         |
| KPPN                             | ~ | 1      | No Diproses                  | Tanggal Kirim<br>Satker | Satker          | Jenis LPJ           | Periode                       | Status V           | alidasi       | Valida                              | si             |                    | Alcsi                   |
| Manajemen Satker                 |   |        | STAF -                       |                         |                 |                     |                               |                    |               |                                     |                |                    | 🖨 Jadikan ZIP 🛛 🛩       |
| Pencairan Dana                   |   | ~      | 1 29-08-2023 11:30           | 29-08-2023              | 648790          | LPJ Bendahara Penge | uaran 2023-04                 | Dikirim            | Satker        | Saldo Valid 🔹                       | Saldo Per Reke | ning •             | Assian                  |
| 🖿 Verifikasi dan Akuntansi       | · |        | Kee Terrel                   | K DI-                   | D               | Loss C. P. S. Mar   |                               | 1.1                | M.P.A.A       | T                                   |                |                    |                         |
| Referensi                        |   |        | Kas Tunai                    | Kas Bank                | Penje           | elasan Selisih Kas  | Penjelasan Selisih Pe         | nbukaan UP         | Validasi      | Tanggal Validasi                    |                | leterangan         | Aksi                    |
| Dokumen Pendukung MPHL-<br>BJS   |   | Ť      | 0                            | 103.200                 | 000 Isian S     | Selisih Kas         | Isian Selisih<br>Pembukuan UP |                    | Setuiu        | 29 Agt 2023                         |                |                    | Simpan                  |
| Validasi Persetujuan LPJ<br>KPPN |   |        |                              |                         |                 | h                   |                               | li                 |               |                                     |                | h                  |                         |
| - Report                         |   |        |                              |                         | Nama F          | file                |                               |                    |               | Sta                                 | tus Dokumen    |                    |                         |
| Report                           |   | LPJ    | _00004_LPJ_64879000_04_202   | 23-SATKERKPA.pdf        |                 |                     |                               |                    | UPLOADED      |                                     |                |                    |                         |
|                                  |   | Sup    | olemen LPJ_00004_LPJ_648790  | 000_04_2023-SATKERKR    | 4.pdf           |                     |                               |                    | GENERATED     |                                     |                |                    |                         |
|                                  |   | HAS    | SIL PEMERIKSAAN KAS_0000     | 4_LPJ_64879000_04_202   | 3-SATKERKPA.pdf | f                   |                               |                    | UPLOADED      |                                     |                |                    |                         |
|                                  |   | LAF    | PORAN SALDO PER REKENIN      | G_00004_LPJ_64879000    | 04_2023-SATKER  | KPA.pdf             |                               |                    | UPLOADED      |                                     |                |                    |                         |
|                                  |   | Kor    | nfirmasi Penerimaan Negara_I | 00004_LPJ_64879000_04   | _2023-SATKERKR  | A.pdf               |                               |                    | GENERATED     |                                     |                |                    |                         |
|                                  |   | _      |                              |                         |                 |                     |                               | н н <mark>1</mark> | ► N 10 ❤      |                                     |                |                    |                         |
|                                  |   | •      | Preview                      |                         |                 |                     |                               |                    |               |                                     |                |                    |                         |
|                                  |   |        |                              |                         |                 |                     |                               | н ( <mark>1</mark> | ► N 10 ¥      |                                     |                |                    |                         |

### Untuk menyimpan validasi klik tombol "Simpan".

|                                  |             |                       | Les bendanara Pengelua   | Ian          |                    |                        | × •               |         |                 |                                 |               | -                  |                         |
|----------------------------------|-------------|-----------------------|--------------------------|--------------|--------------------|------------------------|-------------------|---------|-----------------|---------------------------------|---------------|--------------------|-------------------------|
| Rencarian Menu                   | Periode LPJ | J :                   |                          |              |                    |                        | -                 | 1       | No              | Status                          | Jumlah        | Jumlah Selisih Kas | Jumlah Selisih Pembukua |
|                                  | Status Lapo | oran :                | Pilih Status Laporan     |              |                    |                        | × ~               |         | 1 LPJ Bendahara | Pengeluaran Dikirim Satker      | 1             |                    | 0                       |
| 🖿 Administrasi 🗸                 | Satker      |                       | Pilih Satker             |              |                    |                        | × ×               |         | 2 LPJ Bendahara | Pengeluaran Belum Dibuat Satker | 4             |                    | 0                       |
| 🖿 Bendahara 👻                    |             |                       |                          |              |                    |                        |                   |         | 3 Total         |                                 | 5             |                    | 0                       |
| 🖿 GL dan Pelaporan 🗸             |             |                       | Q Can T Monitor          | ing C B      | ersihkan 🔂 Undi    | uh Monitoring          | <u> </u>          |         |                 |                                 |               |                    |                         |
| Penganggaran 👻                   | Validaci I  | I DI Rendahara Dang   | aluaran                  |              |                    |                        |                   |         |                 |                                 |               |                    |                         |
| Sinkronisasi Renia-RKA           | Validasi    | cry bendanara Peng    | eroaran                  |              |                    |                        |                   |         |                 |                                 |               |                    |                         |
| KPPN                             | No          | Diproses              | Tanggal Kirim<br>Satker  | Satker       | Jenis LPJ          | Peri                   | ode Status        | Valida  | si              | Validasi                        |               |                    | Aksi                    |
| 🖿 Manajemen Satker 👻             |             | STAE -                |                          |              |                    |                        |                   |         | _               |                                 |               |                    | A Jarlikan 710          |
| 🖿 Pencairan Dana 👻               | × 1         | 29-08-2023 11:30      | 29-08-2023               | 648790       | LPJ Bendahara Peng | geluaran 2023          | -04 Dikirir       | n Satke | H C             | Saldo Valid 🔹 🔤                 | Saldo Per Rei | tening •           | Assian                  |
| 🖿 Verifikasi dan Akuntansi 🔷 🗠   |             |                       |                          |              |                    |                        |                   |         |                 |                                 |               |                    |                         |
| 🖿 Referensi 👻                    |             | Kas Tunai             | Kas Bank                 | Penjel       | lasan Selisih Kas  | Penjelasan Se          | isih Pembukaan UP |         | Validasi        | Tanggal Validasi                |               | Keterangan         | Aksi                    |
| Dokumen Pendukung MPHL-<br>BJS   | ř           | 0                     | 103.200.00               | 0 Isian Se   | elisih Kas         | Isian Sel<br>Pembukuan | isih<br>UP        |         | Setuiu          | 29 Agt 2023                     |               |                    | 🖬 Simpan                |
| Validasi Persetujuan LPJ<br>KPPN |             |                       |                          |              |                    |                        | le                |         |                 |                                 |               | ß                  |                         |
| 🖿 Report 🗸 👻                     |             |                       |                          | Nama Fil     | le                 |                        |                   |         |                 | Statu                           | s Dokumen     |                    |                         |
|                                  | LPJ_0000    | 14_LPJ_648/9000_04_20 | 25-SATKERKPA.pdt         |              |                    |                        |                   | UPLO    | JADED           |                                 |               |                    |                         |
|                                  | Supleme     | ALEPIKSAAN KAS 0000   | 000_04_2023-SALKERKPA.p  | ATVERVDA adf |                    |                        |                   | LIDIO   | DADED           |                                 |               |                    |                         |
|                                  | LAPORAL     | N SALDO PER REKENIN   | G 00004 I PI 64879000 04 | 2023-SATKERK | 'På odf            |                        |                   | LIPLO   | DADED           |                                 |               |                    |                         |
|                                  | Konfirma    | si Penerimaan Negara  | 00004 LPJ 64879000 04 20 | 23-SATKERKPA | Lodf               |                        |                   | GEN     | ERATED          |                                 |               |                    |                         |
|                                  |             |                       |                          |              |                    |                        | a a 1             | •       | H 10 Y          |                                 |               |                    |                         |
|                                  | • Prev      | view                  |                          |              |                    |                        |                   |         |                 |                                 |               |                    |                         |
|                                  |             |                       |                          |              |                    |                        | (K) (K) 1         | •       | N 10 Y          |                                 |               |                    |                         |
|                                  |             |                       |                          |              |                    |                        |                   |         |                 |                                 |               |                    | 🕪 Keluar                |
|                                  |             |                       |                          |              |                    |                        |                   |         |                 |                                 |               |                    |                         |
|                                  |             |                       |                          |              |                    |                        |                   |         |                 |                                 |               |                    |                         |

Saikti Version 26 Agustus 2023 19:44:41 GMT+7

Jika memilih validasi setuju, maka status validasi akan berubah dari "Dikirim Satker" menjadi "Divalidasi Staf KPPN".

| 🚺 sakti 🧧                                                                                                    | Selasa, 29 Agustus 2023 13:32:52 (Waktu Server)                                                                                                    |
|----------------------------------------------------------------------------------------------------|----------------------------------------------------------------------------------------------------|
| Pencarian Menu                                                                                                    | Validasi LPJ Satker                                                                                                    |
| Administrasi     Administrasi     Administrasi     Administrasi     Administrasi     Administrasi     Penganggaran     Sinkronisasi Renja-RKA     V     KPPN     Amajemen Satker     Win Pengaian Dana     V | - Filter       Jenis (JP)     1       Periode (JP)     1       Status Laporan     1       Status Laporan     1       Status     1       Periode (JP)     1       Status Laporan     1       Status Laporan     1       Q. Car.     1       Montoring     1       Montoring     1       Montorin                                                                                                    |
| Verifikasi dan Akuntansi A<br>Referensi V<br>Dokumen Pendukung MPHL-<br>BJS<br>Validasi Persetujuan LPJ<br>KPPN                                                                                              | Validasi L97 Bendahara Pengeluaran         Yulidasi L97 Bendahara Pengeluaran         Yulidasi L97 Periode         Status Validasi         Validasi         Abal           No         Diproses         Tanggi Control Status         Status Validasi         Validasi         Abal           V         1         Status         Status Validasi         Validasi         Status Validasi         Abal                                                                                                    |
| ∎ Report v                                                                                                    | Kan Tunal         Kas Bank         Penjelasan Selitih Kas         Penjelasan Selitih Penbukaan UP         Validasi         Tanggal Validasi         Keterangan         Aksi           >         0         1032000000         Isian Selisih Kas         Tisian Selisih         29 Agt 2023         0         0         0         0         0         0         0         0         0         0         0         0         0         0         0         0         0         0         0         0         0         0         0         0         0         0         0         0         0         0         0         0         0         0         0         0         0         0         0         0         0         0         0         0         0         0         0         0         0         0         0         0         0         0         0         0         0         0         0         0         0         0         0         0         0         0         0         0         0         0         0         0         0         0         0         0         0         0         0         0         0         0         0         0 |
|                                                                                                    | () tala                                                                                                    |
|                                                                                                    |                                                                                                    |

# BAGIAN 5 Validasi LPJ Bendahara KPPN Pada Kasi KPPN

Validasi LPJ Bendahara pada kepala seksi KPPN dapat diakses melalui menu KPPN - Verifikasi dan Akuntasi – Validasi Persetujuan LPJ KPPN sebagai berikut.

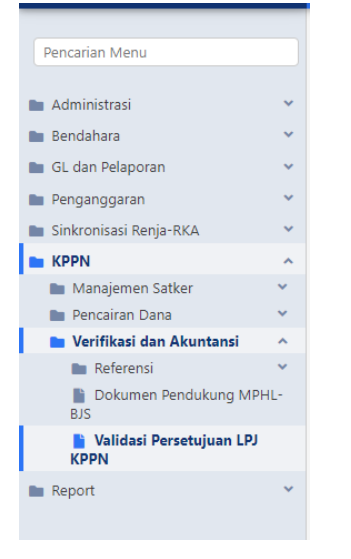

Tampilan menu validasi persetujuan LPJ KPPN pada user kasi KPPN sama dengan pada user staff KPPN. Untuk melakukan validasi dan membuka detail lampiran LPJ, kasi KPPN dapat melakukan *expand* data dengan klik sebagai berikut :

| Pencarian Menu                 | Validasi LPJ Satker                                    |                                  |                         |                                |                                    |                                   |                |                                           |                          |
|--------------------------------|--------------------------------------------------------|----------------------------------|-------------------------|--------------------------------|------------------------------------|-----------------------------------|----------------|-------------------------------------------|--------------------------|
| 🖿 Administrasi 👻               | - Filter                                               |                                  |                         |                                | - Rekapitula                       | si LPJ                            |                |                                           |                          |
| KPPN ^                         |                                                        |                                  |                         |                                |                                    |                                   |                | 1 1 1 1 1 1 1 1 1 1 1 1 1 1 1 1 1 1 1     |                          |
| 🖿 Verifikasi dan Akuntansi 🛛 👻 | Jenis LPJ                                              | Pilih Jenis LPJ                  |                         |                                | <ul> <li>Tanggal Kirim</li> </ul>  |                                   |                | s.d                                       |                          |
| 🖿 Manajemen Satker 🛛 👻         | Periode LPJ                                            |                                  |                         |                                | No                                 | Status                            | Jumlah         | Jumlah Selisih Kas                        | Jumlah Selisih Pembukuan |
| 🖿 Pencairan Dana 🔍             | Status Laporan                                         | Pilih Status Laporan             |                         |                                | <ul> <li>I LPJ Bendahar</li> </ul> | a Pengeluaran Divalidasi Staf     | 1              |                                           | 0 0                      |
| Verifikasi dan Akuntansi 🗠     | Satker                                                 | 1 PSE Pathas                     |                         |                                | 2 LPJ Bendahar                     | a Pengeluaran Belum Dibuat Satker | 4              |                                           | 0 0                      |
| 🖿 Referensi 👻                  |                                                        | Plin saker                       |                         |                                | 3 LPJ Bendahar                     | a Penerimaan Belum Dibuat Satker  | 5              |                                           | 0 0                      |
| Validasi Persetujuan LPJ KPPN  |                                                        | Q Cari T Monitori                | ng 🛛 🕄 Bersihkan 🔒 Un   | duh Monitoring 💦 🗡             | 4 Total                            |                                   | 10             |                                           | 0 0                      |
| Report *                       |                                                        |                                  |                         |                                |                                    |                                   |                |                                           |                          |
|                                | Validasi LPJ Bendahar                                  | ra Pengeluaran                   |                         |                                |                                    |                                   |                |                                           |                          |
|                                | No Dipros                                              | es Tanggal Kirim<br>Satker       | Satker Jenis LP         | J Periode 5                    | tatus Validasi                     | Valid                             | asi            |                                           | Aksi                     |
|                                | ✓ 1 STAF - N <sub>2</sub> e <sup>-</sup><br>29-08-2023 | 1332 - 10<br>1332 - 29-08-2023   | 648790 LPJ Bendahara Pe | ngeluaran 2023-04 Ow           | lidasi Staf KPPN                   | Saldo Valid •                     | Saldo Per Reke | ning •                                    | 🖨 Jadikan ZIP 🛛 🛩        |
|                                | Kas Tunai                                              | Kas Bank                         | Penjelasan Selisih Kas  | Penjelasan Selisih Pembukaan U | P Validasi                         | Tanggal Validasi                  |                | Keterangan                                | Aksi                     |
|                                | ~                                                      | 0 103.200.000                    | Isian Selisih Kas       | Isian Selisih<br>Pembukuan UP  | Tolak                              | 29 Agt 2023                       |                | le la la la la la la la la la la la la la | 🖬 Simpan                 |
|                                |                                                        |                                  | Nama File               |                                |                                    | SI                                | atus Dokumen   |                                           |                          |
|                                | LPJ_00004_LPJ_6487900                                  | I0_04_2023-SATKERKPA.pdf         |                         |                                | UPLOADED                           |                                   |                |                                           |                          |
|                                | Suplemen LPJ_00004_LF                                  | PJ_64879000_04_2023-SATKERKPA.pd | r .                     |                                | GENERATED                          |                                   |                |                                           |                          |
|                                | HASIL PEMERIKSAAN K                                    | A5_00004_LPI_64879000_04_2023-54 | UTKERKPA.pdf            |                                | UPLOADED                           |                                   |                |                                           |                          |
|                                | LAPORAN SALDO PER R                                    | REKENING_00004_LPJ_64879000_04_  | 2023-SATKERKPA.pdf      |                                | UPLOADED                           |                                   |                |                                           |                          |
|                                | Konfirmasi Penerimaan                                  | Negara_00004_LPJ_64879000_04_20  | 23-SATKERKPA.pdf        |                                | GENERATED                          |                                   |                |                                           |                          |
|                                |                                                        |                                  |                         |                                | 1 + + 10 ~                         |                                   |                |                                           |                          |

Tanggal validasi secara *default* ditampilkan hari ini (*sysdate*). Tanggal validasi dapat diubah dan keterangan dapat diisi sebagai berikut :

| Pencarian Menu                 | Validasi LPJ Satker            |                                         |                            |                          |                     |                               |                   |                    |                          |
|--------------------------------|--------------------------------|-----------------------------------------|----------------------------|--------------------------|---------------------|-------------------------------|-------------------|--------------------|--------------------------|
| Administrasi                   | - Filter                       |                                         |                            |                          | – Rekapitulasi LE   | u                             |                   |                    | 8                        |
| KPPN ^                         |                                |                                         |                            |                          |                     |                               |                   |                    | _                        |
| 🖿 Verifikasi dan Akuntansi 🛛 👻 | Jenis LPJ                      | : Pilih Jenis LPJ                       |                            | × ~                      | Tanggal Kirim       |                               | -                 | s.d                | -                        |
| 🖿 Manajemen Satker 🔍 👻         | Periode LPJ                    |                                         |                            |                          | No                  | Status                        | Jumlah            | Jumlah Selisih Kas | Jumlah Selisih Pembukuan |
| 🖿 Pencairan Dana 👻             | Status Laporan                 | Pilih Status Lanoran                    |                            | * ~                      | 1 LPJ Bendahara Per | ngeluaran Divalidasi Staf     | 1                 | 0                  | 0                        |
| 🖿 Verifikasi dan Akuntansi 🗠   | Catkar                         | 1                                       |                            |                          | 2 LPJ Bendahara Per | ngeluaran Belum Dibuat Satker | 4                 | 0                  | 0                        |
| 🖿 Referensi 💙                  | Jerner                         | Phih Satker                             |                            | * ~                      | 3 LPJ Bendahara Per | nerimaan Belum Dibuat Satker  | 5                 | 0                  | 0                        |
| Validasi Persetujuan LPJ KPPN  |                                | 🔍 Cari 📑 Monitoring 🛛 😂                 | Bersihkan 🛛 😑 Unduh Moniti | oring 💙                  | 4 Total             |                               | 10                | 0                  | 0                        |
| 🖿 Report 👻                     |                                |                                         |                            |                          |                     |                               |                   |                    |                          |
|                                | Validasi LPJ Bendahara         | Pengeluaran                             |                            |                          |                     |                               |                   |                    |                          |
|                                | No Diproses                    | Tanggal Kirim<br>Satker Satker          | Jenis LPJ                  | Periode Statu            | s Validasi          | Valio                         | dasi              |                    | Aksi                     |
|                                | ✓ 1 STAF - M<br>29-08-2023 13: | J 29-08-2023 648790                     | LPJ Bendahara Pengeluaran  | 2023-04 Divalidar        | si Staf KPPN        | Saldo Valid •                 | Saldo Per Rekenin | ng 🍝               | 🖨 Jadikan ZIP 🛛 👻        |
|                                | Kas Tunai                      | Kas Bank Pen                            | elasan Selisih Kas Penjela | san Selisih Pembukaan UP | Validasi            | Tanggal Validasi              | Ke                | terangan           | Aksi                     |
|                                | ~                              | 0 103.200.000 Isian                     | Selisih Kas<br>Pembu       | n Selisih<br>ukuan UP    | Tolak               | 29 Agt 2023 📕                 |                   | lit                | 🗃 Simpan                 |
|                                |                                | Nama                                    | file                       |                          |                     | 5                             | tatus Dokumen     |                    |                          |
|                                | LPJ_00004_LPJ_64879000_0       | 4_2023-SATKERKPA.pdf                    |                            |                          | UPLOADED            |                               |                   |                    |                          |
|                                | Suplemen LPJ_00004_LPJ_6       | 4879000_04_2023-SATKERKPA.pdf           |                            |                          | GENERATED           |                               |                   |                    |                          |
|                                | HASIL PEMERIKSAAN KAS          | 00004_LPI_64879000_04_2023-SATKERKPA.pd | f                          |                          | UPLOADED            |                               |                   |                    |                          |
|                                | LAPORAN SALDO PER REK          | ENING_00004_LPJ_64879000_04_2023-SATKEI | IKPA.pdf                   |                          | UPLOADED            |                               |                   |                    |                          |
|                                | Konfirmasi Penerimaan Ne       | gara_00004_LPJ_64879000_04_2023-SATKERK | A.pdf                      |                          | GENERATED           |                               |                   |                    |                          |
|                                |                                |                                         |                            | · × · × 1                | → н 10 ✓            |                               |                   |                    |                          |
|                                | Preview                        |                                         |                            |                          |                     |                               |                   |                    |                          |

Untuk menampilkan cetakan LPJ ataupun lampirannya secara satu per satu dapat dilakukan dengan memilih (*select*) file LPJ Bendahara dilanjutkan klik preview sebagai berikut :

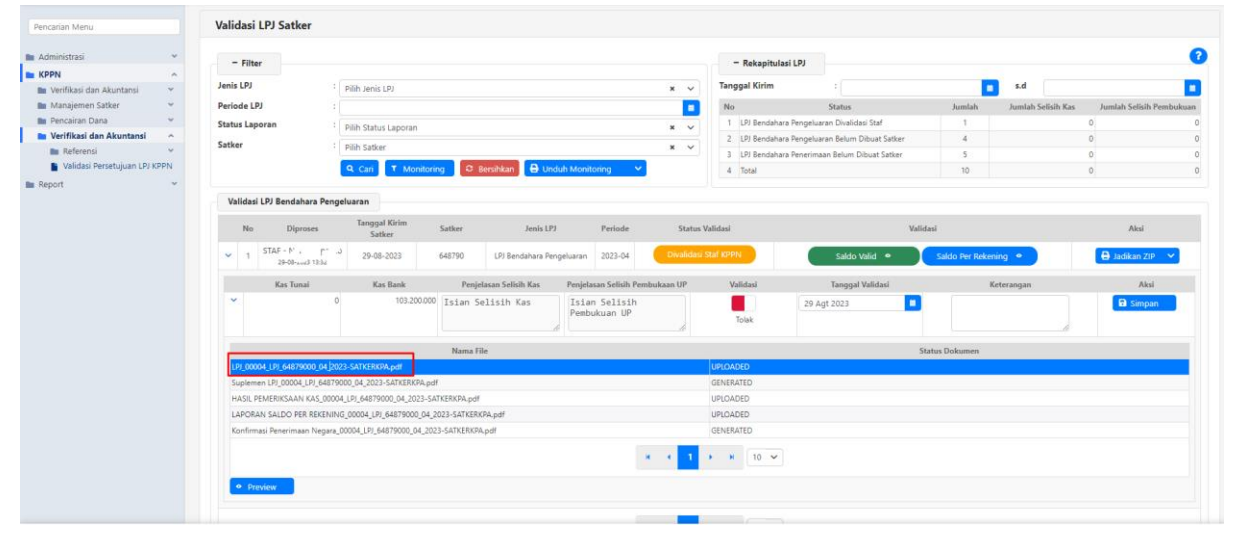

### Untuk menyimpan validasi klik tombol "Simpan".

| Pencarian Menu                 | Validasi LPJ Satk        | er                                 |                           |                               |              |                 |                                 |                |                    |                          |
|--------------------------------|--------------------------|------------------------------------|---------------------------|-------------------------------|--------------|-----------------|---------------------------------|----------------|--------------------|--------------------------|
| Madministrasi Y                |                          |                                    |                           |                               |              |                 |                                 |                |                    | 2                        |
| KPPN ^                         | - Filter                 |                                    |                           |                               |              | - Rekapitulasi  | LPJ                             |                |                    |                          |
| 🖿 Verifikasi dan Akuntansi 🛛 👻 | Jenis LPJ                | Pilih Jenis LPJ                    |                           |                               | × ×          | Tanggal Kirim   |                                 |                | s.d                | •                        |
| 🖿 Manajemen Satker 🛛 👻         | Periode LPJ              |                                    |                           |                               |              | No              | Status                          | Jumlah         | Jumlah Selisih Kas | Jumlah Selisih Pembukuan |
| 🖿 Pencairan Dana 🛛 🧡           | Status Laporan           | Pilih Status Laporan               |                           |                               | × ×          | 1 LPJ Bendahara | Pengeluaran Divalidasi Staf     | 1              |                    | 0 0                      |
| 🖿 Verifikasi dan Akuntansi 🔷   | Satkar                   | 1                                  |                           |                               |              | 2 LPJ Bendahara | Pengeluaran Belum Dibuat Satker | 4              |                    | 0 0                      |
| 🖿 Referensi 🗸 🗸                | Jacker                   | Pilih Satker                       |                           |                               | * *          | 3 LPJ Bendahara | Penerimaan Belum Dibuat Satker  | 5              |                    | 0 0                      |
| Validasi Persetujuan LPJ KPPN  |                          | 🔍 Cari 🛛 🕈 Monite                  | iring 🛛 🗢 Bersihkan 🗧 Und | luh Monitoring 👘 😽            |              | 4 Total         |                                 | 10             |                    | 0 0                      |
| 🖿 Report 🔍 👻                   |                          |                                    |                           |                               |              |                 |                                 |                |                    |                          |
|                                | Validasi LPJ Bendal      | hara Pengeluaran                   |                           |                               |              |                 |                                 |                |                    |                          |
|                                | No Dipr                  | roses Tanggal Kirim<br>Satker      | Satker Jenis LPJ          | Periode                       | Status V     | lidasi          | Valid                           | asi            |                    | Alesi                    |
|                                | ✓ 1 STAF - N<br>29-08-20 | 29-08-2023                         | 648790 LPJ Bendahara Pen  | igeluaran 2023-04             | Divalidasi S | taf KPPN        | Saldo Valid 🔹                   | Saldo Per Reke | ening •            | 🖨 Jadikan ZIP 🛛 🛩        |
|                                | Kas Tun                  | nai Kas Bank                       | Penjelasan Selisih Kas    | Penjelasan Selisih Pem        | ibukaan UP   | Validasi        | Tanggal Validasi                |                | Keterangan         | Alesi                    |
|                                | ×                        | 0 103.200.0                        | 00 Isian Selisih Kas      | Isian Selisih<br>Pembukuan UP | li           | Setuju          | 29 Agt 2023                     |                | ŀ                  | 🖬 Simpan                 |
|                                |                          |                                    | Nama File                 |                               |              |                 | St                              | atus Dokumen   |                    |                          |
|                                | LPJ_00004_LPJ_64879      | 9000_04_2023-SATKERKPA.pdf         |                           |                               |              | UPLOADED        |                                 |                |                    |                          |
|                                | Suplemen LPJ_00004       | 4_LPJ_64879000_04_2023-SATKERKPA   | odf                       |                               |              | GENERATED       |                                 |                |                    |                          |
|                                | HASIL PEMERIKSAAN        | N KAS_00004_LPJ_64879000_04_2023-  | SATKERKPA.pdf             |                               |              | UPLOADED        |                                 |                |                    |                          |
|                                | LAPORAN SALDO PE         | ER REKENING_00004_LPJ_64879000_04  | 2023-SATKERKPA.pdf        |                               |              | UPLOADED        |                                 |                |                    |                          |
|                                | Konfirmasi Penerimai     | san Negara_00004_LPJ_64879000_04_2 | 023-SATKERKPA.pdf         |                               |              | GENERATED       |                                 |                |                    |                          |
|                                |                          |                                    |                           |                               | e e 1        | • • • 10 •      |                                 |                |                    |                          |
|                                | Preview                  |                                    |                           |                               |              |                 |                                 |                |                    |                          |
|                                |                          |                                    |                           |                               |              |                 |                                 |                |                    |                          |

sakti Version 26 Agustus 2023 19.44.41 GMT+7

Jika memilih validasi setuju, maka status validasi akan berubah dari "Divalidasi Staf KPPN" menjadi "Divalidasi Kasi KPPN"

|                               | - Filter                 |                          |                                          | - Rekapitulasi I      | PJ                             |                    |                           |               |
|-------------------------------|--------------------------|--------------------------|------------------------------------------|-----------------------|--------------------------------|--------------------|---------------------------|---------------|
| N ^                           |                          |                          |                                          |                       |                                |                    |                           |               |
| /erifikasi dan Akuntansi 🛛 👻  | Jenis LPJ                | : Pilih Jenis LPJ        |                                          | x 🗸 Tanggal Kirim     |                                |                    | s.d                       |               |
| Manajemen Satker 💙            | Periode LPJ              |                          |                                          | No No                 | Status                         | Jumlah             | Jumlah Selisih Kas Jumlah | Selisih Pembu |
| Pencairan Dana 👻              | Status Laporan           | Pilih Status Laporan     |                                          | x v 1 LPJ Bendahara P | engeluaran Divalidasi Kasi     | 1                  | 0                         |               |
| erifikasi dan Akuntansi 🗠     | Satker                   | Pilih Satker             |                                          | 2 LPJ Bendahara P     | engeluaran Belum Dibuat Satker | 4                  | 0                         |               |
| Referensi                     |                          |                          |                                          | 3 Total               |                                | 5                  | 0                         |               |
| Validasi Persetujuan LPJ KPPN |                          | Cari T Monitoring C Bers | ihkan 😝 Unduh Monitoring 🛛 💙             |                       |                                |                    |                           |               |
| rt *                          |                          |                          |                                          |                       |                                |                    |                           |               |
|                               | Validasi LPJ Bendahara P | engeluaran               |                                          |                       |                                |                    |                           |               |
|                               |                          | Tanggal Kirim            |                                          |                       |                                |                    |                           |               |
|                               | No Diproses              | Satker Satker            | Jenis LPJ Periode                        | Status Validasi       | Valida                         | asi                |                           | Alesi         |
|                               | KASI KPPN                | 29-09-2022 648790        | LEI Rendshara Rendsharan 2022-04         | Divalidasi Kasi KPPN  | Saldo Valid . 0                | Saldo Der Rokeni   | A Indi                    | kan 710 🗙     |
|                               | 29-08-2023 11:4          | 1 040130                 |                                          |                       | Saido Valid                    | Saluo Per Nekeriii | ig - Jaul                 | tall 21P - F  |
|                               | Kas Tunai                | Kas Bank Penielas        | an Selisih Kas Penjelasan Selisih Pembuk | san UP Validasi       | Tanggal Validasi               | Ke                 | terangan                  | Aksi          |
|                               | >                        | 0 103,200,000 Tetan Sel  | isih Kas                                 |                       | 20.4-4.2022                    |                    |                           | C             |
|                               |                          | 191011 301               | Pembukuan UP                             |                       | 29 Agt 2025                    |                    |                           | simpan        |
|                               |                          |                          | 10                                       | Setuju                |                                |                    | li                        |               |
|                               |                          |                          |                                          |                       |                                |                    |                           |               |
|                               |                          |                          |                                          |                       |                                |                    |                           |               |
|                               |                          |                          |                                          |                       |                                |                    |                           |               |
|                               |                          |                          |                                          |                       |                                |                    |                           |               |
|                               |                          |                          |                                          |                       |                                |                    |                           |               |
|                               |                          |                          |                                          |                       |                                |                    |                           | ut Kelu       |
|                               |                          |                          |                                          |                       |                                |                    |                           |               |

Sakti | Version 26 Agustus 2023 19.44.41 GMT+7

## BAGIAN 6 Validasi Tolak LPJ Bendahara oleh KPPN dan KPA/PPK

Beberapa hal terkait validasi tolak LPJ Bendahara adalah sebagai berikut :

A. Staff atau Kasi KPPN dapat melakukan validasi tolak saat LPJ satker masih berstatus "Dikirim Satker", "Divalidasi Staff KPPN", ataupun ditolak kembali setelah sudah berstatus "Divalidasi Kasi KPPN". Validasi tolak oleh user KPPN dilakukan sebagai berikut :

| Pencarian Menu                                                                                                    | Validasi LPJ Satker                                                              |                                                                                                    |                                                                                                    |                                                                                    |                                                                                        |                                               |                                                    |
|----------------------------------------------------------------------------------------------------|----------------------------------------------------------------------------------|----------------------------------------------------------------------------------------------------|----------------------------------------------------------------------------------------------------|------------------------------------------------------------------------------------|----------------------------------------------------------------------------------------|-----------------------------------------------|----------------------------------------------------|
| M Administrasi KPPN K Verifkasi dan Akuntansi K Verifkasi dan Akuntansi K Verifkasi dan Akuntansi Referensi Referensi K Verifkasi dan Akuntansi Referensi K Verifkasi Dersetujuan LD/ KZPN | - Filter<br>Jenis LPJ<br>Periode LPJ<br>Status Laporan<br>Satker                 | : Pilih Jenis LPJ<br>: Pilih Status Laporan<br>: Pilih Status Laporan<br>: Q. Cari T. Montoring 22 | Benshkan 🕒 Unduh Monitoring                                                                                                    | x v<br>X v<br>x v<br>x v<br>x v<br>x v<br>x v                                      | Kapitulasi LPJ<br>Kirim :<br>Status<br>Bendahara Pengeluaran Belum Dibuat Satker<br>al | Jumlah Jumlah Selisi<br>1<br>4<br>5           | Xas Juntah Selisih Pembukuan<br>0 0 0<br>0 0       |
| Ba Report →                                                                                                    | Validasi LPJ Bendahara P<br>No Diproses<br>V 1 KAS ISPM<br>KAS ISPM<br>Kas Tunai | Ingeluaran<br>Tanggal Kirim Satker<br>29-00-2023 648790<br>Kas Bank Pen<br>0 103/200000 Tsian      | Jenis UV Periode<br>UV Bendshara Pengeluaran 2023-04<br>Jetasan Seltish Kas Pengeluaran Seltish<br>Selisish Kas Pengeluaran Selisi<br>Penbukuan UF | Status Validasi<br>Orvalidasi Kasi Krypk<br>Pembukaan UP Validas<br>h<br>K 4 1 + k | Saldo Valid •<br>I Tanggal Valideal<br>29 Agt 2023 •<br>1                              | Aildad<br>Saldo Per Retenning •<br>Keterangan | Aksi<br>Duckkan 200 V<br>Aksi<br>Grompun<br>2<br>2 |
|                                                                                                    |                                                                                  |                                                                                                    |                                                                                                    |                                                                                    |                                                                                        |                                               |                                                    |

- 1. Klik slider validasi ke warna merah untuk tolak.
- 2. Kolom keterangan wajib diisi jika melakukan validasi tolak.
- 3. Klik "Simpan".

Selanjutnya, status validasi akan berubah menjadi "Ditolak KPPN" sebagai berikut :

| Pencarian Menu                 | Validasi   | LPJ Satker                    |                      |               |                      |                               |                        |                 |                                   |                      |                |                       |
|--------------------------------|------------|-------------------------------|----------------------|---------------|----------------------|-------------------------------|------------------------|-----------------|-----------------------------------|----------------------|----------------|-----------------------|
| 🖿 Administrasi 🗸 👻             | - Filtr    | Ir                            |                      |               |                      |                               |                        | - Rekapitular   | si LPJ                            |                      |                |                       |
| KPPN ^                         |            |                               |                      |               |                      |                               |                        |                 |                                   |                      |                |                       |
| 🖿 Verifikasi dan Akuntansi 🛛 👻 | Jenis LPJ  |                               | Pilih Jenis LPJ      |               |                      |                               | × ~                    | Tanggal Kirim   |                                   | 💼 s.d                |                |                       |
| 🖿 Manajemen Satker 👻           | Periode LP | )                             |                      |               |                      |                               | =                      | No              | Status                            | Jumlah Jumla         | Selisih Kas Ju | mlah Selisih Pembukua |
| 🖿 Pencairan Dana 👻             | Status Lap | ioran                         | Pilih Status Laporan |               |                      |                               | × ~                    | 1 LPJ Bendahara | a Pengeluaran Belum Dibuat Satker | 5                    | 0              |                       |
| Verifikasi dan Akuntansi ^     | Satker     |                               | 1 mills dealers      |               |                      |                               |                        | 2 Total         |                                   | 5                    | 0              |                       |
| 🖿 Referensi 🔍                  |            |                               | Pillin Satker        |               |                      |                               | * ~                    |                 |                                   |                      |                |                       |
| Validasi Persetujuan LPJ KPPN  |            |                               | 🔍 Cari 🛛 🕇 Mor       | itoring 🛛 🕄 I | Bersihkan 🛛 🖨 Unduh  | Monitoring 🔷 😪                |                        |                 |                                   |                      |                |                       |
| 🖿 Report 🛛 👻                   |            |                               |                      |               |                      |                               |                        |                 |                                   |                      |                |                       |
|                                | Validasi   | LPJ Bendahara Per             | ngeluaran            |               |                      |                               |                        |                 |                                   |                      |                |                       |
|                                |            |                               | Tanogal Kirim        |               |                      |                               |                        |                 |                                   |                      |                |                       |
|                                | No         | Diproses                      | Satker               | Satker        | Jenis LPJ            | Periode                       | Status V               | /alidasi        | Valida                            | si                   |                | Aksi                  |
|                                | ¥ 1        | KASI KPPN<br>29-08-2023 11:45 | 29-08-2023           | 648790        | LPJ Bendahara Pengel | uaran 2023-04                 | Ditolak                |                 | Saldo Valid 🔹                     | Saldo Per Rekening 🔹 | )              |                       |
|                                |            | Kas Tunai                     | Kas Bank             | Penj          | elasan Selisih Kas   | Penjelasan Selisih Pe         | mbukaan UP             | Validasi        | Tanggal Validasi                  | Keterangan           |                | Aksi                  |
|                                | >          |                               | 0 103.20             | 0.000 Isian S | ielisih Kas          | Isian Selisih<br>Pembukuan UP | le                     |                 | 29 Agt 2023                       | Mohon perbaikan      | saldo          |                       |
|                                |            |                               |                      |               |                      |                               | 8 - 8 <mark>- 1</mark> | ► K 10 ¥        |                                   |                      |                |                       |
|                                |            |                               |                      |               |                      |                               |                        |                 |                                   |                      |                | 🕞 Keluar              |
|                                |            |                               |                      |               |                      |                               |                        |                 |                                   |                      |                |                       |
|                                |            |                               |                      |               |                      |                               |                        |                 |                                   |                      |                |                       |
|                                |            |                               |                      |               |                      |                               |                        |                 |                                   |                      |                |                       |
|                                |            |                               |                      |               |                      |                               |                        |                 |                                   |                      |                |                       |

Validasi tolak yang dilakukan oleh staff KPPN atau kasi KPPN sama-sama menghasilkan status validasi "Ditolak KPPN".

B. KPA/PPK satker dapat melakukan validasi tolak saat LPJ satker masih berstatus "Belum Divalidasi KPA". Validasi tolak oleh KPA/PPK dilakukan sebagai berikut :

| Pencarian Menu               |    | Jenis | s LPJ        |                    | Pilih Jen    | is LPJ                             |                        |                         | × ×      | Tanggal Kirin | 1 1                                      |                | s.d                |                        |
|------------------------------|----|-------|--------------|--------------------|--------------|------------------------------------|------------------------|-------------------------|----------|---------------|------------------------------------------|----------------|--------------------|------------------------|
| - Changer mena               |    | Perio | ode LPJ      |                    |              |                                    |                        |                         |          | No            | Status                                   | Jumlah         | Jumlah Selisih Kas | Jumlah Selisih Pembuku |
| Administrasi                 | ~  | Statu | us Lapora    | an                 | i Dillo Sta  | hur Lanoran                        |                        |                         | * ~      | 1 LPJ Bend    | ahara Pengeluaran Dikirim Bendahara      | 1              |                    | 0                      |
| Bendahara                    | ~  | 11-14 | Talasia      |                    | Pillit ata   | us caporan                         |                        |                         |          | 2 LPJ Bendi   | ahara Pengeluaran Belum Dibuat Bendahara | 4              |                    | 0                      |
| Cetak Laporan                | ~  | Unit  | reknis       |                    | Pilih Uni    | t Teknis                           |                        |                         | × v      | 3 LPJ Bend    | ahara Penerimaan Belum Dibuat Bendahara  | 5              |                    | 0                      |
| Upload                       | ~  |       |              |                    | Q Cari       | Monitori                           | ng 🗢 Bersihkan 🔒 U     | Induh Monitoring 💦 👻    |          | 4 Total       |                                          | 10             |                    | 0                      |
| 🖿 Validasi                   | ~  |       |              |                    |              |                                    |                        |                         |          |               |                                          |                |                    |                        |
| Validasi Usulan UP KPA       |    | Va    | alidasi LP.  | U Bendahara Pe     | ngeluaran    |                                    |                        |                         |          |               |                                          |                |                    |                        |
| 📔 Validasi Pembiayaan TUP Ki | PA |       | No           | Tanggal Upl        | load         | Satker                             |                        | Jenis LPJ               | Period   | e             | Status Validasi                          |                | Validasi           |                        |
| Validasi LPJ Bendahara       |    |       |              |                    |              | 6 10 200                           | 101.0                  | the second second       | 2022.0   |               | Rokum Displidari KOA                     |                |                    | And the second         |
| GL dan Pelaporan             | ~  | Ľ     |              |                    |              | 040/90                             | LPJ bend               | ianara rengeluaran      | 2023-0   | 4             | DENITI OTTAINUSSI KPA                    | Saldo          | valid Saldo        | Per Rekening           |
| 🖿 Komitmen                   | ~  |       |              | Kas Tunai          |              | Cas Bank                           | Penjelasan Selisih Kas | Penjelasan Selisih Peml | ukaan UP | Validasi      | Tanggal Validasi                         | к              | leterangan         | Aksi                   |
| Pembayaran                   | ~  | ~     | ·            |                    | 0            | 103.200.000                        | Isian Selisih Kas      | Isian Selisih           |          |               | 29 Agt 2023                              | LPJ dite       | lak. Agar          | 🖨 Simpan               |
| Penganggaran                 | ~  |       |              |                    |              |                                    |                        | Pembukuan UP            | le       | Tolak         |                                          | diperbai       | ki.                |                        |
| Sinkronisasi Renja-RKA       | ~  |       |              |                    |              |                                    |                        |                         |          |               |                                          |                |                    |                        |
| Report                       | ~  |       |              |                    |              |                                    | Nama File              |                         |          |               |                                          | Status Dokumen |                    |                        |
| Pembayaran BLU               | ~  | K     | Consep LPJ   | Bendahara Penge    | luaran_00005 | _LPJ_648/9000_04                   | _2023-SAI KEKKPA.pdt   |                         |          | KONSEP        |                                          |                |                    |                        |
|                              |    | 2     | supremen L   | LM_00005_LM_648    | . 00005 101  | 23-SAI KERKPA PO                   |                        |                         |          | GENERALED     |                                          |                |                    |                        |
|                              |    |       | Consep Has   | sii Pemeriksaan Ka | s_00005_UP_  | 94879000_04_202                    | S-SALKERKPA.pdf        |                         |          | KONSEP        |                                          |                |                    |                        |
|                              |    |       | consep Lap   | Deperimente Neces  | ing_00005_LA | 5_040/9000_04_20<br>64970000_04_20 | 223-SALKENAPA.pdf      |                         |          | CENERATED     |                                          |                |                    |                        |
|                              |    | ~     | commentation | Penenmaan wega     | 10,00000,000 | 04079000_04_202                    | азані кеккендаг        |                         |          | GENERALED     |                                          |                |                    |                        |
|                              |    |       |              |                    |              |                                    |                        |                         | - K - 1  | н 10          | ~                                        |                |                    |                        |
|                              |    |       | • Previ      | iew                |              |                                    |                        |                         |          |               |                                          |                |                    |                        |
|                              |    |       |              |                    |              |                                    |                        |                         |          |               |                                          |                |                    |                        |
|                              |    |       |              |                    |              |                                    |                        |                         | 4 1      | N 10          | ~                                        |                |                    |                        |
|                              |    |       |              |                    |              |                                    |                        |                         |          |               |                                          |                |                    |                        |
|                              |    |       |              |                    |              |                                    |                        |                         |          |               |                                          |                |                    |                        |
|                              |    |       |              |                    |              |                                    |                        |                         |          |               |                                          |                |                    | 🕪 Keluar               |
|                              |    |       |              |                    |              |                                    |                        |                         |          |               |                                          |                |                    |                        |

- [sakti | Version 28 Agustus 2023 19.44.41 GMT+7
   1. Klik slider validasi ke warna merah untuk tolak.
  - 2. Kolom keterangan wajib diisi jika melakukan validasi tolak.
  - 3. Klik "Simpan".

Selanjutnya, status validasi akan berubah menjadi "Ditolak KPA" sebagai berikut :

| Pencarian Menu             |   | Ko | de Un   | it Teknis  |               |            | 64879000    |                     |           |                       |             |     |                        |                               |        |           |             |                      |       |
|----------------------------|---|----|---------|------------|---------------|------------|-------------|---------------------|-----------|-----------------------|-------------|-----|------------------------|-------------------------------|--------|-----------|-------------|----------------------|-------|
|                            |   |    |         |            |               |            |             |                     |           |                       |             |     |                        |                               |        |           |             |                      |       |
| Mathematica Administrasi   | ~ | N  | /alida  | nsi LPJ I  | Bendahara     |            |             |                     |           |                       |             |     |                        |                               |        |           |             |                      |       |
| Eendahara Bendahara        | ^ |    |         |            |               |            |             |                     |           |                       |             |     |                        |                               |        |           |             |                      | _     |
| Cetak Laporan              | ~ |    | - F     | ilter      |               |            |             |                     |           |                       |             |     | - Rekapitulasi LPJ     |                               |        |           |             |                      | 2     |
| Upload                     | ~ |    |         |            |               |            |             |                     |           |                       |             |     |                        |                               |        | _         |             |                      |       |
| Validasi                   | ^ | 1  | Jenis L | PJ         |               | Pilih Jeni | is LPJ      |                     |           |                       | × ~         | Tai | nggal Kirim            |                               |        | s.d       |             |                      |       |
| Validasi Usulan UP KPA     |   |    | Period  | e LPJ      |               |            |             |                     |           |                       |             | N   | ło                     | Status                        | Jumlah | Jumlah    | Selisih Kas | Jumlah Selisih Pembu | ikuan |
| Validasi Pembiayaan TOP KP | А | 1  | Status  | Laporan    |               | Dillh Stat | us Lanoran  |                     |           |                       | * ~         |     | 1 LPJ Bendahara Pengel | luaran Ditolak KPA            | 1      |           |             | 0                    | 0     |
| Valuasi Cry Demoanara      |   | н. | lait Te | don in     |               | Pinit Star | os caporan  |                     |           |                       |             | 2   | 2 LPJ Bendahara Penge  | luaran Belum Dibuat Bendahara | 4      |           |             | 0                    | 0     |
| GL dan Pelaporan           | Ť |    | Unit le | CATILI 2   |               | Pilih Uni  | t Teknis    |                     |           |                       | × ~         | 1   | 3 Total                |                               | 5      |           |             | 0                    | 0     |
| Komitmen                   | ~ |    |         |            |               | Q Cari     | T Monitorin | g 🛛 🛛 🛛 🖁 Bersihkai | 🔒 Unc     |                       |             |     |                        |                               |        |           |             |                      |       |
| Pembayaran                 | ~ |    |         |            |               |            |             |                     |           |                       |             |     |                        |                               |        |           |             |                      |       |
| E Penganggaran             | ~ |    | Valio   | dasi LPJ B | endahara Peng | eluaran    |             |                     |           |                       |             |     |                        |                               |        |           |             |                      |       |
| Sinkronisasi Renja-RKA     | ~ |    |         | No         | Tanggal Uplo  | əd         | Satker      |                     | J         | enis LPJ              | Perio       | ode | Statu                  | s Validasi                    |        |           | Validasi    |                      |       |
| n Report                   | ~ |    |         | 1          |               |            | 649790      |                     | 101 Reads | hava Banoeluaran      | 2022        | -04 | Dito                   | lak KPA                       | Ralda  | volid o   | Calife      | Der Bekoning         |       |
| 🖿 Pembayaran BLU           | ~ |    |         |            |               |            | 010130      |                     |           | and rengenation       |             |     |                        |                               | 50100  | Tuliu -   |             | Fernekeinig -        |       |
|                            |   |    |         | K          | as Tunai      | ,          | (as Bank    | Penjelasan Se       | iisih Kas | Penjelasan Selisih Pe | embukaan UP | V   | /alidasi               | Tanggal Validasi              | К      | eterangan |             | Aksi                 |       |
|                            |   |    | >       |            | (             | 0          | 103.200.000 | Isian Selisih       | Kas       | Isian Selisih         |             |     | 29 A                   | gt 2023                       |        |           |             |                      |       |
|                            |   |    |         |            |               |            |             |                     |           | Pembukuan UP          |             |     |                        |                               |        |           |             |                      |       |
|                            |   |    |         |            |               |            |             |                     |           | 10                    | h           |     |                        |                               |        |           | li          |                      |       |
|                            |   |    |         |            |               |            |             |                     |           |                       | _           |     |                        |                               |        |           |             |                      |       |
|                            |   |    |         |            |               |            |             |                     |           |                       | 8 4 1       | •   | × 10 ×                 |                               |        |           |             |                      |       |
|                            |   |    |         |            |               |            |             |                     |           |                       |             |     |                        |                               |        |           |             |                      |       |
|                            |   |    |         |            |               |            |             |                     |           |                       |             |     |                        |                               |        |           |             | (+ Kohos             |       |
|                            |   |    |         |            |               |            |             |                     |           |                       |             |     |                        |                               |        |           |             | ev kelua             |       |

C. Jika status LPJ "Ditolak KPPN" atau "Ditolak KPA/PPK" maka Bendahara Pengeluaran dapat melakukan pembentukan ulang data LPJ dengan klik "Simpan" sebagai berikut :

|                                                                                                    | Penjelasan Selisih Kas :                 | Isian Selisih Kas                 |         |                 |                                           |                    |
|----------------------------------------------------------------------------------------------------|------------------------------------------|-----------------------------------|---------|-----------------|-------------------------------------------|--------------------|
| Pencarian Menu                                                                                                    |                                          |                                   |         |                 |                                           |                    |
| Administrasi 🗸                                                                                                    |                                          |                                   |         |                 |                                           |                    |
| 🖿 Aset Tetap 👻                                                                                                    | Penjelasan Selisih Pemhukaan UP          | Taian Caliaib Dambuluun           |         |                 |                                           |                    |
| Bendahara o                                                                                                    |                                          | ISIAN SELISIN PENDUKUAN           | 1 OF    |                 |                                           |                    |
| 🖿 Membuat Usulan 🗸 🗸                                                                                                    |                                          |                                   |         |                 |                                           |                    |
| 🖿 Transaksi 👻                                                                                                    |                                          |                                   |         |                 |                                           |                    |
| 🖿 Setoran 👻                                                                                                    |                                          |                                   |         |                 |                                           |                    |
| 🖿 Pemindahan Kas 💙                                                                                                    |                                          |                                   |         |                 |                                           | 😑 Simpan           |
| Cetak Laporan ^                                                                                                    |                                          |                                   |         |                 |                                           |                    |
| 📔 Cetak DPT & Kuitansi KKP                                                                                                    | Hasil Validasi                           |                                   |         |                 |                                           |                    |
| LPJ Bendahara Pengeluaran                                                                                                    | Jenis LPJ                                | Penandatangan                     | Periode | Status LPJ      | Keterangan Validasi                       | Validasi           |
| LPJ Bendahara Penerimaan                                                                                                    | Di Berdahara Barashuran                  |                                   |         |                 | LPJ ditolak :KPA: LPJ ditolak. Agar       | Salda Maler a      |
| Laporan FA Detail (16                                                                                                    | CP/ bendanara Pengeluaran                | LILI KHAMILIYAH                   | 2023-04 | Ditolak Kpa/PPK | diperbaiki.; KPPN : Mohon perbaikan saldo | Saluo Valio        |
| Segmen)                                                                                                    | Validasi Rekening Koran                  | 196806151994032001-KPA            |         |                 |                                           | Rek Koran Uploaded |
| Cetak Kutarisi yalas                                                                                                    |                                          |                                   |         |                 |                                           |                    |
| Catakan Denggunaan KKD par                                                                                                    |                                          |                                   |         |                 |                                           |                    |
| Kartu                                                                                                    | File LPJ                                 |                                   |         |                 |                                           |                    |
| New LPJ Bendahara                                                                                                    |                                          | Nama File                         |         |                 | Status Dokumen                            |                    |
| Penerimaan                                                                                                    | Konsep LPJ Bendahara Pengeluaran_00005   | LPJ_64879000_04_2023-SATKERKPA.pr | ff      | KONSE           | p                                         |                    |
| Monitoring ~                                                                                                    | Suplemen LPJ_00005_LPJ_64879000_04_202   | 3-SATKERKPA.pdf                   |         | GENERA          | ATED                                      |                    |
| Upload V                                                                                                    | Konsep Hasil Pemeriksaan Kas_00005_LPJ_6 | 4879000_04_2023-SATKERKPA.pdf     |         | KONSE           | p                                         |                    |
| Referensi *                                                                                                    | Konsep Laporan Detail Rekening_00005_LP  | _64879000_04_2023-SATKERKPA.pdf   |         | KONSE           | P                                         |                    |
| Cummani                                                                                                    | Konfirmasi Penerimaan Negara_00005_LPJ_  | 64879000_04_2023-SATKERKPA.pdf    |         | GENERA          | ATED                                      |                    |
| Sommary                                                                                                    |                                          |                                   |         |                 |                                           |                    |
| Provestre                                                                                                    |                                          |                                   |         | <b>X X X X</b>  | 10 🗸                                      |                    |
| GL dan Pelaporan                                                                                                    |                                          |                                   |         |                 |                                           |                    |
| Komitmen Y                                                                                                    | Preview                                  |                                   |         |                 |                                           |                    |
| Pembayaran 👻                                                                                                    |                                          |                                   |         |                 |                                           |                    |
| Penganggaran 🗸                                                                                                    |                                          |                                   |         |                 |                                           |                    |
| Description of the second second seco |                                          |                                   |         |                 |                                           | 🎨 Keluar           |

| ncarian Menu                        | Hasil Pemeriksaan Kas                                           |                            |         |                         |                              |                                  |
|-------------------------------------|-----------------------------------------------------------------|----------------------------|---------|-------------------------|------------------------------|----------------------------------|
| Indenter I mighta                   | Penjelasan Selisih Kas :                                        | Isian Selisih Kas          |         |                         |                              |                                  |
| dministrasi 🗸                       |                                                                 |                            |         |                         |                              |                                  |
| set Tetap 🗸 🗸                       |                                                                 |                            |         |                         |                              |                                  |
| endahara ^                          |                                                                 |                            |         |                         |                              |                                  |
| Membuat Usulan 👻                    | Penjelasan Selisih Pembukaan UP :                               | Isian Selisih Pembukuan UP |         |                         |                              |                                  |
| Transaksi 👻                         |                                                                 |                            |         |                         |                              |                                  |
| Setoran 👻                           |                                                                 |                            |         |                         |                              |                                  |
| Pemindahan Kas 👻                    |                                                                 |                            | li      |                         |                              |                                  |
| Cetak Laporan 🔨                     |                                                                 |                            |         |                         |                              | 🖨 Sime                           |
| 📄 Cetak DPT & Kuitansi KKP          |                                                                 |                            |         |                         |                              |                                  |
| LPJ Bendahara Pengeluaran           | Hasil Validasi                                                  |                            |         |                         |                              |                                  |
| LPJ Bendahara Penerimaan            | Janie I PI                                                      | Penandatangan              | Parioda | Statur I PI             | Keterangan Valie Antrian - 0 | Validari                         |
| Laporan FA Detail (16               | Jenis er J                                                      | i chinadangan              | Tenode  | Surdy Cry               | Dibuat: 14:28   29-08-       | TERGER                           |
| Segmen)                             | LPJ Bendahara Pengeluaran                                       | μι κηδωπηλά                |         |                         | 2023                         | Dalam Antrian Pembuatan Konsep 🗢 |
| Cetak Kuitansi Valas                | Validari Pahaning Karan                                         | 196806151994032001-KRA     | 2023-04 | Belum Dikirim Bendahara | Selesai: -                   | Data Karan University            |
| EPJ Bendahara BLU                   | validasi Nekening Koran                                         |                            |         | 1                       | 10                           | Rek Koran oploaded               |
| Cetakan Penggunaan KKP per<br>Kartu |                                                                 |                            |         |                         |                              |                                  |
| New LPJ Bendahara                   | File LPJ                                                        |                            |         |                         |                              |                                  |
| Penerimaan                          |                                                                 |                            |         |                         |                              |                                  |
| Monitoring ~                        | 2 Nama File                                                     |                            |         | Status Dokumen          |                              |                                  |
| Upload 👻                            | Konsep LPJ Bendahara Pengeluaran 00006_LPJ_64879000_04_2023.pdf |                            |         | DIPROSES                |                              |                                  |
| Referensi 👻                         | Suplemen LPJ-00006_LPJ_64879000_04_2023.pdf                     |                            |         | DIPROSES                |                              |                                  |
| Tutup Buku 👻                        | Konsep Hasii Pemeriksaan Kas-ouuuo_LPJ_648/9000_04_2023.pdf     |                            |         | DIPROSES                |                              |                                  |
| Summary 👻                           | Konsep Laporan Detail Nexening-00006_07_04079000_04_2023.pdf    |                            |         | DIPROSES                |                              |                                  |
| Proses TTE Y                        | Konnirmasi Penerimaan Negara-UUUU0_DPJ_                         | 64679000_04_2025.pdf       |         | DIPROSES                |                              |                                  |
| . dan Pelaporan 🛛 👻                 |                                                                 |                            |         | н к 1 э н               | 10 👻                         |                                  |
| mitmen 👻                            |                                                                 |                            |         |                         |                              |                                  |
| mbayaran 🗸                          |                                                                 |                            |         |                         |                              |                                  |
| nganggaran                          |                                                                 |                            |         |                         |                              |                                  |
|                                     |                                                                 |                            |         |                         |                              | Kirim Ke KPA 😕                   |
|                                     |                                                                 |                            |         |                         |                              |                                  |

## Setelah bendahara klik "Simpan" maka tampilan akan sebagai berikut :

- 1. Status LPJ berubah Kembali menjadi "Belum Dikirim Bendahara"
- 2. Penomoran *sequence* LPJ berubah naik. Pada contoh diatas berubah dari 00005 menjadi 00006. Data LPJ pada *sequence* 0006 ini adalah data LPJ yang dibentuk atas kondisi perekaman transaksi terkini pada periode yang dipilih.
- D. Jika satker melakukan perubahan data LPJ pada periode yang telah disetujui sebelumnya, KPPN harus melakukan validasi tolak secara berurutan. Sebagai contoh, LPJ satker telah diterima KPPN dari periode 2023-01 sampai dengan 2023-07. Satker akan melakukan perubahan transaksi dan LPJ pada periode 2023-02, maka KPPN perlu memberikan validasi tolak pada LPJ periode 2023-07 sampai dengan 2023-02 secara berurutan.